# ELOCITY S O F T W A R E

#### Monitoring z/VSE with zVPS

VM Workshop June, 2022

> Richard Smrcina Velocity Software rich@velocitysoftware.com

Copyright © 2020 Velocity Software, Inc. All Rights Reserved. Other products and company names mentioned herein may be trademarks of their respective owners.

# Who is Velocity Software?

#### Founded 1988, Mission:

- Provide software to assist customers in optimizing the z/VM platform
- Continuous fully integrated enhancements for over 30 years

#### Over 200 installations (zVPS)

- More than half of the IFLs worldwide
- In 22 countries, on 6 continents

#### Headquartered in Mountain View, California

Offices in Ohio, Texas, Wisconsin, and Germany

#### Velocity Software's Sales and Technical Support Map

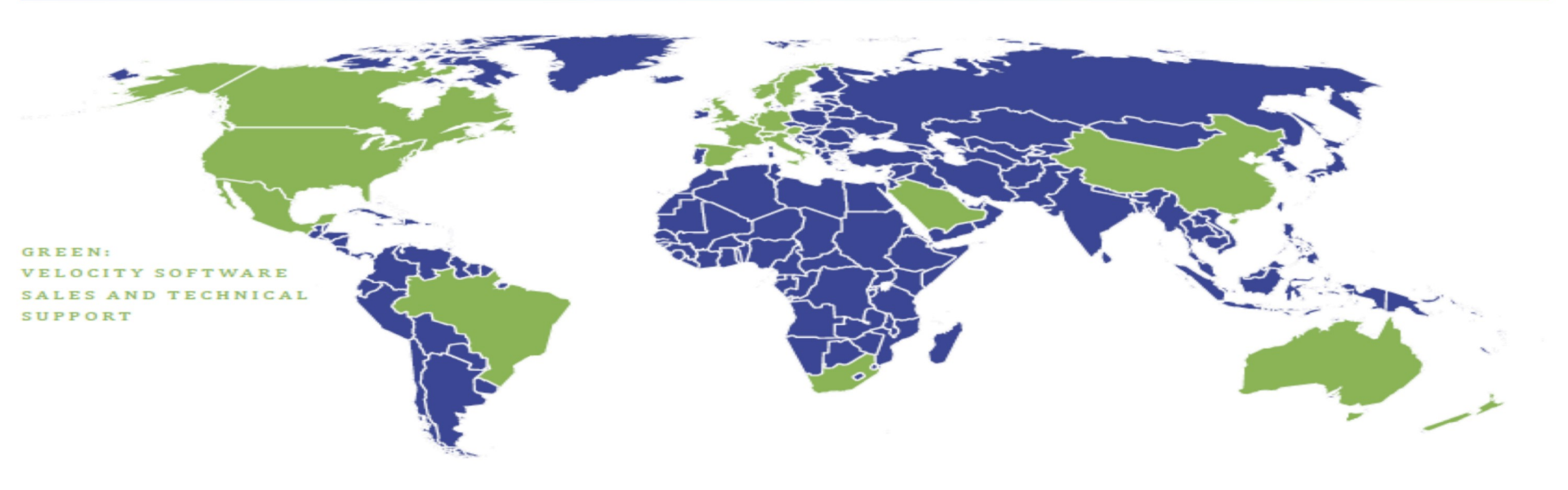

# z/VSE introduced SNMP with z/VSE 4.3

- Announced in 2010
- Since we use SNMP for Linux, it was a natural progression

# Velocity Software

- Introduced z/VSE monitoring
- Based on SNMP 'plugins' provided by IBM
- Added our partition plugin in 2014
  - Displays partition and job information as jobs are running

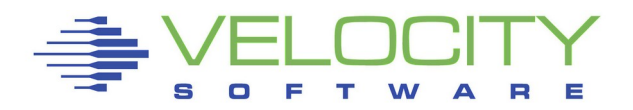

# Added additional VSE support (2019-2020)

# Introduced VSEMON

- Updated partition monitoring
- CICS monitoring
- TCP/IP stack monitoring

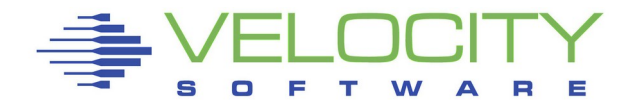

# Updated partition monitoring

- Step/Job ends more closely tracked
- Performance improvements in the VSI plugin
  - One SNMP call per active partition

| ESAVSEP      | ESAVSEP - VM4 💡 🚍 🧪 🔍 🕉                   |            |             |               |              |                  |           |                |            |              |              |             |        |           |              |              |      |       |            |  |
|--------------|-------------------------------------------|------------|-------------|---------------|--------------|------------------|-----------|----------------|------------|--------------|--------------|-------------|--------|-----------|--------------|--------------|------|-------|------------|--|
| $\checkmark$ | ESAVSEP - VSE Partition Performance - VM4 |            |             |               |              |                  |           |                |            |              |              |             |        |           |              | ĨŧO/?? 🚽 🕑 😣 |      |       |            |  |
| Time         | Node                                      | Part<br>Id | Job<br>Name | Phase<br>Name | <- CI<br>CPU | 2U% -><br>J Ovhd | <<br>Disk | - I/O<br>VDisk | ><br>Other | Rtrn<br>Code | Cncl<br>Code | < S<br>Date | Start  | ><br>Time | Stop<br>Time | User Info    | Prty | Share | Job<br>Num |  |
| 09:59:00     | zvse61b                                   |            | Totals      |               | 40.2         | 4.8              | 9802      | 0              | 20428      |              |              |             |        |           |              |              |      |       |            |  |
| 09:59:00     | zvse61b                                   | F1         | POWSTART    | IPWPOWER      | 1.6          | 0.4              | 366.0     | 0              | 8.0        |              |              | 05/21/2     | 20 07  | :55:58    |              |              | 1    | 0     | 0          |  |
| 09:59:00     | zvse61b                                   | FB         | SECSERV     | BSTPSTS       | 0.0          | 0.0              | 18.0      | 0              | 0          |              |              | 05/21/2     | 20 07  | :55:57    |              |              | 2    | 0     | 0          |  |
| 09:59:00     | zvse61b                                   | F3         | VTAMSTRT    | ISTINCVT      | 0.1          | 0.0              | 0         | 0              | 36.0       |              |              | 05/21/2     | 20 07  | :56:01    |              | SYSA         | 3    | 0     | 49844      |  |
| 09:59:00     | zvse61b                                   | т1         | BSTTVNET    | BSTTVNET      | 0.1          | 0.0              | 2.0       | 0              | 19.0       |              |              | 06/04/2     | 20 08  | :02:07    |              |              | 4    | 0     | 53418      |  |
| 09:59:00     | zvse61b                                   | т2         | BSTTFTPD    | BSTTFTPS      | (            | ) 0              | 0         | 0              | 0          |              |              | 06/04/2     | 20 08  | :02:06    |              |              | 4    | 0     | 53419      |  |
| 09:59:00     | zvse61b                                   | Z1         | DMFSTART    | DFHDFSIP      | 0.5          | 5 0.1            | 0         | 0              | 4.0        |              |              | 06/04/2     | 20 08  | :02:55    |              |              | 5    | 0     | 53422      |  |
| 09:59:00     | zvse61b                                   | R1         | STARTVCS    | IESVCSRV      | 0.1          | 0.0              | 0         | 0              | 0          |              |              | 06/04/2     | 20 08  | :01:51    |              |              | 6    | 0     | 53420      |  |
| 09:59:00     | zvse61b                                   | R2         | STARTMAS    | IESMASNM      | 0.2          | 0.0              | 0         | 0              | 0          |              |              | 06/04/2     | 20 08  | :01:55    |              |              | 6    | 0     | 53421      |  |
| 09:59:00     | zvse61b                                   | F2         | CICSICCF    | DFHSIP        | 0.3          | 0.0              | 0         | 0              | 0          |              |              | 05/21/2     | 20 07  | :56:35    |              | SYSA         | 7    | 0     | 49850      |  |
| 09:59:00     | zvse61b                                   | 01         | CICSJA60    | DFHSIP        | 0.4          | 0.0              | 2.0       | 0              | 10.0       |              |              | 05/26/2     | 20 20  | :14:34    |              |              | 8    | 0     | 51255      |  |
| 09:59:00     | zvse61b                                   | 02         | CICSJB60    | DFHSIP        | 0.2          | 0.0              | 0         | 0              | 0          |              |              | 05/26/2     | 20 20  | :14:44    |              |              | 8    | 0     | 51256      |  |
| 09:59:00     | zvse61b                                   | F5         | LIBRDIR     | LIBR          | 1.8          | 8 0.4            | 2890      | 0              | 20291      | 0            | 10           | 06/04/2     | 20 09  | :57:48    | 09:57:56     | OPERATOR     | 9    | 100   | 53443      |  |
| 09:59:00     | zvse61b                                   | F6         | SCANVSM2    | ARXREXX       | 23.3         | 3.5              | 6517      | 0              | 50.0       | 0            | 10           | 06/04/2     | 20 09: | :57:47    | 09:58:14     |              | 9    | 100   | 53442      |  |
| 09:59:00     | zvse61b                                   | S1         | BSTTINET    | BSTTINET      | 0.3          | 0.0              | 0         | 0              | 2.0        |              |              | 06/04/2     | 20 08  | :01:36    |              |              | 19   | 0     | 53417      |  |
| 09:59:00     | zvse61b                                   | S2         | STGPLAY     | STGPLAY       | 11.3         | 0.3              | 7.0       | 0              | 8.0        |              |              | 06/04/2     | 20 09  | :58:38    |              |              | 19   | 0     | 53439      |  |

# **CICS** monitoring

- DMF records generated by CICS (rectype 110)
- Velocity provides an exit that runs in the DMF partition to route CICS data to z/VM
- All other processing is performed on z/VM, saving precious GP CPU time
- Customers have the option to bypass the writing of the DMF data

|          |         |            |             |               |              |               |           |                | ES         | SAVS         | SEP          | - VSE F       | Partitior    | n Perfo      | ormance - | VM2  |       |
|----------|---------|------------|-------------|---------------|--------------|---------------|-----------|----------------|------------|--------------|--------------|---------------|--------------|--------------|-----------|------|-------|
| Time     | Node    | Part<br>Id | Job<br>Name | Phase<br>Name | <- CP<br>CPU | U% -><br>Ovhd | <<br>Disk | - I/O<br>VDisk | ><br>Other | Rtrn<br>Code | Cncl<br>Code | < Sta<br>Date | art><br>Time | Stop<br>Time | User Info | Prty | Share |
|          |         |            |             |               |              |               |           |                |            |              |              |               |              |              |           |      |       |
| 07:10:00 | zvse61b | Z1         | DMFSTART    | DFHDFSIP      | 0.2          | 0.0           | 0         | 0              | 1.0        |              |              | 01/20/20      | 07:27:55     |              |           | 6    | 0     |
| 07:10:00 | zvse62b | Z1         | DMFSTART    | DFHDFSIP      | 0.2          | 0.0           | 0         | 0              | 1.0        |              |              | 01/29/20      | 04:21:55     |              |           | 6    | 0     |
| 07:10:00 | zvse62c | Z1         | DMFSTART    | DFHDFSIP      | 0.2          | 0.0           | 50.0      | 0              | 1.0        |              |              | 01/23/20      | 05:17:55     |              |           | 5    | 0     |

61b=6.8, 62b=10.7, 62c=8.8 sustained total 650.000=700.000/day

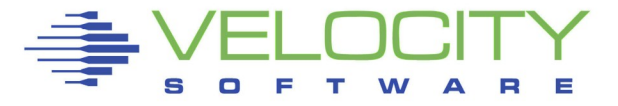

# TCP/IP monitoring

 Additional plugin written for each TCP/IP stack vendor

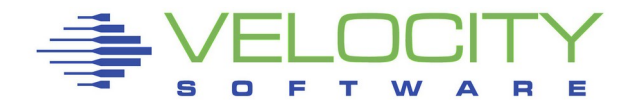

#### **VSEMON Requirements**

### z/VSE 5.1+ for VSE system and partition data z/VSE 5.2+ for CICS

- z/VSE 6.1+ for TCP/IP data
  - z/VSE 6.2 is the only currently supported release
- VSE<sup>n</sup> 6.3 from 21<sup>st</sup> Century Software
- VSE supplied SNMP agent with our plugins
  - Partition plugin
  - TCP/IP plugin, based on the stack in use
- BSI stack must be 258pre24 or higher
- CSI stack
  - TCP/IP for z/VSE 2.28 (strongly suggested)
  - See Server must also be configured and running
- For CICS, DMF must be running
  - Set to one minute interval
- **CICS** Performance and Statistics turned on
  - Set to one minute interval

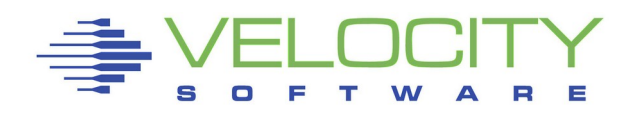

# Provided as a ZVPS installation package

Download from the website

# When installed...

- A top level SFS directory is created (VMSYSVPS:VSEMON.)
- Transfer the BJB file to VSE
  - Respond to the SETPARM prompt
- Samples added to VMSYSVPS:VSEMON.
  - STARTMAS JCL, IESMASCF.Z, VSIDMF config

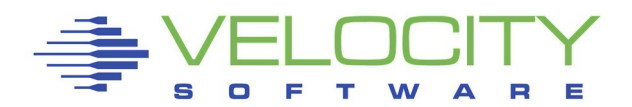

# **Plugin Implementation**

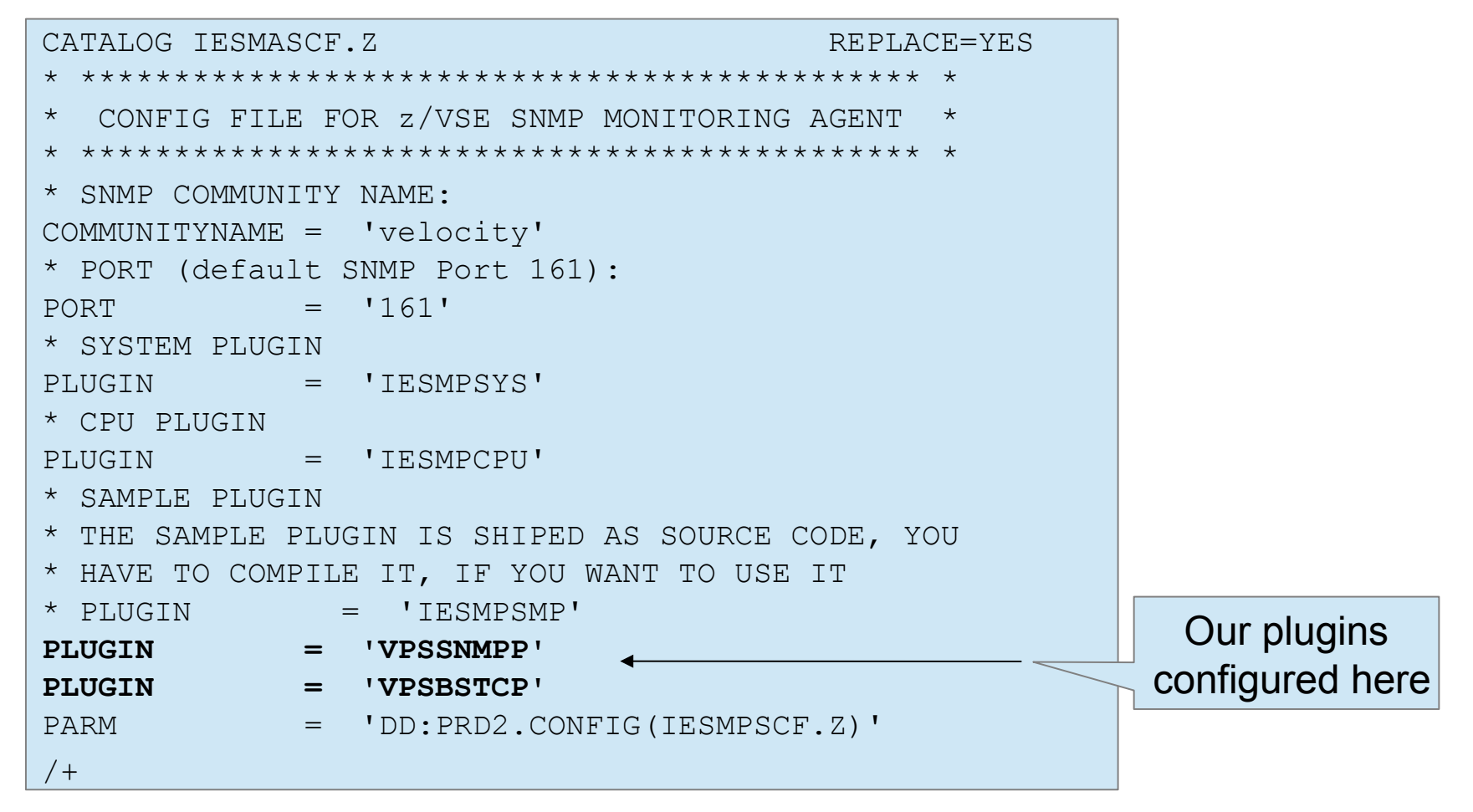

## **Plugin Startup**

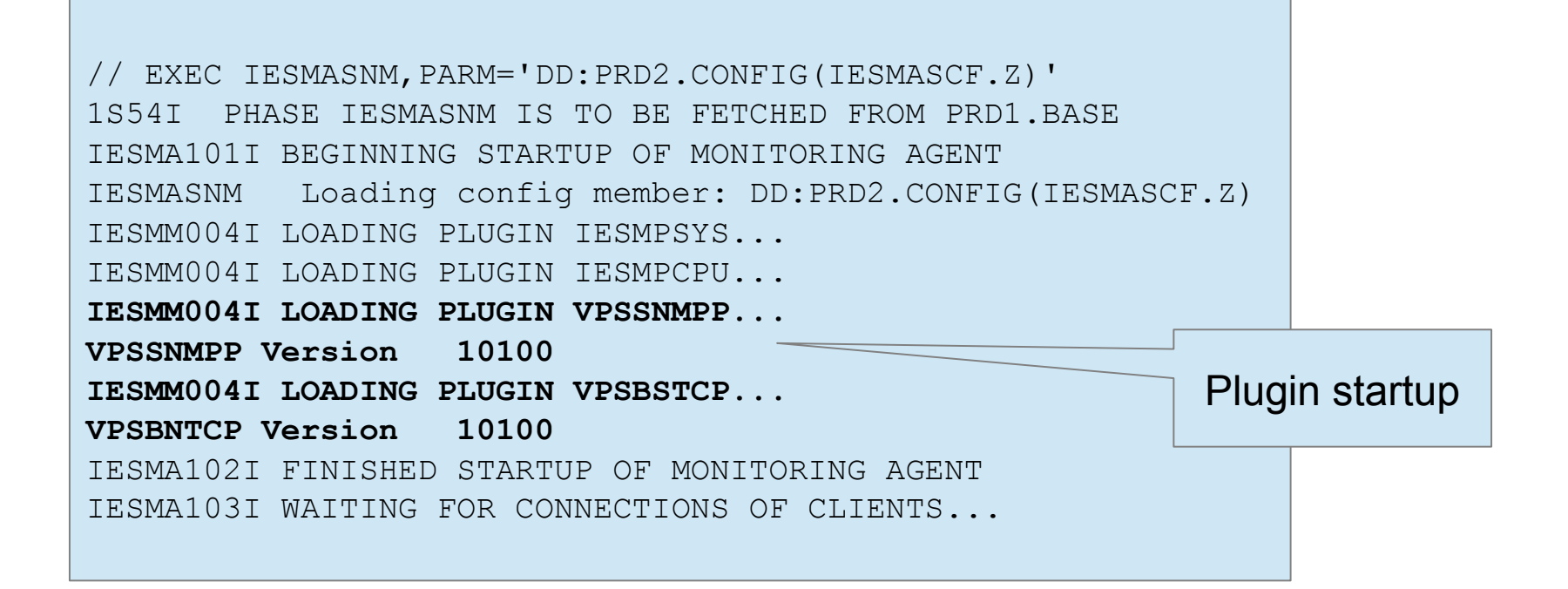

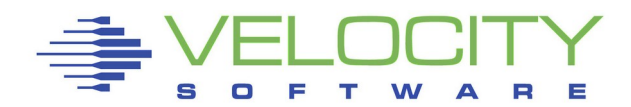

# **CICS** configuration

DFHSIT updates

| DFHS | IT TYPE=CSECT, |                              | *          |
|------|----------------|------------------------------|------------|
|      | •••            |                              |            |
|      | MN=ON,         | MONITORING ON                | *          |
|      | MNCONV=YES,    | MONITORING OF CONVERSATIONA  | <b>L</b> * |
|      | MNEXC=ON,      | MONITORING EXCEPTION CLASS   | *          |
|      | MNFREQ=001500, | MONITORING FREQUENCY         | *          |
|      | MNPER=ON,      | MONITORING PERFORMANCE CLASS | *          |
|      | MNSYNC=YES,    | MONITORING SYNCPOINT         | *          |
|      | MNTIME=LOCAL,  | MONITORING TIME GMT          | *          |
|      | • • •          |                              |            |
|      | STATRCD=ON,    | STATISTICS RECORDING         | *          |
|      |                |                              |            |

Additional steps in the VSEMON User's Guide

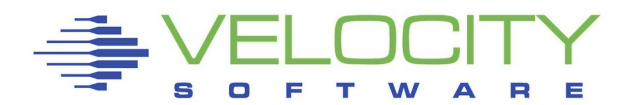

# **DMF Updates**

Update startup LIBDEF

// LIBDEF PHASE, SEARCH=(VSILIB.PHASE, SDL)

Add delay to the startup before DMF

// LIBDEF \*,SEARCH=VSILIB.REXX
// EXEC REXX=VSIDELAY

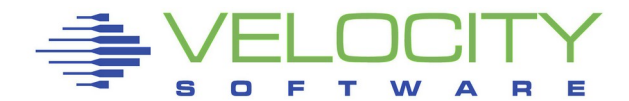

# **DMF Updates**

#### DMF configuration phase changes

| DFHDMFM TABLE,      |                                  | * |
|---------------------|----------------------------------|---|
| CATALOG=VELOCITY.US | SER.CATALOG, USE VSICAT          | * |
| FILELIST=(VSE.SYSTE | EM.DFHDMFA,VSE.SYSTEM.DFHDMFB),  | * |
| INTERVAL=0100,      | 1 MINUTES 0 SECONDS              | * |
| LISTDSN=YES,        | SHOW DATASETS WHEN DMF STARTS    | * |
| SID=V62C,           | SYSTEM IDENTIFIER                | * |
| SIZE=16,            | USE A 16M DATA SPACE             | * |
| STATUS=ACTIVE,      | DMF IS ACTIVE AT START           | * |
| SUFFIX=SP,          | THIS TABLE IS CALLED DFHDMFSP    | * |
| TRACE=NO,           | NO TRACE ACTIVITY                | * |
| TRTABSZ=1024,       | TRACE TABLE SIZE IS 1M           | * |
| TYPE=0:255,         | RECORD ALL DMF DATA RECORD TYPES | * |
| USAGE=40            | REDUCE SPACE WHEN 40% FULL       |   |

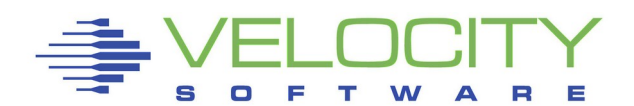

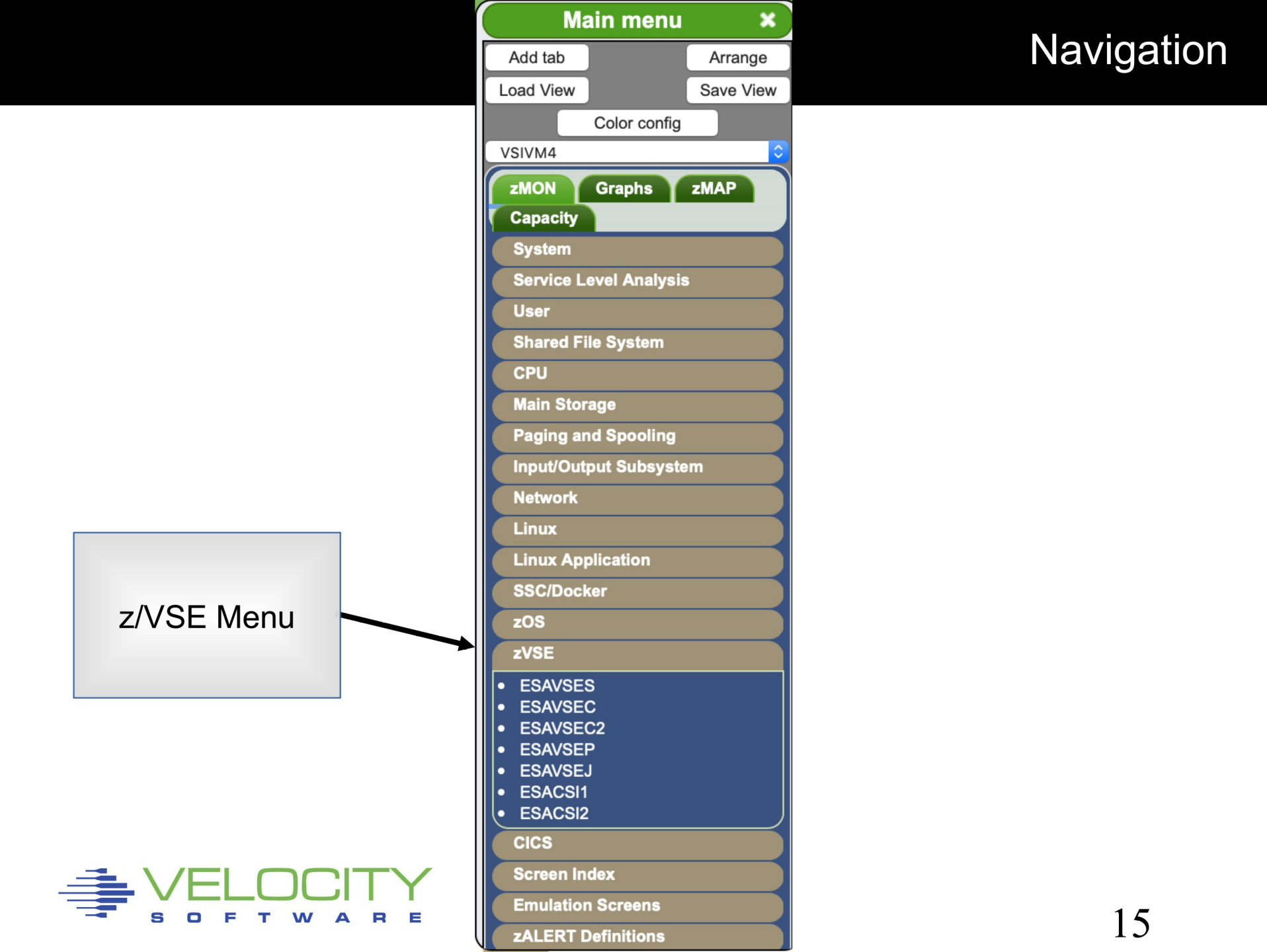

### z/VSE System

∎∎⊗

|          |         |                        |     |                                 | ES  | AV  | SES - V            | /SE         | System          | n Co             | onfi        | gura          | atio      | n -      | VM           | 4               |       | 5                                      | Í 🛛 🦯 🕗  |
|----------|---------|------------------------|-----|---------------------------------|-----|-----|--------------------|-------------|-----------------|------------------|-------------|---------------|-----------|----------|--------------|-----------------|-------|----------------------------------------|----------|
| Time     | Node    | <z vm<br="">VirtID</z> | Lvl | <logicalp<br>Name</logicalp<br> | Nbr | <   | M/ <model></model> | mod<br>/CPs | el><br>/ serial | <p<br>Max</p<br> | arti<br>Cur | tions<br>Stat | 8><br>Dyn | <<br>Tot | -CPU<br>Actv | Counts<br>Quies | Inact | < Priority of Partitions               | >        |
| 10:14:00 | vsen63b | VSEN63B                | 1   | VSIVM5                          | 5   | IBM | 8562-A02           | 02          | (40F782)        | 80               | 19          | 12            | 7         | 1        | 1            | 0               | 0     | (100)=FA(100)=BG(100),O,F2,R,Z,T,      | ,F3,FB,F |
| 10:14:00 | vsen63c | VSEN63C                | 1   | VSIVM5                          | 5   | IBM | 8562-A02           | 02          | (40F782)        | 80               | 18          | 12            | 6         | 1        | 1            | 0               | 0     | (100)=FA(100)=BG(100), O, F2, R, Z, T, | ,F3,FB,F |
| 10:14:00 | zvse61b | ZVSE61B                | 1   | VSIVM5                          | 5   | IBM | 8562-A02           | 02          | (40F782)        | 80               | 20          | 12            | 8         | 1        | 1            | 0               | 0     | (100)=FA(100)=BG(100), O, F2, R, Z, T, | ,F3,FB,F |
| 10:14:00 | zvse61c | ZVSE61C                | 1   | VSIVM5                          | 5   | IBM | 8562-A02           | 02          | (40F782)        | 80               | 18          | 12            | 6         | 1        | 1            | 0               | 0     | 0)=F5(100)=F4(100),BG,O,F2,R,Z,T,      | ,F3,FB,F |
| 10:14:00 | zvse62b | ZVSE62B                | 1   | VSIVM5                          | 5   | IBM | 8562-A02           | 02          | (40F782)        | 80               | 19          | 12            | 7         | 2        | 2            | 0               | 0     | 0)=FA(100)=BG(100),F9,O,F2,R,Z,T,      | ,F3,FB,F |
| 10:14:00 | zvse62c | ZVSE62C                | 1   | VSIVM5                          | 5   | IBM | 8562-A02           | 02          | (40F782)        | 80               | 18          | 12            | 6         | 1        | 1            | 0               | 0     | (100)=FA(100)=BG(100), O, F2, R, Z, T, | ,F3,FB,F |
| 10:14:00 | BSI62   | VSE62                  | 1   | JCB                             | 1   | IBM | 1090-306           | 02          | (23450)         | 120              | 18          | 12            | 6         | 1        | 1            | 0               | 0     | 100)=F5(100),F2,F3,R,Z,F4,S,O,F7       | ,FB,BG,F |

|          |         |             | ES/         | AVS                    | EC -          | VSE                      | Syst            | em P          | erfor        | manc      | e - VM4 | Ļ       | Ĩŧ 🛛 🧳 🖢 🖸 🕻 |
|----------|---------|-------------|-------------|------------------------|---------------|--------------------------|-----------------|---------------|--------------|-----------|---------|---------|--------------|
| Time     | Node    | Pages<br>In | /Sec<br>Out | <rate<br>SVC</rate<br> | e/Sec><br>DSP | <cpu (<br="">Total</cpu> | Utiliza<br>Mstr | tion><br>Spin | All<br>Bound | Pct<br>NP | Seconds | Samples |              |
| 10.14.00 |         |             |             |                        |               |                          |                 |               |              |           |         |         |              |
| 10:14:00 | vsen63b | 0           | 0           | 270                    | 339           | 0.5                      | 0.2             | 0             | 94.7         | 50.0      | 59.8    | 1       |              |
| 10:14:00 | vsen63c | 0           | 0           | 265                    | 294           | 0.6                      | 0.3             | 0             | 95.2         | 59.7      | 60.0    | 1       |              |
| 10:14:00 | zvse61b | 0           | 0           | 390                    | 405           | 1.0                      | 0.5             | 0             | 92.7         | 52.6      | 60.0    | 1       |              |
| 10:14:00 | zvse61c | 0           | 0           | 397                    | 410           | 1.1                      | 0.7             | 0             | 92.8         | 64.6      | 59.8    | 1       |              |
| 10:14:00 | zvse62b | 0           | 0           | 19K                    | 5933          | 31.5                     | 16.8            | 0.5           | 77.4         | 53.4      | 59.6    | 1       |              |
| 10:14:00 | zvse62c | 0           | 0           | 397                    | 409           | 0.8                      | 0.5             | 0             | 93.1         | 60.1      | 60.0    | 1       |              |
| 10:14:00 | BSI62   | 0           | 0           | 161                    | 178           | 0.7                      | 0.4             | 0             | 98.7         | 57.9      | 60.1    | 1       |              |

| $\sim$   |         | ESA | VSE  | C2 - \                                                                                                    | /SE S  | Syste | m Pe  | rforn | nance   | per CP  | U - VM4 | ⊂ 🚛 🛯 🥖 🛃 🗖 🤅 |
|----------|---------|-----|------|----------------------------------------------------------------------------------------------------|--------|-------|-------|-------|---------|---------|---------|---------------|
|          |         |     | Disp | <cpu th="" u<=""><th>tiliza</th><th>tion&gt;</th><th>A11</th><th>Pct</th><th></th><th></th><th></th><th></th></cpu> | tiliza | tion> | A11   | Pct   |         |         |         |               |
| Time     | Node    | CPU | /Sec | Total                                                                                                    | Mstr   | Spin  | Bound | NP    | Seconds | Samples |         |               |
|          |         |     |      |                                                                                                    |        |       |       |       |         |         |         |               |
| 10:14:00 | vsen63b | 0   | 338  | 0.5                                                                                                    | 0.2    | 0     | 94.7  | 49.7  | 60      | 1       |         |               |
| 10:14:00 | vsen63c | 0   | 294  | 0.6                                                                                                    | 0.3    | 0     | 95.2  | 59.7  | 60      | 1       |         |               |
| 10:14:00 | zvse61b | 0   | 405  | 1.0                                                                                                    | 0.5    | 0     | 92.6  | 52.8  | 60      | 1       |         |               |
| 10:14:00 | zvse61c | 0   | 410  | 1.1                                                                                                    | 0.7    | 0     | 92.8  | 64.6  | 60      | 1       |         |               |
| 10:14:00 | zvse62b | 0   | 2837 | 15.2                                                                                                    | 8.0    | 0.2   | 40.6  | 52.6  | 60      | 1       |         |               |
| 10:14:00 | zvse62b | 1   | 3100 | 16.4                                                                                                    | 8.8    | 0.3   | 36.7  | 54.1  | 59      | 1       |         |               |
| 10:14:00 | zvse62c | 0   | 409  | 0.8                                                                                                    | 0.5    | 0     | 93.1  | 60.2  | 60      | 1       |         |               |
| 10:14:00 | BSI62   | 0   | 169  | 0.6                                                                                                    | 0.4    | 0     | 98.8  | 58.8  | 60      | 1       |         |               |

#### z/VSE System

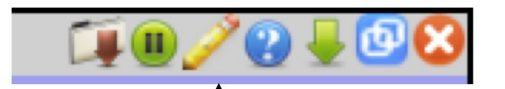

#### Parameters

| ESAVSEC Parameters        |           |
|---------------------------|-----------|
| Start Date                | 20/02/10  |
| Start Time                | 03:00     |
| End Date                  | 20/02/10  |
| End Time                  | 04:00     |
| User Class                |           |
| Node name                 | zvse62b   |
| Click to build direct URL | Build URL |

Submit

Reset Restart

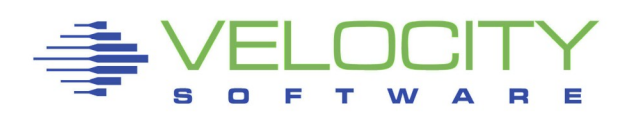

| $\checkmark$ | ESA     | WSE   | с-   | VSE                                                                                                    | E Sys                   | stem                                                                                                    | Perfo           | rmar  | nce - | Demo |         | - T¥ 🕑 🛛 | / 🕑 🚽 🗖 🕻 |
|--------------|---------|-------|------|----------------------------------------------------------------------------------------------------|-------------------------|----------------------------------------------------------------------------------------------------|-----------------|-------|-------|------|---------|----------|-----------|
| Time         | Node    | Pages | /Sec | <rate< th=""><th><pre>/Sec&gt; DSP</pre></th><th><cpu th="" u<=""><th>Jtiliza<br/>Metr</th><th>tion&gt;</th><th>All</th><th>Pct</th><th>Seconda</th><th>Samples</th><th></th></cpu></th></rate<> | <pre>/Sec&gt; DSP</pre> | <cpu th="" u<=""><th>Jtiliza<br/>Metr</th><th>tion&gt;</th><th>All</th><th>Pct</th><th>Seconda</th><th>Samples</th><th></th></cpu> | Jtiliza<br>Metr | tion> | All   | Pct  | Seconda | Samples  |           |
|              |         |       |      |                                                                                                    |                         |                                                                                                    |                 |       |       |      |         |          |           |
| 04:01:00     | zvse62b | 0     | 0.0  | 4294                                                                                                    | 3147                    | 33.6                                                                                                    | 12.3            | 0     | 0     | 36.6 | 60.7    | 1        |           |
| 04:00:00     | zvse62b | 0     | 0    | 4014                                                                                                    | 2969                    | 33.9                                                                                                    | 10.9            | 0     | 0     | 32.1 | 60.0    | 1        |           |
| 03:59:00     | zvse62b | 0     | 0    | 4139                                                                                                    | 3043                    | 33.0                                                                                                    | 11.2            | 0     | 0     | 34.0 | 60.2    | 1        |           |
| 03:58:00     | zvse62b | 0     | 0    | 4199                                                                                                    | 3058                    | 32.1                                                                                                    | 11.3            | 0     | 0.0   | 35.1 | 60.3    | 1        |           |
| 03:57:00     | zvse62b | 0     | 0    | 4070                                                                                                    | 3006                    | 32.5                                                                                                    | 11.1            | 0     | 10.0  | 34.2 | 59.1    | 1        |           |
| 03:56:00     | zvse62b | 0     | 0    | 4652                                                                                                    | 3563                    | 26.1                                                                                                    | 13.0            | 0     | 46.2  | 40.2 | 59.6    | 1        |           |
| 03:54:00     | zvse62b | ő     | ő    | 4587                                                                                                    | 3527                    | 25.7                                                                                                    | 12.8            | 0     | 47.2  | 49.8 | 60.5    | 1        |           |
| 03:53:00     | zvse62b | 0     | ō    | 4652                                                                                                    | 3543                    | 25.9                                                                                                    | 12.9            | ō     | 48.3  | 49.7 | 59.2    | ī        |           |
| 03:52:00     | zvse62b | 0     | 0    | 4698                                                                                                    | 3607                    | 26.2                                                                                                    | 13.1            | 0     | 47.4  | 49.8 | 60.6    | 1        |           |
| 03:51:00     | zvse62b | 0     | 0    | 5388                                                                                                    | 3765                    | 29.2                                                                                                    | 14.4            | 0     | 42.3  | 49.5 | 59.8    | 1        |           |
| 03:50:00     | zvse62b | 0     | 0    | 11K                                                                                                    | 5365                    | 54.9                                                                                                    | 26.3            | 0     | 0.7   | 47.9 | 60.2    | 1        |           |
| 03:49:00     | zvse62b | 0     | 0    | 12K                                                                                                    | 5632                    | 56.2                                                                                                    | 27.1            | 0     | 2.2   | 48.2 | 60.0    | 1        |           |
| 03:48:00     | zvse62b | 0     | 0    | 11K                                                                                                    | 5638                    | 55.1                                                                                                    | 26.7            | 0     | 2.1   | 48.6 | 59.5    | 1        |           |
| 03:47:00     | zvse62b | 0     | 0    | 12K                                                                                                    | 5551                    | 57.1                                                                                                    | 27.3            | 0     | 0.9   | 47.7 | 60.1    | 1        |           |
| 03:46:00     | zvse62b | 0     | 0    | 11K                                                                                                    | 5785                    | 51.7                                                                                                    | 26.3            | 0     | 8.7   | 50.8 | 59.7    | 1        |           |
| 03:45:00     | zvse62b | 0     | 0    | 4/85                                                                                                    | 3658                    | 27.1                                                                                                    | 13.5            | 0     | 43.2  | 49.8 | 60.0    | 1        |           |
| 03:43:00     | zvse62b | 0     | 0    | 5002                                                                                                    | 3819                    | 27.8                                                                                                    | 13.8            | 0     | 45.0  | 49.9 | 60.0    | 1        |           |
| 03:42:00     | zvse62b | õ     | õ    | 4728                                                                                                    | 3627                    | 26.8                                                                                                    | 13.2            | ő     | 45.9  | 49.4 | 59.4    | 1        |           |
| 03:41:00     | zvse62b | 0     | 0    | 6055                                                                                                    | 4300                    | 33.1                                                                                                    | 16.8            | 0     | 27.4  | 50.8 | 60.7    | 1        |           |
| 03:40:00     | zvse62b | 0     | 0    | 4667                                                                                                    | 3541                    | 26.4                                                                                                    | 13.1            | 0     | 45.2  | 49.6 | 60.0    | 1        |           |
| 03:39:00     | zvse62b | 0     | 0    | 4898                                                                                                    | 3743                    | 27.5                                                                                                    | 13.7            | 0     | 43.7  | 49.7 | 59.6    | 1        |           |
| 03:38:00     | zvse62b | 0     | 0    | 4512                                                                                                    | 3454                    | 25.6                                                                                                    | 12.8            | 0     | 44.7  | 49.8 | 60.0    | 1        |           |
| 03:37:00     | zvse62b | 0     | 0    | 4617                                                                                                    | 3479                    | 26.7                                                                                                    | 13.1            | 0     | 33.2  | 49.2 | 60.1    | 1        |           |
| 03:36:00     | zvse62b | 0     | 0    | 4688                                                                                                    | 3549                    | 26.9                                                                                                    | 13.3            | 0     | 34.7  | 49.7 | 60.0    | 1        |           |
| 03:35:00     | zvse62b | 0     | 0    | 4406                                                                                                    | 3361                    | 26.1                                                                                                    | 12.8            | 0     | 33.9  | 49.1 | 60.6    | 1        |           |
| 03:34:00     | zvse62b | 0     | 0    | 438/                                                                                                    | 3342                    | 25.8                                                                                                    | 12.8            | 0     | 31.4  | 49.6 | 59.8    | 1        |           |
| 03:33:00     | zvse62b | 0     | 0    | 4300                                                                                                    | 3313                    | 25.0                                                                                                    | 12.0            | 0     | 27.9  | 49.1 | 59.5    | 1        |           |
| 03:31:00     | zvse62b | 0     | ő    | 4528                                                                                                    | 3436                    | 26.5                                                                                                    | 13.5            | 0     | 30.0  | 50.8 | 60.5    | 1        |           |
| 03:30:00     | zvse62b | 0     | 0    | 4638                                                                                                    | 3543                    | 26.0                                                                                                    | 13.0            | 0     | 47.0  | 49.9 | 59.8    | 1        |           |
| 03:29:00     | zvse62b | 0     | 0    | 4643                                                                                                    | 3576                    | 26.7                                                                                                    | 13.2            | 0     | 42.1  | 49.5 | 59.7    | 1        |           |
| 03:28:00     | zvse62b | 0     | 0    | 4632                                                                                                    | 3511                    | 25.7                                                                                                    | 12.8            | 0     | 47.9  | 49.8 | 60.2    | 1        |           |
| 03:27:00     | zvse62b | 0     | 0    | 4812                                                                                                    | 3661                    | 26.8                                                                                                    | 13.3            | 0     | 45.9  | 49.8 | 59.1    | 1        |           |
| 03:26:00     | zvse62b | 0     | 0    | 4817                                                                                                    | 3685                    | 26.8                                                                                                    | 13.3            | 0     | 45.6  | 49.8 | 61.0    | 1        |           |
| 03:25:00     | zvse62b | 0     | 0    | 4814                                                                                                    | 3677                    | 26.9                                                                                                    | 13.4            | 0     | 46.0  | 49.8 | 60.0    | 1        |           |
| 03:24:00     | zvse62b | 0     | 0    | 4968                                                                                                    | 3721                    | 59.4                                                                                                    | 14.4            | 0     | 4.4   | 24.2 | 59.9    | 1        |           |
| 03:23:00     | zvse62b | 0     | 0    | 4682                                                                                                    | 3504                    | 60.4                                                                                                    | 12.8            | 0     | 0     | 21.1 | 59.5    | 1        |           |
| 03:22:00     | zvse62b | 0     | 0    | 46/9                                                                                                    | 3607                    | 58.6                                                                                                    | 22.1            | 0     | 0.0   | 23.9 | 60.1    | 1        |           |
| 03:21:00     | zvse62b | 0     | 0    | 118                                                                                                    | 5715                    | 56.4                                                                                                    | 26.9            | 0     | 0     | 40.1 | 59.2    | 1        |           |
| 03:19:00     | zvse62b | ő     | ő    | 128                                                                                                    | 5409                    | 56.3                                                                                                    | 26.8            | ő     | ő     | 47.6 | 60.7    | 1        |           |
| 03:18:00     | zvse62b | 0     | 0    | 11K                                                                                                    | 5521                    | 55.6                                                                                                    | 26.3            | 0     | 0     | 47.3 | 59.4    | 1        |           |
| 03:17:00     | zvse62b | 0     | 0.0  | 11K                                                                                                    | 5681                    | 54.1                                                                                                    | 26.7            | 0     | 0     | 49.3 | 59.8    | 1        |           |
| 03:16:00     | zvse62b | 0     | 0.0  | 8134                                                                                                    | 4716                    | 42.3                                                                                                    | 20.7            | 0     | 0     | 48.9 | 60.3    | 1        |           |
| 03:15:00     | zvse62b | 0     | 0    | 4100                                                                                                    | 3014                    | 29.6                                                                                                    | 11.3            | 0     | 0     | 38.0 | 60.3    | 1        |           |
| 03:14:00     | zvse62b | 0     | 0    | 3654                                                                                                    | 2670                    | 22.5                                                                                                    | 10.0            | 0     | 0     | 44.4 | 59.6    | 1        |           |
| 03:13:00     | zvse62b | 0     | 0    | 3580                                                                                                    | 2614                    | 22.8                                                                                                    | 9.9             | 0     | 0     | 43.4 | 60.1    | 1        |           |
| 03:12:00     | zvse62b | 0     | 0    | 3633                                                                                                    | 2682                    | 22.5                                                                                                    | 10.1            | 0     | 0     | 45.1 | 59.9    | 1        |           |
| 03:11:00     | zvse62b | 0     | 0    | 3999                                                                                                    | 2936                    | 27.8                                                                                                    | 11.0            | 0     | 0     | 39.6 | 50.5    | 1        |           |
| 03:10:00     | zvse62D | 0     | 0    | 4180                                                                                                    | 3080                    | 33 6                                                                                                    | 11.8            | 0     | 0.0   | 29.1 | 59.9    | 1        |           |
| 03:08:00     | zvse62b | 0     | 0    | 3962                                                                                                    | 2938                    | 32.4                                                                                                    | 11.0            | 0     | 0     | 34.1 | 59.5    | 1        |           |
| 03:07:00     | zvse62b | ő     | 0    | 4005                                                                                                    | 2955                    | 31.6                                                                                                    | 11.2            | 0     | 0     | 35.5 | 58.9    | 1        |           |
| 03:06:00     | zvse62b | 0     | 0    | 3309                                                                                                    | 2447                    | 19.5                                                                                                    | 9.4             | ő     | ő     | 48.2 | 61.5    | 1        |           |
| 03:05:00     | zvse62b | 0     | 0    | 3915                                                                                                    | 2922                    | 30.3                                                                                                    | 11.8            | 0     | 0.0   | 38.8 | 59.7    | 1        |           |
| 03:04:00     | zvse62b | 0     | 0    | 4096                                                                                                    | 2973                    | 28.0                                                                                                    | 11.4            | 0     | 0     | 40.9 | 59.6    | 1        |           |
| 03:03:00     | zvse62b | 0     | 0    | 4220                                                                                                    | 3112                    | 32.6                                                                                                    | 11.8            | 0     | 0     | 36.3 | 60.0    | 1        |           |
| 03:02:00     | zvse62b | 0     | 0    | 4061                                                                                                    | 2994                    | 31.1                                                                                                    | 11.4            | 0     | 0.0   | 36.5 | 60.8    | 1        |           |
| 03:01:00     | zvse62b | 0     | 0.0  | 4231                                                                                                    | 3095                    | 31.9                                                                                                    | 12.1            | 0     | 0     | 37.8 | 59.4    | 1        |           |

#### z/VSE Partitions

ESAVSEP - VM4 🛛 🔮 🥖 🛽 😫

S

F

т

W

| $\sim$   |           |           |             | ESAV          | SEP    | - VS          | E Pa      | rtitio       | on Pe      | rfor | man  | ce - VN    | 14           |              |           | - 🗐 🛛 🥖 | 20   | -          |
|----------|-----------|-----------|-------------|---------------|--------|---------------|-----------|--------------|------------|------|------|------------|--------------|--------------|-----------|---------|------|------------|
| Time     | Node      | Part      | Job<br>Name | Phase<br>Name | <- CPU | U% -><br>Ovhd | <<br>Disk | I/O<br>VDisk | ><br>Other | Rtrn | Cncl | < Sta      | art><br>Time | Stop<br>Time | User Info | Prtv S  | hare | Job<br>Num |
|          |           |           |             |               |        |               |           |              |            |      |      |            |              |              |           |         |      |            |
| 10:01:00 | ) zvse61b |           | Totals      |               | 3.9    | 0.6           | 230.0     | 0            | 16.0       |      |      |            |              |              |           |         |      |            |
| 10:01:00 | zvse61b   | Fl        | POWSTART    | IPWPOWER      | 0.0    | 0.0           | 19.0      | 0            | 15.0       |      |      | 05/21/20   | 07:55:58     |              |           | 1       | 0    | 0          |
| 10:01:00 | ) zvse61b | FB        | SECSERV     | BSTPSTS       | 0      | 0             | 0         | 0            | 0          |      |      | 05/21/20   | 07:55:57     |              |           | 2       | 0    | 0          |
| 10:01:00 | ) zvse61b | F3        | VTAMSTRT    | ISTINCVT      | 0.0    | 0.0           | 0         | 0            | 0          |      |      | 05/21/20   | 07:56:01     |              | SYSA      | 3       | 0    | 49844      |
| 10:01:00 | 2vse61b   | S1        | BSTTINET    | BSTTINET      | 0.6    | 0.1           | 0         | 0            | 0          |      |      | 06/04/20   | 08:01:36     |              |           | 4       | 0    | 53417      |
| 10:01:00 | ) zvse61b | T1        | BSTTVNET    | BSTTVNET      | 0.3    | 0.1           | 0         | 0            | 0          |      |      | 06/04/20   | 08:02:07     |              |           | 5       | 0    | 53418      |
| 10:01:00 | ) zvse61b | T2        | BSTTFTPD    | BSTTFTPS      | 0      | 0             | 0         | 0            | 0          |      |      | 06/04/20   | 08:02:06     |              |           | 5       | 0    | 53419      |
| 10:01:00 | ) zvse61b | Z1        | DMFSTART    | DFHDFSIP      | 0.1    | 0.0           | 0         | 0            | 1.0        |      |      | 06/04/20   | 08:02:55     |              |           | 6       | 0    | 53422      |
| 10:01:00 | ) zvse61b | R1        | STARTVCS    | IESVCSRV      | 0.0    | 0.0           | 0         | 0            | 0          |      |      | 06/04/20   | 08:01:51     |              |           | 7       | 0    | 53420      |
| 10:01:00 | 2vse61b   | R2        | STARTMAS    | IESMASNM      | 0.2    | 0.0           | 0         | 0            | 0          |      |      | 06/04/20   | 08:01:55     |              |           | 7       | 0    | 53421      |
| 10:01:00 | 2vse61b   | F2        | CICSICCF    | DFHSIP        | 0.1    | 0.0           | 9.0       | 0            | 0          |      |      | 05/21/20   | 07:56:35     |              | SYSA      | 8       | 0    | 49850      |
| 10:01:00 | ) zvse61b | 01        | CICSJA60    | DFHSIP        | 1.7    | 0.3           | 183.0     | 0            | 0          |      |      | 05/26/20   | 20:14:34     |              |           | 9       | 0    | 51255      |
| 10:01:00 | 2vse61b   | 02        | CICSJB60    | DFHSIP        | 0.8    | 0.1           | 19.0      | 0            | 0          |      |      | 05/26/20   | 20:14:44     |              |           | 9       | 0    | 51256      |
| 10:01:00 | 2vse61c   |           | Totals      | TRUBOURD      | 57.4   | 7.8           | 18740     | 0            | 442.0      |      |      | 05 /01 /00 |              |              |           |         |      |            |
| 10:01:00 | 2VSe61C   | FI        | POWSTART    | IPWPOWER      | 0.1    | 0.0           | 34.0      | 0            | 3.0        |      |      | 05/21/20   | 08:07:43     |              |           | 1       | 0    | 0          |
| 10:01:00 | 2vse61c   | FB        | SECSERV     | BSTPSTS       | 0      | 0             | 0         | 0            | 0          |      |      | 05/21/20   | 08:07:43     |              | au a 1    | 2       | 0    | 0          |
| 10:01:00 | 2VSe61C   | F 3       | VTAMSTRT    | ISTINCVT      | 0.0    | 0.0           | 0         | 0            | 0          |      |      | 05/21/20   | 08:07:50     |              | SYSA      | 3       | 0    | 50933      |
| 10:01:00 | 2VSe61C   | T1<br>70  | TCPIPOO     | IPNET         | 1.1    | 0.1           | 0         | 0            | 0          |      |      | 05/22/20   | 10:30:32     |              |           | 4       | 0    | 51227      |
| 10:01:00 | J ZVSe61C | 12        | SVSESRVR    | SVSESRVR      | 0.0    | 0.0           | 10        | 0            |            |      |      | 05/23/20   | 16:40:03     |              |           | 4       | 0    | 51554      |
| 10:01:00 | 2Vse61c   | 21        | DMFSTART    | DFHDFSIP      | 0.2    | 0.0           | 16.0      | 0            | 1.0        |      |      | 05/22/20   | 10:31:55     |              |           | 5       | 0    | 51231      |
| 10:01:00 | zvse61c   | RI        | STARTVCS    | TESVCSRV      | 0.0    | 0.0           | 0         | 0            | 0          |      |      | 05/22/20   | 10:31:09     |              |           | 6       | 0    | 51229      |
| 10:01:00 | 2vse61c   | R2        | STARTMAS    | DEUCID        | 0.2    | 0.0           | 0         | 0            | 0          |      |      | 05/23/20   | 10:45:30     |              | CVCA      | 5       |      | 51559      |
| 10:01:00 | 2vse61c   | F 2       | CICSICCE    | DFHSIP        | 1.0    | 0.0           | 206 0     |              |            |      |      | 05/21/20   | 00:00:13     |              | DIDA      | ,       |      | 50937      |
| 10:01:00 | 2vse61c   | V1        | 2 Tob       | Stops V       | 2.6    | 0.2           | 200.0     | 0            | 204 0      |      |      | 05/21/20   | 00:00:20     |              |           | 20      |      | 20329      |
| 10:01:00 | 2vse61c   | 11        | 2 JOD       | steps V       | 2.5    | 2.4           | 12550     | 0            | 151 0      |      |      |            |              |              |           | 20      |      |            |
| 10:01:00 | 2vseoic   | 12        | 3 Job       | steps V       | 24.9   | 2.4           | 2700      | 0            | 02 0       |      |      |            |              |              |           | 20      | 0    |            |
| 10.01.00 | zvseoic   | 15        | Totals      | sceps v       | 20.7   | 0.4           | 511 0     | 0            | 1326       |      |      |            |              |              |           | 20      |      |            |
| 10.01.00 | 2vse02b   | <b>F1</b> | DOWSTART    | TENDOWED      | 0 1    | 0.4           | 48 0      | 0            | 6 0        |      |      | 05/21/20   | 08.09.14     |              |           | 1       | 0    | 0          |
| 10.01.00 | 2vse02b   | FB        | SECSERV     | BSTDSTS       | 0.1    | 0.0           | 40.0      | 0            | 0.0        |      |      | 05/21/20   | 08.09.14     |              |           | 2       | 0    | 0          |
| 10:01:00 | zvse62b   | F3        | VTAMSTRT    | TSTINCUT      | 0.0    | 0.0           | 0         | 0            | 0          |      |      | 05/21/20   | 08:09:28     |              | SVSA      | 3       | 0    | 36114      |
| 10:01:00 | zvse62b   | T1        | BSTTINET    | BSTTINET      | 0.3    | 0.1           | ő         | 0            | ő          |      |      | 05/21/20   | 08:09:31     |              | DIDN      | 4       | 0    | 36116      |
| 10:01:00 | zvse62b   | T2        | BSTTVNET    | BSTTVNET      | 0.1    | 0.0           | 0         | 0            | 0          |      |      | 05/21/20   | 08:10:01     |              |           | 4       | 0    | 36117      |
| 10:01:00 | zvse62b   | 73        | BSTTFTPD    | BSTTFTPS      | 0.1    | 0.0           | 0         | 0            | 0          |      |      | 05/21/20   | 08:10:01     |              |           | 4       | 0    | 36118      |
| 10:01:00 | zvse62b   | 21        | DMESTART    | DEHDESTP      | 0.1    | 0.0           | 0         | 0            | 1.0        |      |      | 06/05/20   | 07:44:50     |              |           | 5       | 0    | 44145      |
| 10:01:00 | zvse62b   | R1        | STARTVCS    | IESVCSBV      | 0.0    | 0.0           | 0         | 0            |            |      |      | 05/21/20   | 08:10:07     |              |           | 6       | 0    | 36122      |
| 10:01:00 | zvse62b   | R2        | STARTMAS    | IESMASNM      | 0.1    | 0.0           | 0         | 0            | 0          |      |      | 05/21/20   | 08:10:06     |              |           | 6       | ñ    | 36123      |
| 10:01:00 | zvse62b   | F2        | CICSICCE    | DFHSTP        | 0.0    | 0.0           | 0         | 0            | 0          |      |      | 05/21/20   | 08:09:51     |              | SYSA      | 7       | 0    | 36120      |
| 10:01:00 | zvse62b   | 01        | CICSJA95    | DFHSIP        | 0.2    | 0.1           | ő         | 0            | 0          |      |      | 05/21/20   | 08:10:07     |              |           | 8       | 0    | 36121      |
| 10:01:00 | zvse62b   | F4        | 2 Job       | steps V       | 0.1    | 0.0           | 308.0     | 0            | 878.0      |      |      |            |              |              |           | 9       | 100  |            |
| 10:01:00 | zvse62b   | FS        | LIBRDIRS    | LIBR          | 0.0    | 0.0           | 155.0     | 0            | 441.0      | 0    | 10   | 06/05/20   | 10:00:00     | 10:00:00     | )         | 9       | 100  | 44201      |
|          | 2100020   |           |             |               | 0.0    | 0.0           |           | , v          |            |      | 10   |            |              |              | -         | ,       | 200  |            |

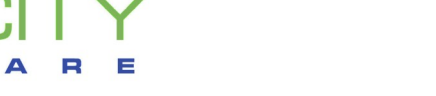

#### z/VSE Partition drill down

ESAVSEP - VM4 🛛 😰 🗾 🧪 🕕 😵

| ESAVSEP - VSE Partition Performance - VM4 |         |            |          |          |        |       |       |         |       |      |      |          |          | -        |           |      |       |       |
|-------------------------------------------|---------|------------|----------|----------|--------|-------|-------|---------|-------|------|------|----------|----------|----------|-----------|------|-------|-------|
|                                           |         | Part       | Job      | Phase    | <- CPU | J& -> | <     | - I/O - | >     | Rtrn | Cncl | < Sta    | art>     | Stop     |           |      |       | Job   |
| Time                                      | Node    | Id         | Name     | Name     | CPU    | Ovhd  | Disk  | VDisk   | Other | Code | Code | Date     | Time     | Time     | User Info | Prty | Share | Num   |
| 10:01:00                                  | zvse61b |            | Totals   |          | 3.9    | 0.6   | 230.0 | 0       | 16.0  |      |      |          |          |          |           |      |       |       |
| 10:01:00                                  | zvse61b | Fl         | POWSTART | IPWPOWER | 0.0    | 0.0   | 19.0  | 0       | 15.0  |      |      | 05/21/20 | 07:55:58 |          |           | 1    | 0     | 0     |
| 10:01:00                                  | zvse61b | FB         | SECSERV  | BSTPSTS  | 0      | 0     | 0     | 0       | 0     |      |      | 05/21/20 | 07:55:57 |          |           | 2    | 0     | 0     |
| 10:01:00                                  | zvse61b | F3         | VTAMSTRT | ISTINCVT | 0.0    | 0.0   | 0     | 0       | 0     |      |      | 05/21/20 | 07:56:01 |          | SYSA      | 3    | 0     | 49844 |
| 10:01:00                                  | zvse61b | 51         | BSTTINET | BSTTINET | 0.6    | 0.1   | 0     | 0       | 0     |      |      | 06/04/20 | 08:01:36 |          |           | 4    | 0     | 53417 |
| 10:01:00                                  | zvse61b | T1<br>m2   | BSTTVNET | BSTTVNET | 0.3    | 0.1   | 0     | 0       | 0     |      |      | 06/04/20 | 08:02:07 |          |           | 3    | 0     | 52410 |
| 10.01.00                                  | zvse61b | 21         | DMPSTADT | DENDECTD | 0 1    | 0 0   | 0     | 0       | 1 0   |      |      | 06/04/20 | 08:02:08 |          |           | 5    | 0     | 53419 |
| 10.01.00                                  | zvse61b | P1         | STARTUCS | TESUCSEV | 0.1    | 0.0   | 0     | 0       | 1.0   |      |      | 06/04/20 | 08.01.51 |          |           | 7    | 0     | 53420 |
| 10:01:00                                  | zvse61b | R2         | STARTMAS | TESMASNM | 0.2    | 0.0   | ő     | ő       | 0     |      |      | 06/04/20 | 08:01:55 |          |           | 7    | ő     | 53421 |
| 10:01:00                                  | zvse61b | F2         | CICSICCE | DFHSIP   | 0.1    | 0.0   | 9.0   | ő       | ő     |      |      | 05/21/20 | 07:56:35 |          | SYSA      | 8    | ő     | 49850 |
| 10:01:00                                  | zvse61b | 01         | CICSJA60 | DFHSIP   | 1.7    | 0.3   | 183.0 | ő       | ō     |      |      | 05/26/20 | 20:14:34 |          | 01011     | 9    | 0     | 51255 |
| 10:01:00                                  | zvse61b | 02         | CICSJB60 | DFHSIP   | 0.8    | 0.1   | 19.0  | 0       | 0     |      |      | 05/26/20 | 20:14:44 |          |           | 9    | 0     | 51256 |
| 10:01:00                                  | zvse61c |            | Totals   |          | 57.4   | 7.8   | 18740 | 0       | 442.0 |      |      |          |          |          |           |      |       |       |
| 10:01:00                                  | zvse61c | F1         | POWSTART | IPWPOWER | 0.1    | 0.0   | 34.0  | 0       | 3.0   |      |      | 05/21/20 | 08:07:43 |          |           | 1    | 0     | 0     |
| 10:01:00                                  | zvse61c | FB         | SECSERV  | BSTPSTS  | 0      | 0     | 0     | 0       | 0     |      |      | 05/21/20 | 08:07:43 |          |           | 2    | 0     | 0     |
| 10:01:00                                  | zvse61c | F3         | VTAMSTRT | ISTINCVT | 0.0    | 0.0   | 0     | 0       | 0     |      |      | 05/21/20 | 08:07:50 |          | SYSA      | 3    | 0     | 50933 |
| 10:01:00                                  | zvse61c | т1         | TCPIP00  | IPNET    | 1.1    | 0.1   | 0     | 0       | 0     |      |      | 05/22/20 | 10:30:32 |          |           | 4    | 0     | 51227 |
| 10:01:00                                  | zvse61c | т2         | SVSESRVR | SVSESRVR | 0.0    | 0.0   | 0     | 0       | 0     |      |      | 05/23/20 | 16:40:03 |          |           | 4    | 0     | 51554 |
| 10:01:00                                  | zvse61c | Z1         | DMFSTART | DFHDFSIP | 0.2    | 0.0   | 16.0  | 0       | 1.0   |      |      | 05/22/20 | 10:31:55 |          |           | 5    | 0     | 51231 |
| 10:01:00                                  | zvse61c | Rl         | STARTVCS | IESVCSRV | 0.0    | 0.0   | 0     | 0       | 0     |      |      | 05/22/20 | 10:31:09 |          |           | 6    | 0     | 51229 |
| 10:01:00                                  | zvse61c | R2         | STARTMAS | IESMASNM | 0.2    | 0.0   | 0     | 0       | 0     |      |      | 05/23/20 | 16:45:30 |          |           | 6    | 0     | 51559 |
| 10:01:00                                  | zvse61c | F2         | CICSICCF | DFHSIP   | 0.0    | 0.0   | 0     | 0       | 0     |      |      | 05/21/20 | 08:08:13 |          | SYSA      | 7    | 0     | 50937 |
| 10:01:00                                  | zvse61c | 01         | CICSJA68 | DFHSIP   | 1.8    | 0.2   | 206.0 | 0       | 0     |      |      | 05/21/20 | 08:08:28 |          |           | 8    | 0     | 50938 |
| 10:01:00                                  | zvse61c | ¥1         | 2 Job    | steps V  | 2.5    | 0.3   | 2226  | 0       | 204.0 |      |      |          |          |          |           | 20   | 0     |       |
| 10:01:00                                  | zvse61c | ¥2         | 3 Job    | steps V  | 24.9   | 3.4   | 12558 | 0       | 151.0 |      |      |          |          |          |           | 20   | 0     |       |
| 10:01:00                                  | zvse61c | ¥2         | SCANVSM2 | ARXREXX  | 2.4    | 0.4   | 2253  | 0       | 14.0  |      |      | 06/05/20 | 10:00:48 |          | VSM2      | 20   | 0     | 54781 |
| 10:01:00                                  | zvse61c | ¥2         | SCANVSM2 | ARXREXX  | 11.2   | 1.6   | 5138  | 0       | 48.0  | 0    | 10   | 06/05/20 | 10:00:26 | 10:00:48 | VSM2      | 20   | 0     | 54781 |
| 10:01:00                                  | zvse61c | ¥2         | SCANVSM2 | ARXREXX  | 11.2   | 1.5   | 5167  | 0       | 89.0  | 0    | 10   | 06/05/20 | 10:00:01 | 10:00:26 | VSM2      | 20   | 0     | 54781 |
| 10:01:00                                  | zvse61c | ¥3         | 3 Job    | steps V  | 26.7   | 3.6   | 3700  | 0       | 83.0  |      |      |          |          |          |           | 20   | 0     |       |
| 10:01:00                                  | zvse62b |            | Totals   | TRUDOUTD | 1.0    | 0.4   | 511.0 | 0       | 1326  |      |      | 05/01/00 | 00.00.14 |          |           |      |       |       |
| 10:01:00                                  | zvse62b | PD PD      | CRCCPRU  | Dembere  | 0.1    | 0.0   | 40.0  | 0       | 0.0   |      |      | 05/21/20 | 08:09:14 |          |           | 1    | 0     | 0     |
| 10:01:00                                  | zvse62b | 10         | UTAMOTOT | DSTPSTS  | 0 0    | 0 0   | 0     | 0       | 0     |      |      | 05/21/20 | 08:09:14 |          | CVCN      | 2    | 0     | 26114 |
| 10.01.00                                  | zvse62b | r 3<br>771 | BETTINET | BETTINET | 0.0    | 0.0   | 0     | 0       | 0     |      |      | 05/21/20 | 08:09:28 |          | SISA      | 3    | 0     | 36116 |
| 10:01:00                                  | zvse62b | 72         | BSTTVNET | BSTTVNET | 0.1    | 0.0   | 0     | 0       | 0     |      |      | 05/21/20 | 08:10:01 |          |           | 4    | 0     | 36117 |
| 10:01:00                                  | zvse62b | 773        | BSTTFTPD | BSTTFTPS | 0.1    | 0.0   | 0     | 0       | 0     |      |      | 05/21/20 | 08:10:01 |          |           | 4    | 0     | 36118 |
| 10:01:00                                  | zvse62b | z1         | DMESTART | DEHDESTP | 0.1    | 0.0   | 0     | 0       | 1.0   |      |      | 06/05/20 | 07:44:50 |          |           | 5    | 0     | 44145 |
| 10:01:00                                  | zvse62b | R1         | STARTVCS | IESVCSRV | 0.0    | 0.0   | 0     | ő       | 0     |      |      | 05/21/20 | 08:10:07 |          |           | 6    | 0     | 36122 |
| 10:01:00                                  | zvse62b | R2         | STARTMAS | IESMASNM | 0.1    | 0.0   | ő     | ő       | ő     |      |      | 05/21/20 | 08:10:06 |          |           | 6    | ő     | 36123 |
| 10:01:00                                  | zvse62b | F2         | CICSICCF | DFHSIP   | 0.0    | 0.0   | 0     | 0       | 0     |      |      | 05/21/20 | 08:09:51 |          | SYSA      | 7    | 0     | 36120 |
| 10:01:00                                  | zvse62b | 01         | CICSJA95 | DFHSIP   | 0.2    | 0.1   | 0     | ō       | 0     |      |      | 05/21/20 | 08:10:07 |          |           | 8    | 0     | 36121 |
| 10:01:00                                  | zvse62b | F4         | 2 Job    | steps V  | 0.1    | 0.0   | 308.0 | 0       | 878.0 |      |      |          |          |          |           | 9    | 100   |       |
| 10:01:00                                  | zvse62b | F5         | LIBRDIR3 | LIBR     | 0.0    | 0.0   | 155.0 | 0       | 441.0 | 0    | 10   | 06/05/20 | 10:00:00 | 10:00:00 |           | 9    | 100   | 44201 |

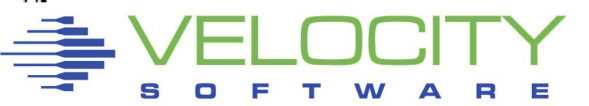

#### z/VSE System

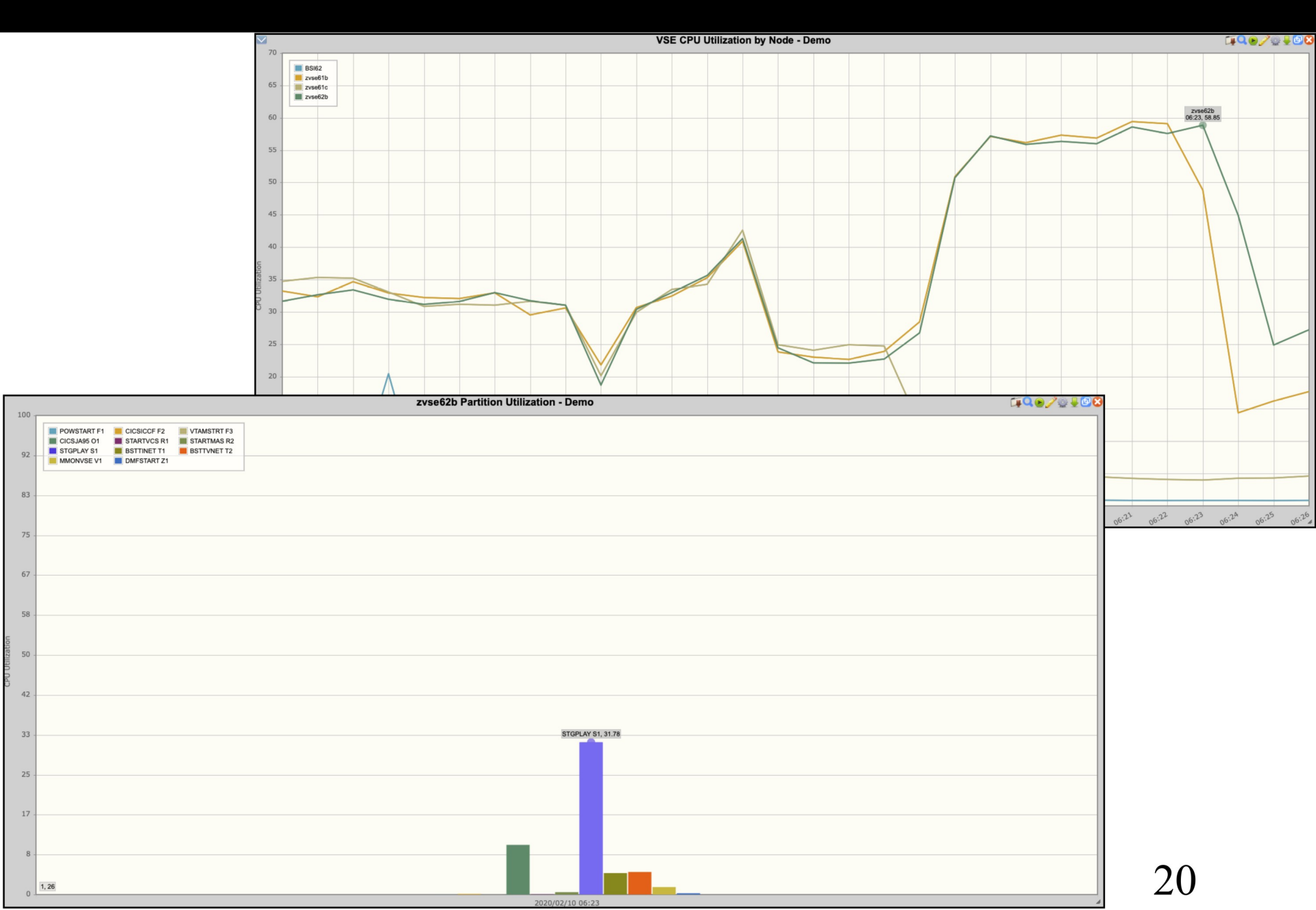

### z/VSE System

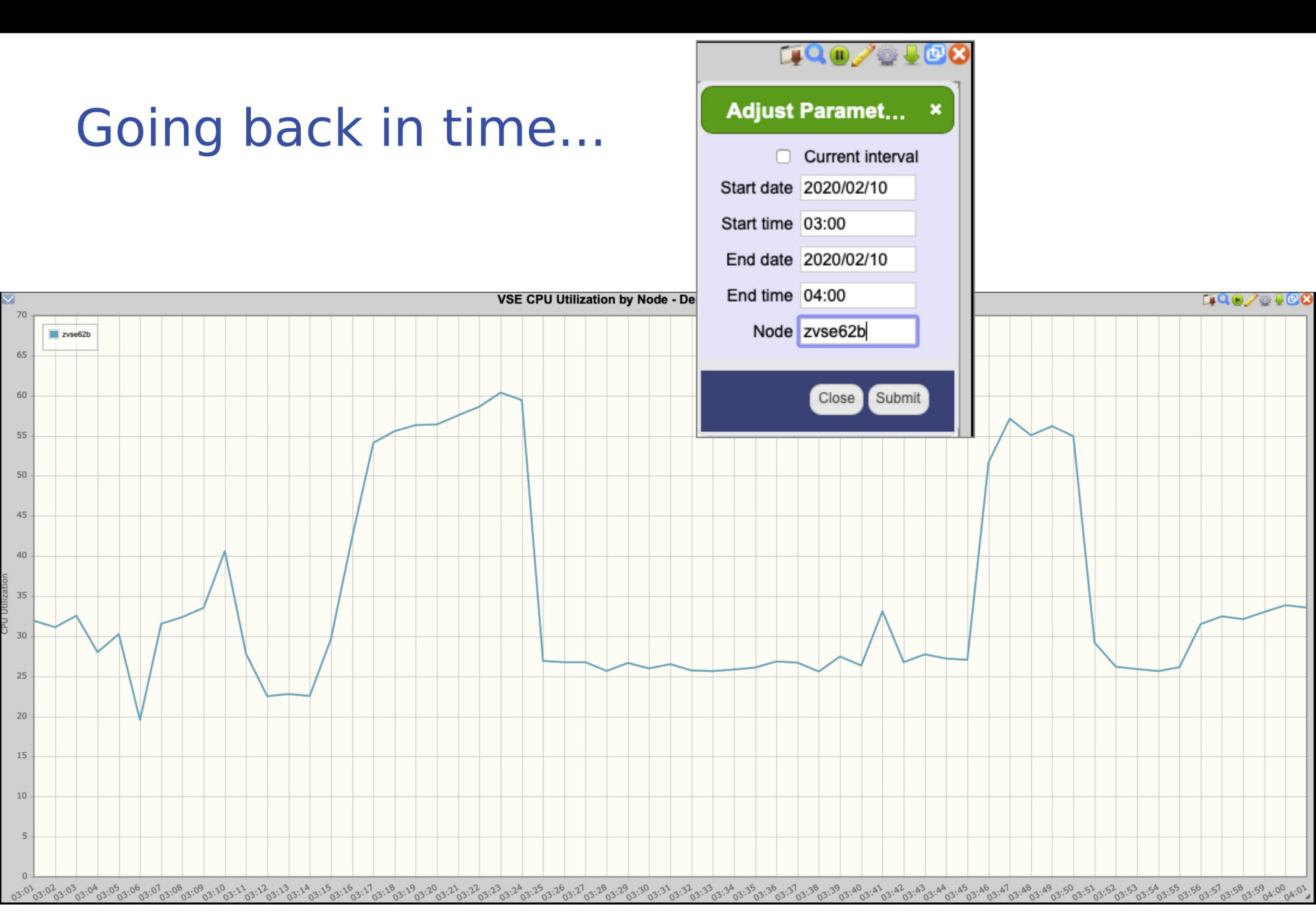

# Our Enterprise View shows activity from multiple z/VM LPARs on a single screen

|                     | Today is Saturday 13 J      | un 2020        | '                |               |         |
|---------------------|-----------------------------|----------------|------------------|---------------|---------|
| Click an LPAR to    |                             | r E            | nterprise        | Performance   | Summary |
| see zVIFW for       | VM2                         |                |                  |               | Expand  |
|                     | <u>VM2</u> 14:59 <u>IFL</u> | Total (1)      | 1.09%            |               |         |
| that I PAR          |                             |                | VSE System       | 15            |         |
|                     | zvse61c                     | 28.15%         |                  |               |         |
|                     | zvse62b                     | 28.14%         |                  |               |         |
|                     | zvse62c                     | 27.17%         |                  |               |         |
|                     | <u>Win</u>                  | 27.12%         |                  |               |         |
| Click a V/SE system | ZVSCOID                     | 20.97%<br>8 Li | inux Nodes(z/VN  | A-Guests)     |         |
| CIICK a VSE System  | DOCKER (1)                  | 2.25%          |                  | 1-Guests)     |         |
| to coo that         | redhat6x (1)                | 0.49%          |                  |               |         |
| to see that         | <u>s11s2ora</u> (2)         | 0.40%          |                  |               |         |
|                     | redhat6 (1)                 | 0.12%          |                  |               |         |
| VSE                 | redhat6S (1)                | 0.12%          |                  |               |         |
|                     | <u>redhat62</u> (1)         | 0.12%          |                  |               |         |
|                     | redhat6M (1)                | 0.08%          |                  |               |         |
|                     | <u>sles12</u> (1)           | 0.03%          | N. L. (D. 4. IL  |               |         |
|                     | 1:                          | 2 Linux        | x Nodes(Distribu | ited Servers) |         |
| S O F T W A R E     | $\frac{1111029}{1000}(3)$   | 0 24%          |                  |               |         |
|                     | <u>mongooz</u> (2)          | 0.24 /0        |                  |               |         |

#### MyVSE View

# Clicking on a VSE system name...

| MYVSE                                                                                                    | 2 🖻                                                                                    | / 0                                                          | 8                                                        |                                                                              |                                                                                   |                                                                                                 |                                                   |                                                                    |                                                             |                                            |                                                     |                                                         |                    |                                                                              |                                                                                                    |                                                          |              |                             |                                                                                                    |
|----------------------------------------------------------------------------------------------------|----------------------------------------------------------------------------------------|--------------------------------------------------------------|----------------------------------------------------------|------------------------------------------------------------------------------|-----------------------------------------------------------------------------------|-------------------------------------------------------------------------------------------------|---------------------------------------------------|--------------------------------------------------------------------|-------------------------------------------------------------|--------------------------------------------|-----------------------------------------------------|---------------------------------------------------------|--------------------|------------------------------------------------------------------------------|----------------------------------------------------------------------------------------------------|----------------------------------------------------------|--------------|-----------------------------|----------------------------------------------------------------------------------------------------|
| 🔽 ESA                                                                                                    | VSE                                                                                    | 2 - V                                                        | SE S                                                     | ystem                                                                        | Perf                                                                              | orman                                                                                           | ce pe                                             | r CPL                                                              | J - VM                                                      | 2 📋                                        | Í 🛯 🥖                                               | '🕑 🚽                                                    |                    |                                                                              |                                                                                                    |                                                          | ES/          | AVSE                        | SES - VSE System Configuration - VM2 🛛 🛛 🗐 🌽 😨 😓 🖸 🤅                                                                                                    |
| Time                                                                                                    | Nod                                                                                    | e                                                            | CPU                                                      | Disp<br>/Sec                                                                 | <ci<br>Tot</ci<br>                                                                | PU Util<br>tal Ma                                                                               | lizat:<br>str §                                   | on><br>Spin                                                        | All<br>Bound                                                | Pc<br>N                                    | t<br>P Secon                                        | ds Sar                                                  | nples              | Time                                                                         | Node                                                                                                    | <z v<br="">VirtID</z>                                    | M><br>Lvl    | <logica<br>Name</logica<br> | gicalPart> <cpu model=""> <partitions> <cpu counts=""><br/>e Nbr <ibm <model="">/CPs/ serial Max Cur Stat Dyn Tot Actv Quies Inact &lt; Priority of Pa</ibm></cpu></partitions></cpu> |
| 15:07:00                                                                                                    | ) zvs                                                                                  | e61c                                                         | 0                                                        | 423                                                                          | :                                                                                 | 1.2 (                                                                                           | 0.8                                               | 0                                                                  | 98.7                                                        | 67.                                        | 4                                                   | 60                                                      | 1                  | 15:07:00                                                                     | zvse61c                                                                                                    | ZVSE61C                                                  | 1            | VSIVM5                      | VM5 5 IBM 8562-A02 02 (40F782) 80 18 12 6 1 1 0 0 0)=F5(100)=F4(100),BG,                                                                                                    |
|                                                                                                    |                                                                                        | E                                                            | SA                                                       | /SE                                                                          | C - \                                                                             | /SE S                                                                                           | Syst                                              | em                                                                 | Perf                                                        | orm                                        | ance                                                | - VM                                                    | 2                  |                                                                              | <b>110</b>                                                                                                    | 2                                                        |              |                             | VSE CPU Utilization by Node 🛛 🙀 🔍 🚇 🥜 🥹 😓 🗨                                                                                                    |
| Time<br>15:07:00                                                                                                    | Nod<br><br>) zvs                                                                       | e<br><br>e61c                                                | Page<br>Ir<br>                                           | es/Sec<br>0 Out<br>0 0                                                       | <rat<br>SV(<br/></rat<br>                                                         | ce/Sec><br>C DSP<br><br>7 423                                                                   | > <cpi<br>Tota<br/></cpi<br>                      | U Uti:                                                             | lizati<br>str S<br><br>D.8                                  | on><br>pin<br>0                            | All<br>Bound<br><br>98.7                            | Pct<br>NP<br>67.4                                       | Secon<br><br>60    | ds Sample<br><br>.1                                                          | s<br>-<br>1                                                                                                    |                                                          |              | 70<br>60                    | 0<br>2 zvse61c                                                                                                    |
|                                                                                                    |                                                                                        | E                                                            | SAV                                                      | SEF                                                                          | - V                                                                               | SE P                                                                                            | arti                                              | tion                                                               | Per                                                         | form                                       | ance                                                | - VN                                                    | 2                  | _                                                                            | TI ( )                                                                                                    | '₽ ↓ [                                                   |              | 50 -                        | 0                                                                                                    |
| Time                                                                                                    | Nod                                                                                    | e                                                            | Part                                                     | Job<br>Name                                                                  |                                                                                   | Phase<br>Name                                                                                   | <.                                                | CPU<br>CPU (                                                       | ≹ -> <<br>Ovhd                                              | Disk                                       | I/O<br>VDisk C                                      | > ]<br>ther (                                           | Rtrn Cn<br>Code Co | cl <<br>de Date                                                              | Start<br>Time                                                                                                    | -> Sto<br>Tim                                            | p uoi        | 40 -                        | 0                                                                                                    |
| 15:07:01<br>15:07:01<br>15:07:01<br>15:07:01<br>15:07:01<br>15:07:01<br>15:07:01<br>15:07:01<br>15:07:01<br>15:07:01 | ) 2VS<br>) 2VS<br>) 2VS<br>) 2VS<br>) 2VS<br>) 2VS<br>) 2VS<br>) 2VS<br>) 2VS<br>) 2VS | e61c<br>e61c<br>e61c<br>e61c<br>e61c<br>e61c<br>e61c<br>e61c | F1<br>FE<br>F3<br>T1<br>T2<br>Z1<br>R1<br>R2<br>F2<br>O1 | Tota<br>POWS<br>SECS<br>VTAM<br>TCPI<br>SVSE<br>DMFS<br>STAR<br>STAR<br>CICS | ls<br>TART<br>ERV<br>SSTRT<br>P00<br>SRVR<br>TART<br>TVCS<br>TMAS<br>ICCF<br>JA68 | IPWPOV<br>BSTPS7<br>ISTINC<br>IPNET<br>SVSESI<br>DFHDFS<br>IESVCS<br>IESMAS<br>DFHSII<br>DFHSII | WER<br>IS<br>CVT<br>RVR<br>SIP<br>SRV<br>SNM<br>P | 1.0<br>0.0<br>0.5<br>0.0<br>0.2<br>0.0<br>0.2<br>0.0<br>0.2<br>0.0 | 0.2<br>0.0<br>0.1<br>0.0<br>0.1<br>0.0<br>0.0<br>0.0<br>0.0 | 13.0<br>0<br>0<br>0<br>13.0<br>0<br>0<br>0 | 0<br>0<br>0<br>0<br>0<br>0<br>0<br>0<br>0<br>0<br>0 | 1.0<br>0<br>0<br>0<br>0<br>0<br>1.0<br>0<br>0<br>0<br>0 |                    | 05/21/<br>05/21/<br>05/22/<br>05/23/<br>05/22/<br>05/22/<br>05/23/<br>05/21/ | 20 08:07:<br>20 08:07:<br>20 08:07:<br>20 10:30:<br>20 16:40:<br>20 10:31:<br>20 16:45:<br>20 08:08:<br>20 08:08: | 43<br>43<br>50<br>32<br>03<br>55<br>09<br>30<br>13<br>28 | CPU Utilizat | 30<br>20<br>10<br>0         |                                                                                                    |
|                                                                                                    |                                                                                        |                                                              |                                                          |                                                                              |                                                                                   |                                                                                                 |                                                   |                                                                    |                                                             |                                            |                                                     |                                                         |                    |                                                                              |                                                                                                    |                                                          |              | 14:38                       | ??????????????????????????????????????                                                                                                    |

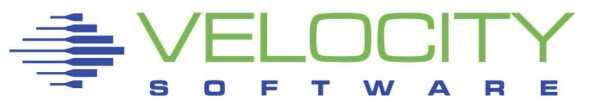

#### MyVSE View

# Load the MyVSE view to see all VSE systems

#### MYVSE 🕐 🧮 🥖 🛽 🔇

| Image         Operating         Operating         Op                                                                                                    | $\checkmark$                                                       | ESAVS                                                                                          | EC2 - VSI                                                                     | E System                                                                                | Perfo                                                                  | rmance                                                  | e per CPl                                             | J - VM2                                                                                                    | ୕୕୲ୡୄୄୖୄ୴ୄୖୄୖ୷ୄୄୖୄୄ୰ 🗐 🚺                                                                                                    | 3                                            |                                          |                                          |                                                                           |                                                                                                    | ESA\                                                                                                    | /SES - VS                                                                    | E Syster                                 | n Config                     | juratio                   | n - VM2     | 2                                                    |                                                         |                                                          |                                                                  | <b>1</b> | <b>)</b> / ( | ) 🖡 🗆 😢 |
|----------------------------------------------------------------------------------------------------|--------------------------------------------------------------------|------------------------------------------------------------------------------------------------|-------------------------------------------------------------------------------|-----------------------------------------------------------------------------------------|------------------------------------------------------------------------|---------------------------------------------------------|-------------------------------------------------------|----------------------------------------------------------------------------------------------------|----------------------------------------------------------------------------------------------------|----------------------------------------------|------------------------------------------|------------------------------------------|---------------------------------------------------------------------------|----------------------------------------------------------------------------------------------------|----------------------------------------------------------------------------------------------------|------------------------------------------------------------------------------|------------------------------------------|------------------------------|---------------------------|-------------|------------------------------------------------------|---------------------------------------------------------|----------------------------------------------------------|------------------------------------------------------------------|----------|--------------|---------|
| No. 100       0       110       0       110       0       110       0       100       0       100       0       100       0       100       0       100       0       100       0       100       0       100       0       100       0       100       0       100       0       100       0       100       0       100       0       100       0       100       0       100       0       100       0       100       0       100       0       100       0       100       0       100       0       100       0       100       0       100       0       100       0       100       0       100       0       100       0       100       0       100       0       100       0       100       0       100       0       100       0       100       0       100       0       100       0       100       0       100       0       100       0       100       0       100       0       100       0       100       0       100       0       100       0       100       0       100       0       100       0       100       100                                                                                                    | Time                                                               | Node                                                                                           | Disp<br>CPU /Sec                                                              | <cpu utili<br="">Total Mst</cpu>                                                        | zation><br>r Spin                                                      | All<br>Bound                                            | NP Seconds                                            | Samples                                                                                                    |                                                                                                    | Time 1                                       | Node                                     | <z vm-<br="">VirtID</z>                  | > <logicalp<br>Lvl Name</logicalp<br>                                     | Nbr <ibm< th=""><th>/<model< th=""><th>VU model<br/>&gt;/CPs/ seria</th><th>&gt; <part<br>1 Max Cur</part<br></th><th>itions&gt;<br/>Stat Dyn</th><th><cpu<br>Tot Actv</cpu<br></th><th>Counts</th><th>&gt;<br/>act &lt;</th><th>Priority o</th><th>of Partitio</th><th>ons&gt;</th><th></th><th></th><th></th></model<></th></ibm<> | / <model< th=""><th>VU model<br/>&gt;/CPs/ seria</th><th>&gt; <part<br>1 Max Cur</part<br></th><th>itions&gt;<br/>Stat Dyn</th><th><cpu<br>Tot Actv</cpu<br></th><th>Counts</th><th>&gt;<br/>act &lt;</th><th>Priority o</th><th>of Partitio</th><th>ons&gt;</th><th></th><th></th><th></th></model<> | VU model<br>>/CPs/ seria                                                     | > <part<br>1 Max Cur</part<br>           | itions><br>Stat Dyn          | <cpu<br>Tot Actv</cpu<br> | Counts      | ><br>act <                                           | Priority o                                              | of Partitio                                              | ons>                                                             |          |              |         |
| ESAVEEC - VSE System Performance - VM2         VSE CPU Utilization by Node           Time         Note         Note                                                                                                    | 10:10:<br>10:10:<br>10:10:<br>10:10:                               | 00 zvse61b<br>00 zvse61c<br>00 zvse62b<br>00 zvse62c                                           | 0 1103<br>0 941<br>0 577<br>0 758                                             | 5.4 1.<br>3.7 1.<br>1.0 0.<br>1.7 0.                                                    | 7 0<br>7 0<br>5 0<br>8 0                                               | 94.1 3<br>96.0 4<br>98.7 4<br>98.0 4                    | 1.4 60<br>6.8 60<br>7.9 61<br>9.7 60                  | 1<br>1<br>1                                                                                                    |                                                                                                    | 10:10:00<br>10:10:00<br>10:10:00<br>10:10:00 | zvse61b<br>zvse61c<br>zvse62b<br>zvse62c | ZVSE61B<br>ZVSE61C<br>ZVSE62B<br>ZVSE62C | 1 VSIVM5<br>1 VSIVM5<br>1 VSIVM5<br>1 VSIVM5<br>1 VSIVM5                  | 5 IBM<br>5 IBM<br>5 IBM<br>5 IBM                                                                                                    | 8562-A0<br>8562-A0<br>8562-A0<br>8562-A0                                                                                                    | 2 02 (40F782<br>2 02 (40F782<br>2 02 (40F782<br>2 02 (40F782<br>2 02 (40F782 | ) 80 20<br>) 80 18<br>) 80 19<br>) 80 18 | 12 8<br>12 6<br>12 7<br>12 6 | 1 1<br>1 1<br>1 1<br>1 1  | 0<br>0<br>0 | 0 00)=FA(1<br>0 0)=F5(10<br>0 (100)=FA<br>0 (100)=FA | 00)=BG(100)<br>0)=F4(100)<br>(100)=BG(2)<br>(100)=BG(2) | 0),0,F2,R,3<br>),BG,0,F2,1<br>100),0,F2,1<br>100),0,F2,1 | :,T,S,F3,FB,F<br>;,Z,T,F3,FB,F<br>;,Z,T,F3,FB,F<br>;,Z,T,F3,FB,F |          |              |         |
| Page / See         Page / See         Page /                                                                                  |                                                                    |                                                                                                |                                                                               | ESA                                                                                     | VSEC ·                                                                 | VSE S                                                   | System P                                              | erformand                                                                                                    | ce - VM2                                                                                                    |                                              |                                          | ĩi 🛯 🥖                                   | 20 🗧 🖸 😢                                                                  | $\checkmark$                                                                                                    |                                                                                                    |                                                                              |                                          | VSE CF                       | PU Utili                  | zation      | by Node                                              |                                                         |                                                          |                                                                  |          | 0/0          |         |
| ESAUE         CPU 0/40         Base         CPU 0/40         Base         CPU 0/40         CPU 0/40                                                                                                    | Time<br>10:10:<br>10:10:<br>10:10:<br>10:10:                       | Node<br>00 zvse61b<br>00 zvse62b<br>00 zvse62c                                                 | Pages/Sec<br>In Out<br>0 0<br>0 0<br>0 0<br>0 0<br>0 0                        | <pre>cRate/Sec&gt; SVC DSP</pre>                                                        | <cpu util<br="">Total Ms<br/>5.4 1<br/>3.6 1<br/>1.0 0<br/>1.7 0</cpu> | ization><br>tr Spin<br><br>.7 0<br>.7 0<br>.5 0<br>.8 0 | All Bound<br>94.1 33<br>96.0 44<br>98.7 47<br>98.0 49 | Seconds           .4         60.0           .8         60.5           .9         60.9           .6         60.0 | Samples<br>1<br>1<br>1<br>1<br>1                                                                                                    |                                              |                                          |                                          |                                                                           | 100<br>90<br>80                                                                                                    | 21<br>21<br>21<br>21                                                                                                    | /se61b<br>/se61c<br>/se62b<br>/se62c                                         |                                          |                              |                           |             |                                                      |                                                         |                                                          |                                                                  |          |              |         |
| Clip         Data Solution         Clip         Data Solution         Clip         Data Solution         Clip         Data Solution         Clip         Data Solution         Clip         Data Solution         Clip         Data Solution         Clip         Data Solution         Clip         Data Solution         Clip         Distribution         Distribution                                                                  |                                                                    |                                                                                                |                                                                               | ESA                                                                                     | /SED                                                                   |                                                         | artition D                                            | orformon                                                                                                    | 00 V/M2                                                                                                    |                                              |                                          |                                          |                                                                           | 70 -                                                                                                    |                                                                                                    |                                                                              |                                          |                              |                           |             |                                                      |                                                         |                                                          |                                                                  |          | _            | _       |
| 101:00 vresh       P PORAL       4.8       0.8       0.1.0         101:00 vresh       P PORAL       P PORAL       0.0       0.5/21/20       0.755:00       1       0       0.672/20       0.0       0.0       0.5/21/20       0.755:00       1       0       0.672/20       0.0       0.0       0.5/21/20       0.755:00       1       0       0       0.672/20       0.0       0.5/21/20       0.755:00       1       0       0       0.672/20       0.0       0.5/21/20       0.755:00       1       0       0       0.670/20       0.0       0.670/20       0.0       0.670/20       0.0       0.670/20       0.0       0.670/20       0.0       0.670/20       0.0       0.670/20       0.0       0.670/20       0.0       0.670/20       0.0       0.670/20       0.0       0.670/20       0.0       0.0       0.670/20       0.0       0.0       0.670/20       0.0       0.0       0.0       0.670/20       0.0       0.0       0.670/20       0.0       0.0       0.0       0.0       0.0       0.0       0.0       0.0       0.0       0.0       0.0       0.0       0.0       0.0       0.0       0.0       0.0       0.0       0.0       0.0       0.0       <                                                                                                    | Time                                                               | Node                                                                                           | Part Job<br>Id Name                                                           | Phase<br>Name                                                                           | <- CPU%<br>CPU 0                                                       | voc P<br>-> <<br>vhd Dis                                | ATTITION P                                            | > Rtrn Cncl<br>r Code Code                                                                                      | <pre>&lt; Start&gt; St Date Time Ti </pre>                                                                                                    | op<br>me User In                             | fo                                       | Prty Sh                                  | Job<br>are Num                                                            | 60                                                                                                    |                                                                                                    |                                                                              |                                          |                              |                           |             |                                                      |                                                         |                                                          |                                                                  |          | _            |         |
| 11/10/00 2008E1D 12 DELTETED BELTETED 0.1 0.0 0 0 1.0 06/04/20 08102155       5 0 53428         10/10/00 2008E1D 12 DELTETED 0.1 0.0 0 0 0 1.0 06/04/20 08102155       5 0 53428         10/10/00 2008E1D 12 DELTETED 0.1 0.0 0 0 0 06/04/20 08102155       6 0 53428         10/10/00 2008E1D 12 DELTETED 0.1 0.0 0 0 0 06/04/20 08101251       7 0 53480         10/10/00 2008E1D 12 DELTETED 0.1 0.0 0 0 0 06/04/20 08101251       7 0 53480         10/10/00 2008E1D 12 DELTETED 0.1 0.0 0 0 0 06/04/20 08101251       7 0 53480         10/10/00 2008E1D 12 DELTETED 0.1 0.0 0 0 0 05/24/20 001543       5 0 52262         10/10/00 2008E1D 12 DELTETED 0.1 0 05/26/20 2014:44       9 0 512256         10/10/00 2008E1C 12 DEVERTART DEMORTAR 0 0 0.0 0 0 05/22/20 00:07:43       2 0 0         10/10/00 2008E1C 12 DEVERTART DEMORTAR 0 0 0.0 0 0 05/22/20 00:07:43       2 0 0         10/10/00 2008E1C 12 DEVERTART DEMORTAR 0 0 0.0 0 0 05/22/20 00:07:43       2 0 0         10/10/00 2008E1C 12 DEVERTART DEMORTAR 0 0 0.0 0 0 05/22/20 00:07:43       2 0 0         10/10/00 2008E1C 12 DEVERTART DEMORTAR 0 0 0.0 0 0 05/22/20 00:07:43       2 0 0         10/10/00 2008E1C 12 DEVERTART DEMORTAR 0 0 0.0 0 0 05/22/20 00:07:43       2 0 0         10/10/00 2008E1C 12 DEVERTART DEMORTAR 0 0 0.0 0 0 05/22/20 00:07:43       2 0 0         10/10/00 2008E1C 12 DEVERTART DEMORTAR 0 0 0.0 0 0 05/22/20 00:07:43       2 0 0         10/10/00 2008E1C 12 DEVERTART DEMORTAR 0 0 0 0.0 0 05/22/2 | 10:10:<br>10:10:<br>10:10:<br>10:10:<br>10:10:<br>10:10:           | 00 zvse61b<br>00 zvse61b<br>00 zvse61b<br>00 zvse61b<br>00 zvse61b<br>00 zvse61b               | Total<br>F1 POWST<br>FB SECSE<br>F3 VTAMS<br>S1 BSTTI<br>T1 BSTTV             | B<br>ART IPWPOWE<br>RV BSTPSTS<br>FRT ISTINCV<br>NET BSTTINE<br>NET BSTTVNE             | 4.8<br>R 0.0<br>T 0.0<br>T 0.6<br>T 0.4                                | 0.6 212.<br>0.0<br>0.0<br>0.1<br>0.1                    |                                                       | 0<br>0<br>0<br>0<br>0                                                                                           | 05/21/20 07:55:58<br>05/21/20 07:55:57<br>05/21/20 07:56:01<br>06/04/20 08:01:36<br>06/04/20 08:02:07                                           | SYSA                                         |                                          | 1<br>2<br>3<br>4<br>5                    | 0 0<br>0 0<br>0 49844<br>0 53417<br>0 53418                               | PU Utilization                                                                                                    |                                                                                                    |                                                                              |                                          |                              |                           |             |                                                      |                                                         |                                                          |                                                                  |          |              |         |
| 101/10/00 zvse61c       P1 PONSTART IPHENER       0.0       0       05/21/20 08:07:43       2       0       0         101/10/00 zvse61c       P3 PONSTART IPHENER       0.0       0       05/21/20 08:07:43       2       0       0         101/10/00 zvse61c       P3 PONSTART IPHENER       0.0       0       05/21/20 08:07:43       2       0       0         101/10/00 zvse61c       P3 PONSTART IPHENER       0.0       0       05/21/20 08:07:43       2       0       0         101/10/00 zvse61c       P3 VEXERVE VSESRVR       0.0       0       05/21/20 08:07:43       2       0       0         101/10/00 zvse61c       P3 VEXERVE VSESRVR       0.0       0       05/21/20 08:07:43       4       0 51227         101/10/00 zvse61c       P3 VEXERVE VSESRVR       0.0       0       0       05/21/20 08:07:43       4       0 51227         101/10/00 zvse61c       P3 VEXERVE VSESRVR       0.0       0       0       05/21/20 01:01:15       5       0 51221         101/10/00 zvse61c       P3 VEXERVE VSESRVR       0.0       0       0       05/21/20 08:08:13       5       0 51529         101/10/00 zvse61c       P3 CEXICCICC PERFERP       0.0       0       0       05/21/20 08:08:13                                                                                                    | 10:10:<br>10:10:<br>10:10:<br>10:10:<br>10:10:<br>10:10:<br>10:10: | 00 zvse61b<br>00 zvse61b<br>00 zvse61b<br>00 zvse61b<br>00 zvse61b<br>00 zvse61b               | 21 DMFST<br>R1 START<br>R2 START<br>F2 CICSI<br>O1 CICSJ<br>O2 CICSJ          | ART DFHDFSI<br>VCS IESVCSR<br>MAS IESMASN<br>CCF DFHSIP<br>A60 DFHSIP<br>360 DFHSIP     | P 0.1<br>V 0.0<br>M 0.1<br>0.0<br>2.4<br>1.1                           | 0.0<br>0.0<br>0.0<br>0.3 195.<br>0.2 17.                |                                                       | 0<br>0<br>0<br>0<br>0<br>0                                                                                      | 06/04/20 08:02:05<br>06/04/20 08:02:55<br>06/04/20 08:01:51<br>06/04/20 08:01:55<br>05/21/20 07:56:35<br>05/26/20 20:14:34<br>05/26/20 20:14:44 | SYSA                                         |                                          | 5<br>7<br>7<br>8<br>9<br>9               | 0 53419<br>0 53422<br>0 53420<br>0 53421<br>0 49850<br>0 51255<br>0 51256 | U 40<br>30                                                                                                    |                                                                                                    |                                                                              |                                          |                              |                           |             | ſ                                                    |                                                         |                                                          |                                                                  |          |              |         |
| 10:10:00 zvse61c         R1 STARTVGS IESVCSRV         0.0         0.0         0         05/23/20 10:31:09         6         0 51229           10:10:00 zvse61c         R2 STARTMAS IESMASMM         0.2         0.0         0         05/23/20 10:31:09         6         0 51229           10:10:00 zvse61c         R2 STARTMAS IESMASMM         0.2         0.0         0         05/23/20 16:45:30         6         0 51559           10:10:00 zvse61c         P2 CICSICCP DFIRIP         0.0         0         0         05/21/20 08:08:13         SYSA         7         0 50937           10:10:00 zvse61c         01 CICSJA68 DFRSTP         1.7         0.3 203.0         0         0         05/21/20 08:08:128         8         0 50938                                                                                                    | 10:10:<br>10:10:<br>10:10:<br>10:10:<br>10:10:<br>10:10:<br>10:10: | 00 zvse61c<br>00 zvse61c<br>00 zvse61c<br>00 zvse61c<br>00 zvse61c<br>00 zvse61c<br>00 zvse61c | Total<br>F1 POWST<br>FB SECSE<br>F3 VTAMS<br>T1 TCPIP<br>T2 SVSES<br>Z1 DMFST | B<br>ART IPWPOWE<br>RV BSTPSTS<br>TRT ISTINCV<br>D0 IPNET<br>RVR SVSESRV<br>ART DFHDFSI | 3.2<br>R 0.0<br>T 0.0<br>I.1<br>R 0.0<br>P 0.2                         | 0.5 249.<br>0.0<br>0.0<br>0.2<br>0.0<br>0.0<br>16.      |                                                       | 0<br>0<br>0<br>0<br>0<br>0                                                                                      | 05/21/20 08:07:43<br>05/21/20 08:07:43<br>05/21/20 08:07:50<br>05/22/20 10:30:32<br>05/23/20 16:40:03<br>05/22/20 10:31:55                      | SYSA                                         |                                          | 1<br>2<br>3<br>4<br>4<br>5               | 0 0<br>0 0<br>0 50933<br>0 51227<br>0 51554<br>0 51231                    | 20                                                                                                    |                                                                                                    |                                                                              |                                          |                              |                           |             |                                                      |                                                         |                                                          |                                                                  |          |              |         |
| 10:10:00 zvse62b F1 POWSTART IPWPOWER 0.0 0.0 0 0 05/21/20 08:09:14 1 0 0 0 0 0 0.0 0 0 0.0 0 0 0 0.0 0 0 0                                                                                                    | 10:10:<br>10:10:<br>10:10:<br>10:10:<br>10:10:<br>10:10:           | 00 zvse61c<br>00 zvse61c<br>00 zvse61c<br>00 zvse61c<br>00 zvse61c<br>00 zvse62b               | R1 START<br>R2 START<br>F2 CICSI<br>01 CICSJ<br>Total<br>F1 POWST             | VCS IESVCSR<br>MAS IESMASN<br>CCF DFHSIP<br>A68 DFHSIP<br>ART IPWPOWE                   | V 0.0<br>M 0.2<br>0.0<br>1.7<br>0.8<br>R 0.0                           | 0.0<br>0.0<br>0.3 233.<br>0.3<br>0.0                    |                                                       | 0<br>0<br>0<br>0<br>0<br>0                                                                                      | 05/22/20 10:31:09<br>05/22/20 16:45:30<br>05/21/20 08:08:13<br>05/21/20 08:08:28<br>05/21/20 08:09:14                                           | SYSA                                         |                                          | 6<br>6<br>7<br>8                         | 0 51229<br>0 51559<br>0 50937<br>0 50938<br>0 0 0                         | 10                                                                                                    | 1                                                                                                    | 3 . 6 . 6                                                                    | ·6 .1                                    |                              | 1.0                       | -3 -A       |                                                      | 1 -8                                                    |                                                          |                                                                  |          | 1 .0         |         |

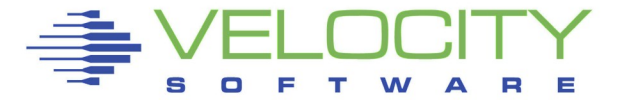

#### MyVSE View

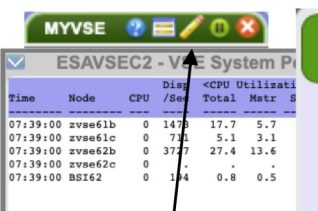

| $\sim$   |         |       |       | E                                                                  | SAV   | SEC                 |
|----------|---------|-------|-------|--------------------------------------------------------------------|-------|---------------------|
|          |         | Pages | s/Sec | <rate< th=""><th>/Sec&gt;</th><th><cpu< th=""></cpu<></th></rate<> | /Sec> | <cpu< th=""></cpu<> |
| Time     | Node    | In    | Out   | SVC                                                                | DSP   | Tota                |
|          |         |       |       |                                                                    |       |                     |
| 07:39:00 | zvse61b | 0     | 0     | 1699                                                               | 1472  | 17.                 |
| 07:39:00 | zvse61c | 0     | 0     | 682                                                                | 711   | 5.                  |
| 07:39:00 | zvse62b | 0     | 0     | 4840                                                               | 3715  | 27.                 |
| 07:39:00 | BSI62   | 0     | 0     | 231                                                                | 201   | 0.                  |

|         |         |      | E        | SAVSE    |
|---------|---------|------|----------|----------|
|         |         | Part | Job      | Phase    |
| lime    | Node    | Id   | Name     | Name     |
| 7.29.00 | BCT62   |      | Totale   |          |
| 7.39.00 | BST62   | FR   | SECSERV  | BSTDSTS  |
| 7.39.00 | BST62   | FI   | POWSTART | TEWDOWER |
| 7:39:00 | BST62   | F2   | CICSICCE | DEHSTP   |
| 7:39:00 | BST62   | F3   | UTAMSTRT | TSTINCUT |
| 7.39.00 | BST62   | F7   | OPTITAPE | BSOTMATN |
| 7:39:00 | BST62   | P1   |          |          |
| 7:39:00 | BST62   | R1   | OPTTAUDT | BSAUMATN |
| 7:39:00 | BST62   | R2   | INETOSA  | BSTTINET |
| 7:39:00 | BSI62   | R3   | INETOSA6 | BSTT6NET |
| 7:39:00 | BST62   | R4   | VNET66   | BSTTVNET |
| 7:39:00 | BSI62   | S1   | FTPS00T  | BSTTFTPS |
| 7:39:00 | BSI62   | S2   | FTPS66   | BSTTFTPS |
| 7:39:00 | BSI62   | 21   | STARTMAS | IESMASNM |
| 7:39:00 | BSI62   | 22   | FTPC62HR | BSTTFTPC |
| 7:39:00 | zvse62c |      | Totals   |          |
| 7:39:00 | zvse62c | BG   | LLST     | DTRIATTN |
| 7:39:00 | zvse62c | FB   | SECSERV  | BSTPSTS  |
| 7:39:00 | zvse62c | F1   | POWSTART | IPWPOWER |
| 7:39:00 | zvse62c | F2   | CICSICCF | DFHSIP   |
| 7:39:00 | zvse62c | F3   | VTAMSTRT | ISTINCVT |
| 7:39:00 | zvse62c | F4   | SCANVSM3 | ARXREXX  |
| 7:39:00 | zvse62c | F5   | LIBRDIR  | LIBR     |
| 7:39:00 | zvse62c | F8   | VPSSNMPP | LISTLOG  |
| 7:39:00 | zvse62c | 01   | CICSJA69 | DFHSIP   |
| 7:39:00 | zvse62c | Rl   | STARTVCS | IESVCSRV |
| 7:39:00 | zvse62c | R2   | STRTMAST | IESMASNM |
| 7:39:00 | zvse62c | R3   | STRTMAST | IESMASNM |
| 7:39:00 | zvse62c | S1   | STGPLAY  | STGPLAY  |
|         |         |      |          |          |

| /stem Po                                 | Tab Pa        | rameters         | ×   |                                                                                                   |                                                    | ESAVSES - VSE System Configuration - DEMO                                                                                                    | [₩₩]/22 ₩□€                |
|------------------------------------------|---------------|------------------|-----|---------------------------------------------------------------------------------------------------|----------------------------------------------------|----------------------------------------------------------------------------------------------------|----------------------------|
| Utilizati<br>1 Mstr S<br>7 5.7           |               | Current interval |     | me Node VirtID                                                                                    | VM> <logica<br>Lvl Name<br/>B l VSIVM5</logica<br> | alPart> <cpu model=""> <partitions> <cpu counts=""><br/>Nbr <tbm <model="">/CPs/ serial Max Cur Stat Dyn Tot Actv Quies Inact &lt;&gt; Priority of Partitions&gt;<br/>5 IBM 2828-A02 02 (714C702) 80 20 12 8 1 1 0 0 =F9(100)=FA(100),BG,0,F2,R,Z,T,V,F3,FB,F</tbm></cpu></partitions></cpu>                                                                                       |                            |
| 4 13.6<br><br>8 0.5                      | Start date    | 2020/02/10       |     | 1:39:00 2VSe61C 2VSE61<br>1:39:00 zvse62b 2VSE62<br>1:39:00 zvse62c 2VSE62<br>1:39:00 BSI62 VSE62 | C I VSIVMS<br>B I VSIVM5<br>C I VSIVM5<br>I JCB    | 5 IBM 2828-A02 02 (714C702) 80 18 12 6 1 1 0 0 0)=P5(100)=P4(100),BG(xK,0,F2,Z,T,FB,F),F<br>5 IBM 2828-A02 02 (714C702) 80 20 12 8 1 1 0 0 (100)=FA(100),BG(xK,0,F2,Z,R,Z,T,FB,F),F<br>5 IBM 2828-A02 02 (714C702) 80 17 12 5 1 1 0 0 0)=PA(100)=FG(100),F8,0,072,R,Z,T,F3,FB,F<br>1 IBM 1090-306 02 (224502) 120 19 12 7 1 1 0 0 100)=F5(100)=F2(100),F2,7,R,Z,F4,5,00,F7,FB,B6,F |                            |
|                                          | Start time    | 07:41            |     |                                                                                                   |                                                    |                                                                                                    |                            |
| SAVSE                                    | End date      | 2020/02/10       |     | <b>[]</b>                                                                                         | <b>₽</b> □⊗ ⊻                                      | VSE CPU Utilization by Node - DEMO                                                                                                    |                            |
| /Sec> <cpu<br>DSP Tota</cpu<br>          | End time      | 07:41            |     |                                                                                                   |                                                    | 70 Bi62                                                                                                    |                            |
| 711 5.<br>3715 27.<br>201 0.             | Relative      |                  | ٥   |                                                                                                   |                                                    | 55 _ zvse61b                                                                                                    |                            |
|                                          | Class         |                  |     |                                                                                                   |                                                    | 55                                                                                                    |                            |
| AVCED                                    | Node          |                  |     |                                                                                                   |                                                    | 50                                                                                                    |                            |
| hase <-                                  | User          |                  |     | r Info Prty Shar                                                                                  | re                                                 | 45                                                                                                    |                            |
| STPSTS<br>PWPOWER                        | LPAR          |                  |     | 3                                                                                                 | ation                                              | 40                                                                                                    |                            |
| STINCVT                                  | zOS SYSID     |                  |     | iA 10<br>4<br>0                                                                                   | PU Utiliz                                          | 30                                                                                                    |                            |
| STTINET<br>STT6NET<br>STTVNET            | Job name      |                  |     | 9<br>9<br>9                                                                                       |                                                    | 25                                                                                                    | -+                         |
| STTFTPS<br>STTFTPS<br>ESMASNM<br>STTFTPC | Service class |                  |     | 6<br>6<br>8<br>8                                                                                  |                                                    | 20                                                                                                    | +                          |
| TRIATTN<br>STPSTS<br>PWPOWER             | Device        |                  |     | 10 1<br>2<br>1                                                                                    | 00 :                                               | 15                                                                                                    |                            |
| FHSIP<br>STINCVT<br>RXREXX<br>IBR        |               |                  |     | A 7<br>A 3<br>13 10 10<br>RATOR 10 10                                                             | 0 :<br>00<br>00                                    |                                                                                                    |                            |
| ISTLOG<br>FHSIP<br>ESVCSRV<br>ESMASNM    | Submit        | Clo              | ose | IK 9<br>8<br>6                                                                                    | 0                                                  |                                                                                                    |                            |
| ESMASNM                                  |               |                  |     | 6<br>20                                                                                           | 0 0                                                | , <sup>1</sup> ۵٬۰۵ ۵٬۰۹ ۵٬۰۹ ۵٬۰۹ ۵٬۰۹ ۵٬۰۹ ۵٬۰۹ ۵٬۰۹                                                                                                    | 35 01:36 01:37 01:38 01:39 |

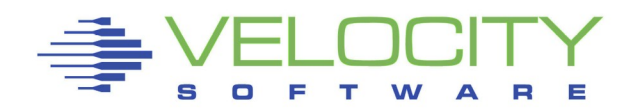

### **TCP/IP** Monitoring

### Barnard Software's IPv6/VSE monitoring

- Additional SNMP plugin written for each TCP/IP stack vendor
- Data maps directly in to fields currently used for Linux network monitoring

|                                                                                                  |                                                                                                    |                                                                                                    | 1                                                                                                    | ESA                                                                                                    | ICP1                                                                                                    | - TC                                                                                                    | PIP                                                                                                    | Trans                                                                                                    | sport                                                                                                    | Laye                                                                                                    | er Da                                                                                                    | ita - L                                                                                                    | DEMO                                                                                           |                                                                                           |                                                                                                    |                                    |                                              |                                                                                                    |                                                                                                    | ) /                       | C) 🔶                                    | L |
|--------------------------------------------------------------------------------------------------|----------------------------------------------------------------------------------------------------|----------------------------------------------------------------------------------------------------|----------------------------------------------------------------------------------------------------|----------------------------------------------------------------------------------------------------|----------------------------------------------------------------------------------------------------|----------------------------------------------------------------------------------------------------|----------------------------------------------------------------------------------------------------|----------------------------------------------------------------------------------------------------|----------------------------------------------------------------------------------------------------|----------------------------------------------------------------------------------------------------|----------------------------------------------------------------------------------------------------|----------------------------------------------------------------------------------------------------|------------------------------------------------------------------------------------------------|-------------------------------------------------------------------------------------------|----------------------------------------------------------------------------------------------------|------------------------------------|----------------------------------------------|----------------------------------------------------------------------------------------------------|----------------------------------------------------------------------------------------------------|---------------------------|-----------------------------------------|---|
|                                                                                                  |                                                                                                    | <                                                                                                    | - TCP C                                                                                                    | onnec                                                                                                    | tions -                                                                                                    |                                                                                                    | > <tcp< th=""><th>Commu</th><th>nicatio</th><th>ons/sec</th><th>ond &gt;</th><th><ude< th=""><th>Datagr</th><th>ams per</th><th>second</th><th>&gt;</th><th></th><th></th><th>-1 -</th><th></th><th></th><th></th></ude<></th></tcp<> | Commu                                                                                                    | nicatio                                                                                                    | ons/sec                                                                                                    | ond >                                                                                                    | <ude< th=""><th>Datagr</th><th>ams per</th><th>second</th><th>&gt;</th><th></th><th></th><th>-1 -</th><th></th><th></th><th></th></ude<>                                                                                                    | Datagr                                                                                         | ams per                                                                                   | second                                                                                                    | >                                  |                                              |                                                                                                    | -1 -                                                                                                    |                           |                                         |   |
|                                                                                                  | Node/                                                                                              | Curr                                                                                                    | <opens< th=""><th>/Sec&gt;</th><th><close< th=""><th>es/Sec</th><th>&gt; &lt;</th><th>Segmen</th><th>ts Tran</th><th>nsmitte</th><th>d&gt;</th><th>Total</th><th>Total</th><th>&lt;</th><th>Errors-</th><th>&gt;</th><th></th><th></th><th></th><th></th><th></th><th></th></close<></th></opens<> | /Sec>                                                                                                    | <close< th=""><th>es/Sec</th><th>&gt; &lt;</th><th>Segmen</th><th>ts Tran</th><th>nsmitte</th><th>d&gt;</th><th>Total</th><th>Total</th><th>&lt;</th><th>Errors-</th><th>&gt;</th><th></th><th></th><th></th><th></th><th></th><th></th></close<>                                                                                                    | es/Sec                                                                                                    | > <                                                                                                    | Segmen                                                                                                    | ts Tran                                                                                                    | nsmitte                                                                                                    | d>                                                                                                    | Total                                                                                                    | Total                                                                                          | <                                                                                         | Errors-                                                                                                    | >                                  |                                              |                                                                                                    |                                                                                                    |                           |                                         |   |
| ime                                                                                              | Group                                                                                              | Conn                                                                                                    | Activ                                                                                                    | Pass                                                                                                    | Fails                                                                                                    | Reset                                                                                                    | s Inpu                                                                                                    | t Outp                                                                                                    | t ReTrr                                                                                                    | n InErr                                                                                                    | Rsts                                                                                                    | Input                                                                                                    | Output                                                                                         | NoApp                                                                                     | 1 Ot                                                                                                    | her                                |                                              |                                                                                                    |                                                                                                    |                           |                                         |   |
| 7:09:00                                                                                          | zvse62c                                                                                            |                                                                                                    |                                                                                                    |                                                                                                    |                                                                                                    |                                                                                                    |                                                                                                    |                                                                                                    |                                                                                                    |                                                                                                    |                                                                                                    |                                                                                                    |                                                                                                |                                                                                           |                                                                                                    |                                    |                                              |                                                                                                    |                                                                                                    |                           |                                         |   |
| 07:09:00                                                                                         | zvse62b                                                                                            | 0                                                                                                    | 0                                                                                                    | 0                                                                                                    | 0                                                                                                    |                                                                                                    | 0 57.                                                                                                    | 8 80.                                                                                                    | 4 2.7                                                                                                    | 7 0                                                                                                    | 0                                                                                                    | 2.4                                                                                                    | 1.9                                                                                            |                                                                                           | 0                                                                                                    | 0                                  |                                              |                                                                                                    |                                                                                                    |                           |                                         |   |
| 07:09:00                                                                                         | zvse61c                                                                                            |                                                                                                    |                                                                                                    | :                                                                                                    |                                                                                                    |                                                                                                    | . 10                                                                                                    |                                                                                                    |                                                                                                    |                                                                                                    |                                                                                                    |                                                                                                    |                                                                                                |                                                                                           |                                                                                                    | . :                                |                                              |                                                                                                    |                                                                                                    |                           |                                         |   |
| 07:09:00                                                                                         | ZVSe61D                                                                                            | 0                                                                                                    | U                                                                                                    | 0                                                                                                    | U                                                                                                    |                                                                                                    | 0 19.                                                                                                    | 8 33.                                                                                                    | 3 0.5                                                                                                    | , .                                                                                                    | 0                                                                                                    | 3.0                                                                                                    | 2.5                                                                                            |                                                                                           | 0                                                                                                    | 0.1                                |                                              |                                                                                                    |                                                                                                    |                           |                                         |   |
|                                                                                                  |                                                                                                    |                                                                                                    | E                                                                                                    | SAT                                                                                                    | CP2 -                                                                                                    | TCF                                                                                                    | PIP In                                                                                                    | terne                                                                                                    | etwor                                                                                                    | k Lav                                                                                                    | ver [                                                                                                    | )ata -                                                                                                    | DEM                                                                                            | 0                                                                                         |                                                                                                    |                                    |                                              |                                                                                                    | 110                                                                                                    | ) 2                       | 0                                       | ſ |
|                                                                                                  |                                                                                                    | <inte< td=""><td>rnet Pr</td><td>otoco</td><td>1 Data</td><td>irams</td><td>per Se</td><td>cond &gt;</td><td><data< td=""><td>iram ou</td><td>tput&gt;</td><td><frage< td=""><td>ent Rea</td><td>ssembly</td><td>&gt; <data< td=""><td>gram 1</td><td>Fragme</td><td>ntati</td><td>on&gt;</td><td></td><td>U I</td><td></td></data<></td></frage<></td></data<></td></inte<> | rnet Pr                                                                                                    | otoco                                                                                                    | 1 Data                                                                                                    | irams                                                                                                    | per Se                                                                                                    | cond >                                                                                                    | <data< td=""><td>iram ou</td><td>tput&gt;</td><td><frage< td=""><td>ent Rea</td><td>ssembly</td><td>&gt; <data< td=""><td>gram 1</td><td>Fragme</td><td>ntati</td><td>on&gt;</td><td></td><td>U I</td><td></td></data<></td></frage<></td></data<> | iram ou                                                                                                    | tput>                                                                                                    | <frage< td=""><td>ent Rea</td><td>ssembly</td><td>&gt; <data< td=""><td>gram 1</td><td>Fragme</td><td>ntati</td><td>on&gt;</td><td></td><td>U I</td><td></td></data<></td></frage<>                                                                                                    | ent Rea                                                                                        | ssembly                                                                                   | > <data< td=""><td>gram 1</td><td>Fragme</td><td>ntati</td><td>on&gt;</td><td></td><td>U I</td><td></td></data<>           | gram 1                             | Fragme                                       | ntati                                                                                                    | on>                                                                                                    |                           | U I                                     |   |
|                                                                                                  | Node/                                                                                              | <inpu< td=""><td>t datag</td><td>rams&gt;</td><td><disca< td=""><td>arded</td><td>Inp Er</td><td>rors &gt;</td><td></td><td><disca< td=""><td>rded&gt;</td><td>Fragm</td><td>ts Data</td><td>-</td><td><data< td=""><td>grams</td><td>In&gt; F</td><td>ragme</td><td>nts</td><td></td><td></td><td></td></data<></td></disca<></td></disca<></td></inpu<>                    | t datag                                                                                                    | rams>                                                                                                    | <disca< td=""><td>arded</td><td>Inp Er</td><td>rors &gt;</td><td></td><td><disca< td=""><td>rded&gt;</td><td>Fragm</td><td>ts Data</td><td>-</td><td><data< td=""><td>grams</td><td>In&gt; F</td><td>ragme</td><td>nts</td><td></td><td></td><td></td></data<></td></disca<></td></disca<>                                                                                                    | arded                                                                                                    | Inp Er                                                                                                    | rors >                                                                                                    |                                                                                                    | <disca< td=""><td>rded&gt;</td><td>Fragm</td><td>ts Data</td><td>-</td><td><data< td=""><td>grams</td><td>In&gt; F</td><td>ragme</td><td>nts</td><td></td><td></td><td></td></data<></td></disca<> | rded>                                                                                                    | Fragm                                                                                                    | ts Data                                                                                        | -                                                                                         | <data< td=""><td>grams</td><td>In&gt; F</td><td>ragme</td><td>nts</td><td></td><td></td><td></td></data<>                  | grams                              | In> F                                        | ragme                                                                                                    | nts                                                                                                    |                           |                                         |   |
| Time                                                                                             | Group                                                                                              | Total                                                                                                    | Fwrd                                                                                                    | Dlvrd                                                                                                    | Hdr                                                                                                    | Addr                                                                                                    | Prot                                                                                                    | Other                                                                                                    | Reqst                                                                                                    | NoRte                                                                                                    | Other                                                                                                    | Input                                                                                                    | gram                                                                                           | s Error                                                                                   | s Recvo                                                                                                    | Not:                               | frg                                          | Crea                                                                                                    | ted                                                                                                    |                           |                                         |   |
| 7.09.00                                                                                          |                                                                                                    | 60 19                                                                                                    |                                                                                                    | 60 10                                                                                                    |                                                                                                    |                                                                                                    |                                                                                                    |                                                                                                    | 92 21                                                                                                    |                                                                                                    |                                                                                                    |                                                                                                    |                                                                                                |                                                                                           |                                                                                                    |                                    |                                              |                                                                                                    |                                                                                                    |                           |                                         |   |
| 07:09:00                                                                                         | zvse61b                                                                                            | 22.88                                                                                                    | 0                                                                                                    | 22.88                                                                                                    | 0                                                                                                    | 0                                                                                                    | 0                                                                                                    | 0                                                                                                    | 35.84                                                                                                    | 0                                                                                                    | 0                                                                                                    |                                                                                                    |                                                                                                | 0                                                                                         | 0 0                                                                                                    |                                    | ő                                            |                                                                                                    | 0                                                                                                    |                           |                                         |   |
|                                                                                                  |                                                                                                    |                                                                                                    |                                                                                                    |                                                                                                    |                                                                                                    |                                                                                                    |                                                                                                    |                                                                                                    |                                                                                                    |                                                                                                    |                                                                                                    |                                                                                                    |                                                                                                |                                                                                           |                                                                                                    |                                    |                                              |                                                                                                    |                                                                                                    |                           |                                         |   |
|                                                                                                  |                                                                                                    | E                                                                                                    | SATC                                                                                                    | P3 -                                                                                                    | TCP                                                                                                    | IP C                                                                                                    | ontro                                                                                                    | ol Me                                                                                                    | ssag                                                                                                    | e Pro                                                                                                    | toco                                                                                                    | ol Rep                                                                                                    | port -                                                                                         | DEMO                                                                                      | )                                                                                                    | _                                  | _                                            |                                                                                                    | <b>1</b>                                                                                                    | ) /                       | <b>Q J</b>                              | ( |
| fime                                                                                             | Node/<br>Group                                                                                     | <-Tot<br><-Msg<br>In O                                                                                                    | SATC<br>al> <ec<br>s-&gt; <rq<br>ut In</rq<br></ec<br>                                                                                                    | P3 -<br>ho Mes<br>sts><1<br>Out                                                                                            | TCP<br>ssages<br>Replys<br>In Out                                                                                                    | IP C<br>Time<br>Rqs<br>In                                                                                                    | ontro<br>Stamp<br>ts> <re<br>Out In</re<br>                                                                                                    | DI Me<br>Msgs><br>plys><br>Out                                                                                  | SSAG<br><addrsm<br><reques<br>In Out</reques<br></addrsm<br>                                                                                                    | e Pro<br>Mask Re<br>st> <rep<br>at In</rep<br>                                                                                                    | otoco<br>eqsts><br>olys-><br>Out                                                                             | <source<br><quence<br>In Out</quence<br></source<br>                                                                                                    | p <b>ort -</b><br>e><br>th> Redi                                                               | DEMC<br><<br>rects B<br>Out D                                                             | )<br>-Input<br>ad Bad<br>ata Des                                                                                           | Error<br>I Bad<br>It Pari          | Msgs><br>Time<br>n Xcdd                      | <out<br>Bad<br/>Data</out<br>                                                                                                    | put E<br>Bad<br>Dest                                                                                                 | rror<br>Bad<br>Parm       | Msgs><br>Time<br>Xcdd                   | 0 |
| Fime<br>07:09:00                                                                                 | Node/<br>Group<br>zvse62b                                                                          | <-Tot<br><-Msg<br>In 0                                                                                                    | <b>SATC</b><br>al> <ec<br>s-&gt; <rq<br>ut In<br/>0 0</rq<br></ec<br>                                                                                                    | P3 -<br>ho Mer<br>sts><1<br>Out                                                                                            | TCP<br>ssages:<br>Replys:<br>In Out                                                                                                    | IP C<br>Time<br>Rgs<br>t In<br>0 0                                                                                                    | Ontro<br>Stamp<br>ts> <re<br>Out In<br/>0</re<br>                                                                                                    | DI Me<br>Msgs><br>plys><br>Out<br>0 0                                                                           | <addrsm<br><reques<br>In Ou<br/>0</reques<br></addrsm<br>                                                                                                    | e Pro<br>Mask Rest> <rep<br>at In<br/>0 0</rep<br>                                                                                                    | olys-><br>Out<br>0                                                                                           | <pre>Source <quence 0<="" in="" out="" pre=""></quence></pre>                                                                                                    | bort -                                                                                         | DEMC<br>rects B<br>Out D                                                                  | -Input<br>ad Bac<br>ata Des<br>                                                                                            | Error<br>Bad<br>t Par              | Msgs><br>Time<br>m Xcdd                      | <out<br>Bad<br/>Data</out<br>                                                                                                    | put E:<br>Bad<br>Dest                                                                                                | Parm                      | Msgs><br>Time<br>Xcdd                   | ( |
| Time<br>07:09:00<br>07:09:00                                                                     | Node/<br>Group<br>zvse62b<br>zvse61b                                                               | <-Tot<br><-Msg<br>In 0                                                                                                    | SATC<br>al> <ec<br>s-&gt; <rg<br>ut In<br/>0 0<br/>0 0</rg<br></ec<br>                                                                                                    | P3 -<br>ho Mes<br>out<br>0<br>0                                                                                            | TCP<br>ssages<br>Replys<br>In Out                                                                                                    | IP C<br><time<br><rqs<br>In<br/>0<br/>0<br/>0</rqs<br></time<br>                                                                                                    | Ontro<br>Stamp<br>ts> <re<br>Out In<br/>0<br/>0</re<br>                                                                                                    | DI Me<br>Msgs><br>plys><br>Out<br>0 0<br>0 0                                                                    | <addrsm<br><reques<br>In Ou<br/><br/>0<br/>0</reques<br></addrsm<br>                                                                                                    | e Pro<br>Mask Rest<br>at In<br>0 0<br>0 0                                                                                                    | out<br>out<br>out<br>out                                                                                     | <source<br><quence<br>In Out<br/>0<br/>0</quence<br></source<br>                                                                                                    | th> Redi<br>th> Redi<br>th In<br>0 0<br>0 0                                                    | DEMC                                                                                      | -Input<br>ad Bad<br>ata Des<br><br>0<br>0                                                                                  | Error<br>Bad<br>t Parr<br>0        | Msgs><br>Time<br>n Xcdd<br>0 0<br>0 0        | <out<br>Bad<br/>Data<br/>0<br/>0</out<br>                                                                                                   | Dest<br>0<br>0                                                                                                    | Parm                      | Msgs><br>Time<br>Xcdd                   | C |
| Fime<br>07:09:00<br>07:09:00                                                                     | Node/<br>Group<br><br>zvse62b<br>zvse61b                                                           | <-Tot<br><-Msg<br>In 0<br>                                                                                                    | <b>SATC</b><br>al> <ec<br>s-&gt; <rq<br>ut In<br/>0 0<br/>0 0</rq<br></ec<br>                                                                                                    | P3 -<br>ho Mes<br>sts><<br>Out<br>0<br>0                                                                                   | TCP<br>ssages<br>Replys<br>In Out                                                                                                    | IP C<br><time<br><rqs<br>t In<br/>0 0<br/>0 0</rqs<br></time<br>                                                                                                    | Ontro<br>Stamp<br>ts> <re<br>Out In<br/>0<br/>0</re<br>                                                                                                    | Msgs><br>plys><br>Out<br>0 0<br>0 0                                                                             | <pre>SSag<br/><addrsm<br><reques<br>In Ou<br/><br/>0<br/>0</reques<br></addrsm<br></pre>                                                                                                    | e Pro<br>Mask Rest> <rep<br>It In<br/>0 0<br/>0 0</rep<br>                                                                                                    | olys-><br>Out<br>0<br>0                                                                                      | <source<br><quence<br>In Out<br/>0<br/>0</quence<br></source<br>                                                                                                    | he><br>th> Redi<br>tt In<br>0 0<br>0 0                                                         | DEMC<br><prects b<br="">Out D<br/>0<br/>0</prects>                                        | -Input<br>ad Bac<br>ata Des<br><br>0<br>0                                                                                  | Error<br>Bad<br>t Parr<br>0 0      | Msgs><br>Time<br>m Xcdd<br><br>0 0<br>0 0    | <out<br>Bad<br/>Data<br/>0<br/>0</out<br>                                                                                                   | Dest                                                                                                    | Parm                      | Msgs><br>Time<br>A Xcdd                 | 0 |
| Time<br>77:09:00<br>07:09:00                                                                     | Node/<br>Group<br>zvse62b<br>zvse61b                                                               | <-Tot<br><-Msg<br>In 0<br><br>0<br>0                                                                                                    | SATC<br>al> <ec<br>al&gt; <rq<br>ut In<br/>0 0<br/>0 0<br/>0<br/>0</rq<br></ec<br>                                                                                                    | P3                                                                                                    | TCP<br>ssages<br>Replys<br>In Out<br>0 0<br>0 0                                                                                                    | IP C<br>Time<br><rgs<br>t In<br/>0<br/>0<br/>0<br/>0<br/>0<br/>0<br/>0<br/>0<br/>0<br/>0<br/>0<br/>0<br/>0</rgs<br>                                                                                                    | ontro<br>Stamp<br>ts> <re<br>Out In<br/>0<br/>0</re<br>                                                                                                    | ol Me<br>Msgs><br>plys><br>Out<br>0 0<br>0 0                                                                    | <addrsm<br><reques<br>In Ou<br/>0<br/>0<br/>0</reques<br></addrsm<br>                                                                                                    | e Pro<br>Mask Re<br>st> <rep<br>at In<br/>0 0<br/>0 0</rep<br>                                                                                                    | otocc<br>ogsts><br>olys-><br>Out<br>0<br>0                                                                   | <pre>Source<br/><quence<br>In Out<br/>0<br/>0</quence<br></pre>                                                                                                    | h> Redi<br>tt In<br>0 0<br>0 0                                                                 | DEMC                                                                                      | -Input<br>ad Bac<br>ata Des<br>0<br>0                                                                                      | Error<br>Bad<br>t Par<br>0         | Mags><br>Time<br>n Xcdd<br>0 0<br>0 0        | <out<br>Bad<br/>Data<br/>0<br/>0</out<br>                                                                                                   | Dest<br>0<br>0                                                                                                    | Parm                      | Msgs><br>Time<br>Xcdd                   |   |
| Fime<br>07:09:00<br>07:09:00                                                                     | Node/<br>Group<br>zvse62b<br>zvse61b                                                               | E<br><-Tot<br>-Msg<br>In 0<br>0<br>0                                                                                                    | SATC<br>al> <ec<br>s-&gt; <rq<br>ut In<br/>0 0<br/>0 0<br/>0<br/>0<br/>0<br/>0<br/>0<br/>0<br/>0<br/>0<br/>0<br/>0<br/>0<br/>0<br/>0<br/>0<br/>0</rq<br></ec<br>                                                                                                    | P3                                                                                                    | TCP<br>ssages<br>In Out<br>0 0<br>0 0<br>0 0                                                                                                    | IP C<br><time<br><rgs<br>In<br/>0<br/>0<br/>0<br/>0<br/>0<br/>0<br/>0<br/>0<br/>0<br/>0<br/>0<br/>0<br/>0</rgs<br></time<br>                                                                                                    | ontro<br>Stamp<br>ts> <re<br>Out In<br/>0<br/>0</re<br>                                                                                                    | Msgs><br>plys><br>Out<br>0 0<br>0 0                                                                             | <addrsm<br><reques<br>In Ou<br/>0<br/>0<br/>•<br/>•<br/>•<br/>•<br/>•<br/>•<br/>•<br/>•<br/>•<br/>•<br/>•<br/>•<br/>•<br/>•<br/>•<br/>•<br/>•</reques<br></addrsm<br>                                                                              | e Pro<br>Mask Rest> <rep<br>at In<br/>0 0 0<br/>0 0<br/>yer/</rep<br>                                                                                                    | out<br>out<br>0<br>0<br>0                                                                                    | <pre>Source<br/><quence<br>In Out<br/>0<br/>0<br/>0<br/>faces<br/>ts Disc<br/>Content<br/>Content</quence<br></pre> | oort -<br>he><br>he> Redit<br>t In<br>0 0<br>0 0<br>0 0<br>0 0<br>0 0<br>0 0<br>0 0<br>0       | DEMC<br>rects B<br>Out D<br>0<br>0<br>0<br>0<br>0<br>0<br>0<br>0<br>0<br>0<br>0<br>0<br>0 | -Input<br>ad Bac<br>ata Des<br>0<br>0                                                                                      | Error<br>I Bad<br>t Parro<br>0     | Msgs><br>Time<br>n Xcdd<br>0 0<br>0 0        | <out<br>Bad<br/>Data<br/>0<br/>0</out<br>                                                                                                   | Dest<br>Bad<br>Dest<br>0<br>0                                                                                        | Parm                      | Msgs><br>Time<br>Xcdd                   |   |
| Time<br>77:09:00<br>07:09:00                                                                     | Node/<br>Group<br>zvse62b<br>zvse61b                                                               | E<br><-Tot<br><-Msg<br>In 0<br>0<br>0                                                                                                    | SATC<br>al> <ec<br>s-&gt; <rq<br>ut In<br/>0 0 0<br/>0 0<br/>ESA<br/>Total O<br/>-Per se<br/>Input</rq<br></ec<br>                                                                                                    | P3 -<br>ho Me<br>sts><<br>Out<br>0<br>0<br>0                                                                               | TCP<br>ssages<br>In Out<br>0 0<br>0<br>0<br>0<br>0<br>0<br>0<br>0<br>0<br>0<br>0<br>0<br>0<br>0<br>0<br>0<br>0<br>0                                                                                                    | CPIF                                                                                                    | ontro<br>Stamp<br>ts> <re<br>Out In<br/>0<br/>0<br/>0<br/>0<br/>0<br/>0<br/>0<br/>0<br/>0<br/>0<br/>0<br/>0<br/>0<br/>0<br/>0<br/>0<br/>0<br/>0<br/>0</re<br>                                                                         | Msgs><br>plys><br>Out<br>0 0<br>0 0<br>0 0<br>0 0<br>0<br>0 0                                                   | <addrsm<br><reques<br>In ou<br/>0<br/>0<br/>0<br/>0<br/>0<br/>0<br/>0<br/>0<br/>0<br/>0<br/>0<br/>0<br/>0<br/>0<br/>0<br/>0<br/>0<br/>0<br/>0</reques<br></addrsm<br>                                                                              | e Pro<br>Mask Rest> <rep<br>it In<br/>0 0 0<br/>0 0<br/>0 0<br/>0 0</rep<br>                                                                                                    | otocc<br>ogsts><br>lys-><br>Out<br><br>0<br>0<br>0<br>0<br>0<br>0<br>0<br>0<br>0<br>0<br>0<br>0<br>0         | <pre><sourc<br><quenc<br>In Out<br/>0<br/>0<br/>faces<br/>ts Disc<br/><nonerr<br>Inpt Out</nonerr<br></quenc<br></sourc<br></pre>                                                                                                    | bort -<br>bb> Redit<br>t In<br>0 0 0<br>0 0<br>c - DEl<br>arded<br>tor> Unk<br>typt Pro        | Out D<br>0<br>0<br>0<br>0<br>0<br>0<br>0<br>0<br>0<br>0<br>0<br>0<br>0                    | -Input<br>ad Bac<br>ata Des<br><br>0<br>0                                                                                  | Error<br>i Bad<br>it Parr<br>0 0   | Msgs><br>Time<br>n Xcdd<br>0 0<br>0 0<br>0 0 | <pre><out;<br>Bad<br/>Data<br/>0<br/>0<br/>0</out;<br></pre>                                                                                | put E:<br>Bad<br>Dest<br><br>0<br>0<br>0                                                                             | Parm                      | Msgs><br>Time<br>A Xcdd<br>             | ( |
| Time<br>07:09:00<br>07:09:00                                                                     | Node/<br>Group<br>zvse62b<br>zvse61b<br>Node/<br>Group<br>zvse62c                                  | C-Tot<br>C-Msg<br>In O<br>0<br>0<br>C<br>C<br>IFT<br>                                                                                                    | SATC<br>al> <ec<br>s-&gt; <rq<br>ut In<br/>0 0 0<br/>0 0<br/>ESA<br/>Fotal 0<br/>-Per se<br/>Input</rq<br></ec<br>                                                                                                    | P3                                                                                                    | TCP<br>ssages<br>In Out<br>0 0<br>0 0<br>0 0<br>0 0<br>0 0<br>0 0<br>0 0<br>0 0<br>0 0<br>0                                                                                                    | CPII                                                                                                    | ontro<br>Stamp<br>ts> <re<br>Out In<br/>0<br/>0<br/>0<br/>0<br/>0<br/>0<br/>0<br/>0<br/>0<br/>0<br/>0<br/>0<br/>0</re<br>                                                                                                    | Msgs><br>plys><br>Out<br>0 0<br>0 0<br>0 0<br>0<br>0 0                                                          | <pre>ssag <addrsm 0="" 0t="" <="" <reques="" in="" pre=""></addrsm></pre>                                                                                                    | e Pro<br>Mask Rest> <rep<br>at In<br/>0 0 0<br/>0 0<br/>0 0<br/>0 0<br/>0 0<br/>0 0<br/>0 0<br/>0 0<br/>0 0</rep<br>                                                                               | otoco<br>agsts><br>olys-><br>Out<br>0<br>0<br>0                                                              | <pre></pre>                                                                                                    | bort -  <br>h> Redi<br>tt In<br>0 0 0<br>0 0<br>- DEl<br>arded                                 | DEMO<br>rects B<br>Out D<br>0<br>0<br>0<br>0                                              | -Input<br>ad Bac<br>ata Des<br>0<br>0<br>0                                                                                 | Error<br>Bad<br>t Par<br>0 0       | Msgs><br>Time<br>n Xcdd<br>0 0<br>0 0<br>0 0 | <pre><out;<br>Bad<br/>Data<br/>0<br/>0<br/>0<br/>0</out;<br></pre>                                                                          | put E:<br>Bad<br>Dest<br><br>0<br>0<br>0                                                                             | Bad<br>Parm               | Msgs><br>Time<br>A Xcdd<br><br>0 0<br>0 | 0 |
| Time<br>07:09:00<br>07:09:00<br>07:09:00<br>07:09:00                                             | Node/<br>Group<br>zvse62b<br>zvse61b<br>Node/<br>Group<br>zvse62c<br>zvse62c                       | E<br><-Tot<br><-Msg<br>In 0<br>0<br>0<br>0                                                                                                    | SATC<br>al> <ecs<br>s-&gt; <rq<br>ut In<br/>0 0 0<br/>0 0<br/>ESA<br/>Fotal 0<br/>-Per se<br/>Input<br/></rq<br></ecs<br>                                                                                                    | P3 -<br>ho Me<br>sts><<br>Out<br>0<br>0<br>0<br>XTCF<br>ctets<br>cond=<br>0<br>0<br>utpu                                   | o<br>August<br>August<br>Aug | CPIF                                                                                                    | ontro<br>Stamp<br>ts> <re<br>Out In<br/>0<br/>0<br/>0<br/>0<br/>0<br/>0<br/>0<br/>0<br/>0<br/>0<br/>0<br/>0<br/>0</re<br>                                                                                                    | Msgs><br>plys><br>0ut<br>0 0<br>0 0<br>0 0<br>0 0<br>0 0<br>0 0<br>0 0<br>0 0<br>0 0<br>0                       | <pre>Ssag <addrsm 0="" 0x="" <="" <reques="" in="" pre=""></addrsm></pre>                                                                                                    | e Pro<br>Mask Rest> <rep<br>at In<br/>0 0 0<br/>0 0<br/>ver /  <br/>&lt;</rep<br>                                                                                                    | otoco<br>agsts><br>olys-><br>Out<br>0<br>0<br>0<br>0<br>0<br>0<br>0<br>0<br>0<br>0<br>0<br>0<br>0            | <pre> Source Source Sou</pre>                                                                                                    | oort -  <br>h> Redi<br>tt In<br>0 0 0<br>0 0<br>c - DEl<br>arded<br>or> Unk<br>ttpt Pro-<br>0  | OEMO<br>rects B<br>Out D<br>0<br>0<br>0<br>0<br>0<br>0<br>0<br>0<br>0<br>0<br>0<br>0<br>0 | -Input<br>ad Bac<br>ata Des<br>0<br>0<br>0                                                                                 | Error<br>Bad<br>t Par-<br>0 0<br>0 | Msgs><br>Time<br>n Xcdd<br>0 0<br>0 0<br>0 0 | <out<br>Bad<br/>Data<br/></out<br>                                                                                                    | Dest<br>Bad<br>Dest<br><br>0<br>0<br>0                                                                               | Bad<br>Parm               | A Xcdd                                  | 0 |
| Fime<br>07:09:00<br>07:09:00<br>Fime<br>07:09:00<br>07:09:00<br>07:09:00<br>07:09:00<br>07:09:00 | Node/<br>Group<br>zvse62b<br>zvse61b<br>Node/<br>group<br>zvse62c<br>zvse62c<br>zvse62b<br>zvse62b | E<br><-Tot<br><-Msg<br>In 0<br>0<br>0                                                                                                    | SATC<br>al> <ec<br>s-&gt; <rq<br>ut In<br/>0 0<br/>0 0<br/>ESA<br/>Fotal 0<br/>-Per se<br/>Input<br/>-<br/>4566</rq<br></ec<br>                                                                                                    | P3 -<br>ho Meists><]<br>Out<br>0<br>0<br>0<br>0<br>0<br>0<br>0<br>0<br>0<br>0<br>0<br>0<br>0<br>0<br>0<br>0<br>0<br>0<br>0 | o contraction of the second second se                                                                                                    | IP C<br>Time<br><rqs<br>In<br/>CPII<br/>C-DII<br/>C-DII<br/>C-</rqs<br> | ontro<br>Stamp<br>ts> <re<br>Out In<br/>0<br/>0<br/>0<br/>0<br/>0<br/>0<br/>0<br/>0<br/>0<br/>0<br/>0<br/>0<br/>0</re<br>                                                                                                    | ol Me<br>Msgs><br>Out<br>Out<br>0 0<br>0 0<br>0 0<br>0<br>0 0<br>0<br>0<br>0<br>0<br>0<br>0<br>0<br>0<br>0<br>0 | <pre>ssag<br/><reques<br>In Ou<br/>0<br/>0<br/>e Lay<br/>Sec-&gt;<br/>icast&gt;<br/>Output<br/>0<br/>0</reques<br></pre>                                                                                                    | e Pro<br>Mask Res<br>atl In<br>0 0<br>0 0<br>0 0<br>ver / 1<br><                                                                                                    | out<br>out<br>out<br>o<br>o<br>o<br>o<br>o<br>o<br>o<br>o<br>o<br>o<br>o<br>o<br>o<br>o                      | <pre>&gt;Source <quence .="" 0="" 0<="" <nonerr="" disc="" ffaces="" in="" inpt="" ou="" quence="" td="" ts=""><td>boort -<br/>he&gt;<br/>he&gt; Redi<br/>t In<br/>0 0 0<br/>0 0<br/>c - DEl<br/>harded<br/>tors Unk<br/>tpt Pro</td><td>DEMC<br/>rects B<br/>Out D<br/>0<br/>0<br/>0<br/>0<br/>0<br/>0<br/>0<br/>0<br/>0<br/>0<br/>0<br/>0<br/>0</td><td>-Input<br/>ad Bac<br/>ata Des<br/>0<br/>0</td><td>Error<br/>l Bad<br/>t Par<br/>0 0</td><td>Msgs&gt;<br/>Time<br/>n Xcdd<br/>0 0<br/>0 0<br/>0 0</td><td><out:<br>Bad<br/>Data<br/>0<br/>0<br/>0<br/>0<br/>0<br/>0<br/>0<br/>0<br/>0<br/>0<br/>0<br/>0<br/>0<br/>0<br/>0<br/>0<br/>0<br/>0</out:<br></td><td>Uput E<br/>Bad<br/>Dest<br/>0<br/>0<br/>0<br/>0<br/>0<br/>0<br/>0<br/>0<br/>0<br/>0<br/>0<br/>0<br/>0<br/>0<br/>0<br/>0<br/>0<br/>0<br/>0</td><td>Parm<br/>C</td><td>Msgs&gt;<br/>Time<br/>A Xcdd</td><td>0</td></quence></pre>                                                                                                    | boort -<br>he><br>he> Redi<br>t In<br>0 0 0<br>0 0<br>c - DEl<br>harded<br>tors Unk<br>tpt Pro | DEMC<br>rects B<br>Out D<br>0<br>0<br>0<br>0<br>0<br>0<br>0<br>0<br>0<br>0<br>0<br>0<br>0 | -Input<br>ad Bac<br>ata Des<br>0<br>0                                                                                      | Error<br>l Bad<br>t Par<br>0 0     | Msgs><br>Time<br>n Xcdd<br>0 0<br>0 0<br>0 0 | <out:<br>Bad<br/>Data<br/>0<br/>0<br/>0<br/>0<br/>0<br/>0<br/>0<br/>0<br/>0<br/>0<br/>0<br/>0<br/>0<br/>0<br/>0<br/>0<br/>0<br/>0</out:<br> | Uput E<br>Bad<br>Dest<br>0<br>0<br>0<br>0<br>0<br>0<br>0<br>0<br>0<br>0<br>0<br>0<br>0<br>0<br>0<br>0<br>0<br>0<br>0 | Parm<br>C                 | Msgs><br>Time<br>A Xcdd                 | 0 |
| Time<br>07:09:00<br>07:09:00<br>07:09:00<br>07:09:00<br>07:09:00<br>07:09:00<br>07:09:00         | Node/<br>Group<br>zvse62b<br>zvse61b<br>Node/<br>Group<br>zvse62c<br>zvse62c<br>zvse61c<br>zvse61c | E<br><-Tot<br><-Msg<br>In 0<br>0<br>0<br>0                                                                                                    | SATC<br>al> <ec<br>s-&gt; <rg<br>ut In<br/>0 0 0<br/>0 0<br/>ESA<br/>Fotal 0<br/>-Per se<br/>Input<br/>4566<br/>2046</rg<br></ec<br>                                                                                                    | P3 -<br>ho Me:<br>sts><<br>0<br>0<br>0<br>0<br>0<br>0<br>0<br>0<br>0<br>0<br>0<br>0<br>0<br>0<br>0<br>0<br>0<br>0<br>0     | Article Art of the second second seco                                                                                                    | IP C<br><times<br>&lt; Rqss<br/>t In<br/>0 0<br/>0 0<br/>CPHR<br/>&lt;-Subn<br/>C-Unic<br/>Input<br/><br/>0 0<br/>0<br/>0<br/>0<br/>0<br/>0<br/>0<br/>0<br/>0<br/>0<br/>0<br/>0<br/>0<br/>0</times<br>                                                                                                    | ontro<br>Stamp<br>ts> <re<br>Out In<br/>0<br/>0<br/>0<br/>P Har<br/>et pac<br/>ast-&gt;<br/>Outpt<br/><br/>83.18<br/>36.05</re<br>                                                                                                    | ol Me<br>Msgs><br>Out<br>0 0<br>0 0<br>0 0<br>0 0<br>0 0<br>0 0<br>0 0<br>0 0<br>0 0<br>0                       | <pre>SSag<br/><addrsm<br><reques<br>In 00<br/>0<br/>0<br/>0<br/>0<br/>0<br/>0<br/>0<br/>0<br/>0<br/>0<br/>0<br/>0<br/>0<br/>0<br/>0<br/>0<br/>0<br/>0</reques<br></addrsm<br></pre>                                                                | e Pro<br>Mask Rest<br>at In<br>0 0 0<br>0 0<br>0 0<br>ver/<br><in ez<br="">Inpt C</in>                                                                                                    | agsts><br>out<br>0<br>0<br>0<br>0<br>0<br>0<br>0<br>0<br>0<br>0<br>0<br>0<br>0<br>0<br>0<br>0<br>0<br>0<br>0 | source<br><quence<br>In Or<br/>0<br/>0<br/>0<br/>faces<br/>ts Disc<br/>NonErr<br/>Inpt Or<br/>0<br/>0<br/>0<br/>0<br/>0<br/>0<br/>0<br/>0<br/>0<br/>0<br/>0<br/>0<br/>0</quence<br>                                                                                                    | re><br>th> Redit<br>In<br>0 0 0<br>0 0<br>0 0<br>0 0<br>0 0<br>0<br>0<br>0<br>0                | DEMC<br>rects B<br>Out D<br>0<br>0<br>0<br>0<br>0<br>0<br>0<br>0<br>0<br>0<br>0<br>0<br>0 | -Input<br>ad Bac<br>ata Des<br>0<br>0<br>0<br>0<br>0<br>0<br>0<br>0<br>0<br>0<br>0<br>0<br>0<br>0<br>0<br>0<br>0<br>0<br>0 | Error<br>I Bad<br>t Par<br>0<br>0  | Msgs><br>Time<br>n Xcdd<br>0 0<br>0 0<br>Pa  | <out;<br>Bad<br/>Data<br/>0<br/>0<br/>0<br/>0<br/>8<br/>Avera<br/>In<br/></out;<br>                                                         | put E<br>Bad<br>Dest<br><br>0<br>0<br>0<br>0<br>0<br>0<br>0<br>0<br>0<br>0<br>0<br>0<br>0<br>0<br>0<br>0<br>0        | rror<br>Bad<br>Parn<br>() | Msgs><br>Time<br>Xcdd<br>0<br>0         | 0 |

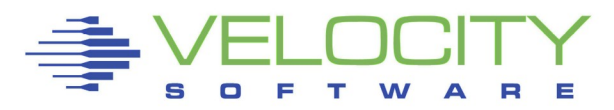

### **TCP/IP** Monitoring

# IPv6/VSE monitoring

 Node activity real time graph

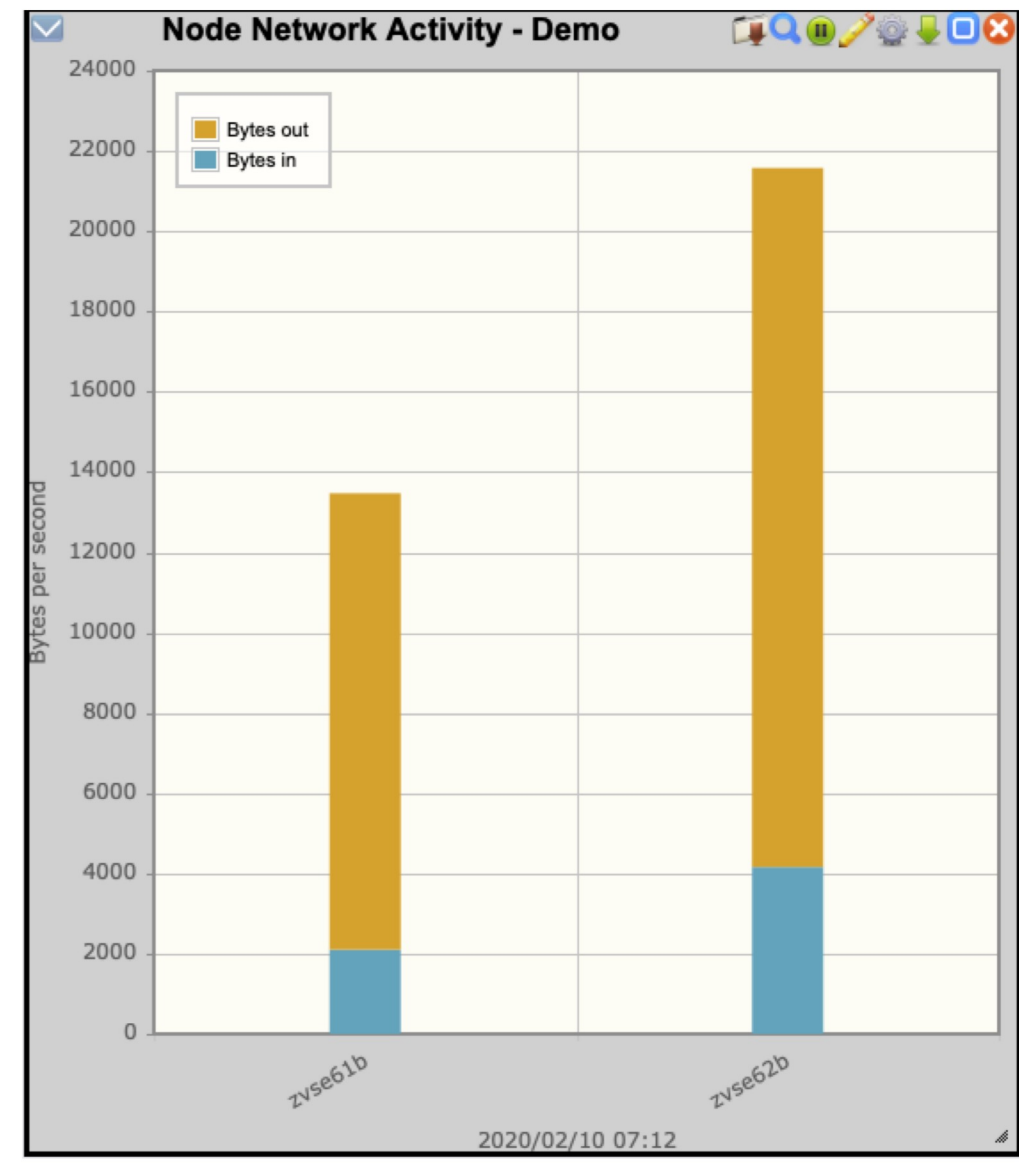

#### **TCP/IP** Monitoring

# Connectivity Systems -TCP/IP for z/VSE monitoring

- SNMP plugin written to interface with See Server
- Screens/reports created to display the data

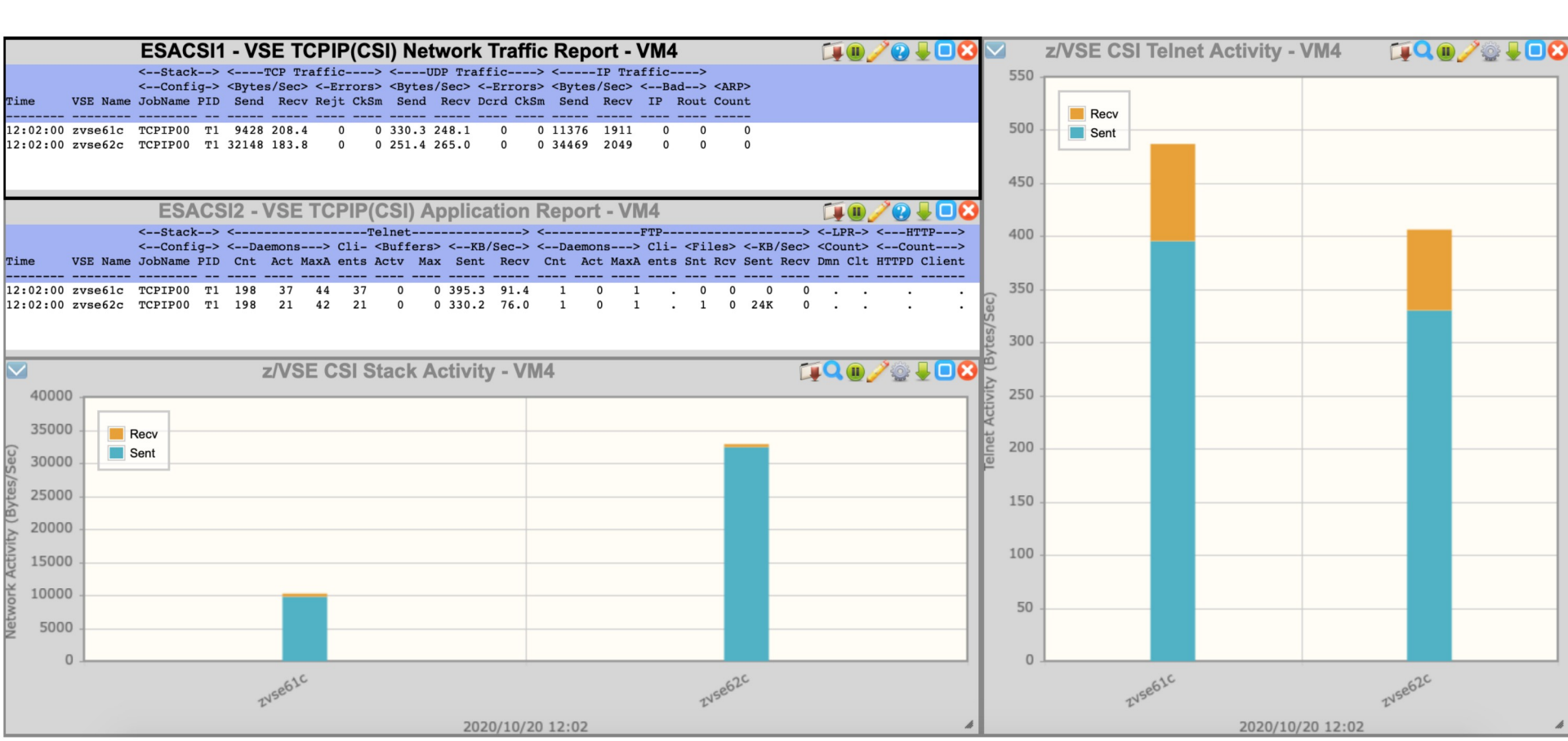

| Main menu 🗙            | Friday 12 Jun 2020 07:42 zVIEW Version 5112                                                                                                    |               |
|------------------------|----------------------------------------------------------------------------------------------------|---------------|
| Add tab                | zVIEW - Velocity Software - VSIVM4 (VM4)                                                                                                    |               |
| Load View              | VELOCITY Performance Displays for z/VM, Linux, z/OS and z/VSE                                                                                                    |               |
| Load view Save view    | SOFTWARE                                                                                                    |               |
| Color contig           | Menu                                                                                                    |               |
| VSIVM4                 | ZOSCIX1 - VM4 🔮 🚍 🥖 🛽 🗙                                                                                                    |               |
| ZMON Graphs ZMAP       | ZOSCIX1 - CICS Analysis - VM4                                                                                                    | 🇊 💷 🥒 😜 😫 😢   |
| Capacity               | Time SYSID <cics program-=""> <start> Platform <location> <transactions-> <task statistics=""></task></transactions-></location></start></cics>                                                           | 100 0 100     |
| System                 | APPLID JobName Date Time O/S VRM LPARName VMID Total Resp CPU Total MXT Actv PctM MXTQ                                                                                                    |               |
| Service Level Analysis | 07:42:00 VSI1 CICSZA1 CICSJZ1 05/26/20 14:07:18 z/OS 0720 ZOSLP1 815 0.022 0.007 816 50 1 2.0 0                                                                                                    |               |
| User                   | 07:42:00 VSII CICSZA2 CICSJZ2 05/26/20 14:08:46 2/05 0720 ZOSLPI 863 0.022 0.008 855 50 0 0 0<br>07:42:00 V61C CICSJA68 CICSJA68 05/21/20 08:08:28 VSE 0420 VSIVM5 ZVSE61C 287 0.032 0.015 369 40 2 5.0 0 |               |
| Shared File System     | 07:42:00 V62B CICSJA95 CICSJA95 05/21/20 08:10:06 VSE 0430 VSIVM5 ZVSE62B 392 0.004 0.001 418 15 2 13.3 0                                                                                                 |               |
| CPU                    |                                                                                                    |               |
| Main Storage           |                                                                                                    |               |
| Paging and Spooling    |                                                                                                    |               |
| Input/Output Subsystem | ZOSCIX2 - CICS Transaction Analysis - VM4                                                                                                    | TIN / 🛛 🕹 🖸 🗙 |
| Network                | <-Response Time-> <dispatch> <dispatch delays=""> CPU</dispatch></dispatch>                                                                                                    | -100 0100     |
| Linux                  | <transactions> Total Susp Disp CPU PC zIIP Total First I/O Uncapt Disp<br/>Time SYSID APPLID Group Count Resp Time Time Time Load CPU CPU Disp Other Wait Wait Ratio</transactions>                       |               |
| Linux Application      |                                                                                                    |               |
| SSC/Docker             | 07:50:00 VSI1 CICSZA1 Totals 824 0.024 0.010 0.028 0.007 0 0 5.94 0.005 0.003 0.001 0.001 51.893                                                                                                    |               |
| zOS                    | 07:50:00 VSI1 CICSZA2 Totals 832 0.023 0.010 0.026 0.007 0 0 6.16 0.007 0.000 0.003 0.000 56.345                                                                                                    |               |
| zVSE                   | 07:50:00 VSI1 CICSZA2 Inflight 0 0 0<br>07:50:00 V61C CICSJA68 Totals 328 0.035 0.004 0.031 0.017 0 . 5.62 0.004 0 0 0 111.762                                                                            |               |
| cics                   | 07:50:00 V61C CICSJA68 Inflight 0 0 0                                                                                                    |               |
| zoscix1                | 07:50:00 V62B CICSJA95 Inflight 0 0 0                                                                                                    |               |
|                        |                                                                                                    |               |
| • ZOSCIX4              |                                                                                                    |               |
| Screen Index           |                                                                                                    |               |
| Emulation Screens      |                                                                                                    |               |
| zALERT Definitions     |                                                                                                    |               |
| ZOPERATOR              |                                                                                                    |               |
| ZTUNE                  |                                                                                                    |               |
| 4                      | CICS Menu                                                                                                    |               |
|                        |                                                                                                    |               |
|                        |                                                                                                    |               |
|                        |                                                                                                    |               |
|                        |                                                                                                    |               |
|                        |                                                                                                    |               |
|                        | T W A R E                                                                                                    | 20            |

|          |       |          |      | zos   | CIX4   | - CIC   | CS D   | etaile                                                                                                    | d Tra  | ansa | actio                                                                                                    | n A  | na   | lysi   | s - | VM   | 4    |     |    |      |       |       | 1     | 1    | •    | 2    |     |
|----------|-------|----------|------|-------|--------|---------|--------|----------------------------------------------------------------------------------------------------|--------|------|----------------------------------------------------------------------------------------------------|------|------|--------|-----|------|------|-----|----|------|-------|-------|-------|------|------|------|-----|
|          |       |          |      |       | <-Resp | ponse ! | Time-> | <di< th=""><th>spatch</th><th>1&gt;</th><th><s< th=""><th>uspe</th><th>nd 1</th><th>lime :</th><th>per</th><th>Tran</th><th>(ms</th><th>)&gt;</th><th>&lt;</th><th>Sus</th><th>spend</th><th>d Tim</th><th>e per</th><th>Tra</th><th>n (1</th><th>ns)</th><th>&gt;</th></s<></th></di<> | spatch | 1>   | <s< th=""><th>uspe</th><th>nd 1</th><th>lime :</th><th>per</th><th>Tran</th><th>(ms</th><th>)&gt;</th><th>&lt;</th><th>Sus</th><th>spend</th><th>d Tim</th><th>e per</th><th>Tra</th><th>n (1</th><th>ns)</th><th>&gt;</th></s<> | uspe | nd 1 | lime : | per | Tran | (ms  | )>  | <  | Sus  | spend | d Tim | e per | Tra  | n (1 | ns)  | >   |
|          |       |          | Tran |       | Total  | Susp    | Disp   | CPU                                                                                                    | PC     | ZIIP | Disp                                                                                                    | MXT  | TC   | _      | _   |      |      |     | _  | Shr  |       | CF    | Socke | ts < | -LU- | ->   |     |
| Time     | SYSID | APPLID   | ID   | Count | Resp   | Time    | Time   | Time                                                                                                    | Load   | CPU  | Wait                                                                                                    | DIY  | DIY  | Trm    | Jrn | TS   | File | MRO | TD | TS I | RLS I | Dtbl  | In C  | ut - | 61   | 62 F | EPI |
| 07:52:00 | VSI1  | CICSZA1  | CSSY | 2     | 0.010  | 0.010   | 0.000  | 0.000                                                                                                    | 0      | 0    | 0                                                                                                    | 0    | 0    | 0      | 0   | 0    | 0    | 0   | 0  | 0    | 0     | 0     | 0     | 0    | 0    | 0    | 0   |
| 07:52:00 | VSI1  | CICSZA1  | STRH | 21    | 0.010  | 0.004   | 0.011  | 0.004                                                                                                    | 0      | 0    | 0                                                                                                    | 0    | 0    | 0      | 0   | 0    | 0    | 0   | 0  | 0    | 0     | 0     | 0     | 0    | 0    | 0    | 0   |
| 07:52:00 | VSI1  | CICSZA1  | STR1 | 20    | 0.025  | 0.020   | 0.010  | 0.003                                                                                                    | 0      | 0    | 16                                                                                                    | 0    | 0    | 0      | 0   | 0    | 0    | 0   | 0  | 0    | 0     | 0     | 0     | 0    | 0    | 0    | 0   |
| 07:52:00 | VSI1  | CICSZA1  | STR2 | 24    | 0.013  | 0.009   | 0.009  | 0.003                                                                                                    | 0      | 0    | 3.33                                                                                                    | 0    | 0    | 0      | 0   | 0    | 0    | 0   | 0  | 0    | 0     | 0     | 0     | 0    | 0    | 0    | 0   |
| 07:52:00 | VSI1  | CICSZA1  | STR3 | 28    | 0.019  | 0.011   | 0.016  | 0.006                                                                                                    | 0      | 0    | 8.33                                                                                                    | 0    | 0    | 0      | 0   | 0    | 0    | 0   | 0  | 0    | 0     | 0     | 0     | 0    | 0    | 0    | 0   |
| 07:52:00 | VSII  | CICSZAI  | STR4 | 24    | 0.017  | 0.006   | 0.022  | 0.007                                                                                                    | 0      | 0    | 3.65                                                                                                    | 0    | 0    | 0      | 0   | 0    | 0    | 0   | 0  | 0    | 0     | 0     | 0     | 0    | 0    | 0    | 0   |
| 07:52:00 | VSII  | CICSZAI  | STR5 | 27    | 0.045  | 0.014   | 0.062  | 0.013                                                                                                    | 0      | 0    | 0 70                                                                                                    | 0    | 0    | 0      | 0   | 0    | 0    | 0   | 0  | 0    | 0     | 0     | 0     | 0    | 0    | 0    | 0   |
| 07:52:00 | VSTI  | CICSZAI  | STR7 | 20    | 0.030  | 0.010   | 0.042  | 0.012                                                                                                    | 0      | 0    | 10                                                                                                    | 0    | 0    | 0      | 0   | 0    | 0    | 0   | 0  | 0    | õ     | 0     | 0     | 0    | 0    | 0    | ő   |
| 07:52:00 | VSII  | CICSZA1  | STR8 | 25    | 0.037  | 0.008   | 0.059  | 0.016                                                                                                    | ő      | ő    | 6.05                                                                                                    | ő    | ő    | ő      | ő   | ő    | ő    | ő   | ő  | ő    | ŏ     | ő     | ő     | ŏ    | õ    | õ    | ő   |
| 07:52:00 | VSI1  | CICSZA1  | STR9 | 26    | 0.044  | 0.013   | 0.062  | 0.018                                                                                                    | 0      | 0    | 8.28                                                                                                    | 0    | 0    | 0      | 0   | 0    | 0    | 0   | 0  | 0    | 0     | 0     | 0     | 0    | 0    | 0    | 0   |
| 07:52:00 | VSI1  | CICSZA1  | ZIPC | 191   | 0.007  | 0.004   | 0.006  | 0.001                                                                                                    | 0      | 0    | 0                                                                                                    | 0    | 0    | 0      | 0   | 0    | 0    | 0   | 0  | 0    | 0     | 0     | 0     | 0    | 0    | 0    | 0   |
| 07:52:00 | VSI1  | CICSZA1  | ZIPR | 191   | 0.038  | 0.006   | 0.062  | 0.017                                                                                                    | 0      | 0    | 1.33                                                                                                    | 0    | 0    | 2.0    | 0   | 0    | 0.1  | 0   | 0  | 0    | 0     | 0     | 0     | 0    | 0    | 0    | 0   |
| 07:52:00 | VSI1  | CICSZA1  | ZIPU | 187   | 0.011  | 0.008   | 0.007  | 0.001                                                                                                    | 0      | 0    | 2.39                                                                                                    | 0    | 0    | 0.0    | 0   | 0    | 2.5  | 0   | 0  | 0    | 0     | 0     | 0     | 0    | 0    | 0    | 0   |
| 07:52:00 | VSI1  | CICSZA2  | CSSY | 1     | 0.269  | 0.268   | 0.003  | 0.000                                                                                                    | 0      | 0    | 0.01                                                                                                    | 0    | 0    | 0      | 0   | 0    | 0    | 0   | 0  | 0    | 0     | 0     | 0     | 0    | 0    | 0    | 0   |
| 07:52:00 | VSII  | CICSZA2  | STRH | 29    | 0.012  | 0.006   | 0.011  | 0.003                                                                                                    | 0      | 0    | 0                                                                                                    | 0    | 0    | 0      | 0   | 0    | 0    | 0   | 0  | 0    | 0     | 0     | 0     | 0    | 0    | 0    | 0   |
| 07:52:00 | VSII  | CICSZA2  | STR1 | 27    | 0.014  | 0.010   | 0.008  | 0.003                                                                                                    | 0      | 0    | 0                                                                                                    | 0    | 0    | 0      | 0   | 0    | 0    | 0   | 0  | 0    | 0     | 0     | 0     | 0    | 0    | 0    | 0   |
| 07:52:00 | VSII  | CICSZAZ  | STR2 | 30    | 0.016  | 0.010   | 0.012  | 0.005                                                                                                    | 0      | 0    | 0                                                                                                    | 0    | 0    | 0      | 0   | 0    | 0    | 0   | 0  | 0    | 0     | 0     | 0     | 0    | 0    | 0    | 0   |
| 07:52:00 | VSTI  | CICSZA2  | STR3 | 22    | 0.016  | 0.005   | 0.020  | 0.005                                                                                                    | 0      | 0    | 0                                                                                                    | 0    | 0    | 0      | 0   | 0    | 0    | 0   | 0  | 0    | ő     | 0     | 0     | 0    | 0    | 0    | 0   |
| 07:52:00 | VSII  | CICSZA2  | STR5 | 34    | 0.028  | 0.006   | 0.044  | 0.012                                                                                                    | ő      | 0    | ő                                                                                                    | õ    | õ    | ő      | õ   | ő    | ő    | ő   | õ  | õ    | õ     | õ     | ŏ     | õ    | õ    | õ    | õ   |
| 07:52:00 | VSI1  | CICSZA2  | STR6 | 23    | 0.031  | 0.016   | 0.029  | 0.011                                                                                                    | 0      | 0    | 0                                                                                                    | 0    | 0    | 0      | 0   | 0    | 0    | 0   | 0  | 0    | 0     | 0     | 0     | 0    | 0    | 0    | 0   |
| 07:52:00 | VSI1  | CICSZA2  | STR7 | 26    | 0.030  | 0.007   | 0.048  | 0.016                                                                                                    | 0      | 0    | 0                                                                                                    | 0    | 0    | 0      | 0   | 0    | 0    | 0   | 0  | 0    | 0     | 0     | 0     | 0    | 0    | 0    | 0   |
| 07:52:00 | VSI1  | CICSZA2  | STR8 | 30    | 0.038  | 0.012   | 0.051  | 0.017                                                                                                    | 0      | 0    | 0                                                                                                    | 0    | 0    | 0      | 0   | 0    | 0    | 0   | 0  | 0    | 0     | 0     | 0     | 0    | 0    | 0    | 0   |
| 07:52:00 | VSI1  | CICSZA2  | STR9 | 25    | 0.055  | 0.021   | 0.068  | 0.023                                                                                                    | 0      | 0    | 0                                                                                                    | 0    | 0    | 0      | 0   | 0    | 0    | 0   | 0  | 0    | 0     | 0     | 0     | 0    | 0    | 0    | 0   |
| 07:52:00 | VSI1  | CICSZA2  | ZIPC | 188   | 0.013  | 0.010   | 0.005  | 0.001                                                                                                    | 0      | 0    | 1.86                                                                                                    | 0    | 0    | 0      | 0   | 0    | 2.6  | 0   | 0  | 0    | 0     | 0     | 0     | 0    | 0    | 0    | 0   |
| 07:52:00 | VSII  | CICSZA2  | ZIPR | 193   | 0.050  | 0.021   | 0.060  | 0.017                                                                                                    | 0      | 0    | 7.10                                                                                                    | 0    | 0    | 4.5    | 0   | 0    | 4.2  | 0   | 0  | 0    | 0     | 0     | 0     | 0    | 0    | 0    | 0   |
| 07:52:00 | VSII  | CICSZAZ  | CTPU | 187   | 0.013  | 0.011   | 0.005  | 0.001                                                                                                    | 0      | 0    | 3.96                                                                                                    | 0    | 0    | 0.0    | 0   | 0    | 5.2  | 0   | 0  | 0    | 0     | 0     | 0     | 0    | 0    | 0    | 0   |
| 07:52:00 | V61C  | CICSJA68 | STR1 | 35    | 0.013  | 0.002   | 0.011  | 0.004                                                                                                    | 0      |      | 0                                                                                                    | 0    | 0    | 0      | 0   | 0    | 0    | 0   | 0  | 0    | ő     | 0     | 0     | 0    | 0    | 0    | 0   |
| 07:52:00 | V61C  | CICSJA68 | STR2 | 33    | 0.012  | 0.001   | 0.011  | 0.008                                                                                                    | ő      | :    | ő                                                                                                    | õ    | õ    | õ      | õ   | õ    | 0    | õ   | õ  | õ    | õ     | õ     | õ     | õ    | õ    | õ    | õ   |
| 07:52:00 | V61C  | CICSJA68 | STR3 | 31    | 0.023  | 0.008   | 0.016  | 0.011                                                                                                    | 0      |      | 0                                                                                                    | 0    | 0    | 0      | 0   | 0    | 0    | 0   | 0  | 0    | 0     | 0     | 0     | 0    | 0    | 0    | 0   |
| 07:52:00 | V61C  | CICSJA68 | STR4 | 35    | 0.022  | 0.003   | 0.019  | 0.012                                                                                                    | 0      |      | 0                                                                                                    | 0    | 0    | 0      | 0   | 0    | 0    | 0   | 0  | 0    | 0     | 0     | 0     | 0    | 0    | 0    | 0   |
| 07:52:00 | V61C  | CICSJA68 | STR5 | 30    | 0.040  | 0.006   | 0.034  | 0.022                                                                                                    | 0      |      | 0                                                                                                    | 0    | 0    | 0      | 0   | 0    | 0    | 0   | 0  | 0    | 0     | 0     | 0     | 0    | 0    | 0    | 0   |
| 07:52:00 | V61C  | CICSJA68 | STR6 | 33    | 0.040  | 0.006   | 0.034  | 0.021                                                                                                    | 0      | •    | 0                                                                                                    | 0    | 0    | 0      | 0   | 0    | 0    | 0   | 0  | 0    | 0     | 0     | 0     | 0    | 0    | 0    | 0   |
| 07:52:00 | V61C  | CICSJA68 | STR7 | 34    | 0.048  | 0.002   | 0.046  | 0.030                                                                                                    | 0      | •    | 0                                                                                                    | 0    | 0    | 0      | 0   | 0    | 0    | 0   | 0  | 0    | 0     | 0     | 0     | 0    | 0    | 0    | 0   |
| 07:52:00 | V61C  | CICSJA68 | STR8 | 27    | 0.041  | 0.001   | 0.041  | 0.023                                                                                                    | 0      | •    | 0                                                                                                    | 0    | 0    | 0      | 0   | 0    | 0    | 0   | 0  | 0    | 0     | 0     | 0     | 0    | 0    | 0    | 0   |
| 07:52:00 | V61C  | CICSJA68 | STR9 | 33    | 0.082  | 0.009   | 0.073  | 0.040                                                                                                    | 0      | •    | 0 02                                                                                                    | 0    | 0    | 0 0    | 0   | 0    | 0    | 0   | 0  | 0    | 0     | 0     | 0     | 0    | 0    | 0    | 0   |
| 07:52:00 | V62B  | CICSJA95 | STR1 | 37    | 0.002  | 0.000   | 0.003  | 0.001                                                                                                    | 0      |      | 0.03                                                                                                    | ő    | 0    | 0.0    | 0   | 0    | 0    | 0   | 0  | 0    | õ     | ő     | 0     | ő    | 0    | 0    | ő   |
| 07:52:00 | V62B  | CICSJA95 | STR2 | 37    | 0.002  | 0.000   | 0.002  | 0.001                                                                                                    | ő      |      | 0.01                                                                                                    | 0    | ō    | 0.0    | ō   | 0    | ő    | 0   | 0  | 0    | 0     | õ     | ő     | 0    | 0    | 0    | 0   |
| 07:52:00 | V62B  | CICSJA95 | STR3 | 37    | 0.002  | 0.000   | 0.002  | 0.001                                                                                                    | 0      |      | 0.01                                                                                                    | 0    | 0    | 0.0    | 0   | 0    | 0    | 0   | 0  | 0    | 0     | 0     | 0     | 0    | 0    | 0    | 0   |
| 07:52:00 | V62B  | CICSJA95 | STR4 | 38    | 0.002  | 0.000   | 0.002  | 0.001                                                                                                    | 0      |      | 0.01                                                                                                    | 0    | 0    | 0.0    | 0   | 0    | 0    | 0   | 0  | 0    | 0     | 0     | 0     | 0    | 0    | 0    | 0   |
| 07:52:00 | V62B  | CICSJA95 | STR5 | 36    | 0.002  | 0.000   | 0.002  | 0.001                                                                                                    | 0      |      | 0.02                                                                                                    | 0    | 0    | 0.0    | 0   | 0    | 0    | 0   | 0  | 0    | 0     | 0     | 0     | 0    | 0    | 0    | 0   |
| 07:52:00 | V62B  | CICSJA95 | STR6 | 34    | 0.002  | 0.000   | 0.002  | 0.001                                                                                                    | 0      |      | 0.02                                                                                                    | 0    | 0    | 0.0    | 0   | 0    | 0    | 0   | 0  | 0    | 0     | 0     | 0     | 0    | 0    | 0    | 0   |
| 07:52:00 | V62B  | CICSJA95 | STR7 | 41    | 0.003  | 0.000   | 0.002  | 0.001                                                                                                    | 0      | •    | 0.01                                                                                                    | 0    | 0    | 0.0    | 0   | 0    | 0    | 0   | 0  | 0    | 0     | 0     | 0     | 0    | 0    | 0    | 0   |
| 07:52:00 | V62B  | CICSJA95 | STR8 | 31    | 0.003  | 0.001   | 0.002  | 0.001                                                                                                    | 0      | •    | 0.02                                                                                                    | 0    | 0    | 0.0    | 0   | 0    | 0    | 0   | 0  | 0    | 0     | 0     | 0     | 0    | 0    | 0    | 0   |
| 07:52:00 | VOZB  | CICSUR95 | STRY | 34    | 0.003  | 0.001   | 0.002  | 0.001                                                                                                    | U      | •    | 0.02                                                                                                    | U    | U    | 0.0    | U   | U    | 0    | U   | U  | 0    | 0     | 0     | 0     | v    | v    | U    | v   |
|          |       |          |      |       |        |         |        |                                                                                                    |        |      |                                                                                                    |      |      |        |     |      |      |     |    |      |       |       |       |      |      |      |     |

# Some of the CICS graphs

Click on a bar to see data over time

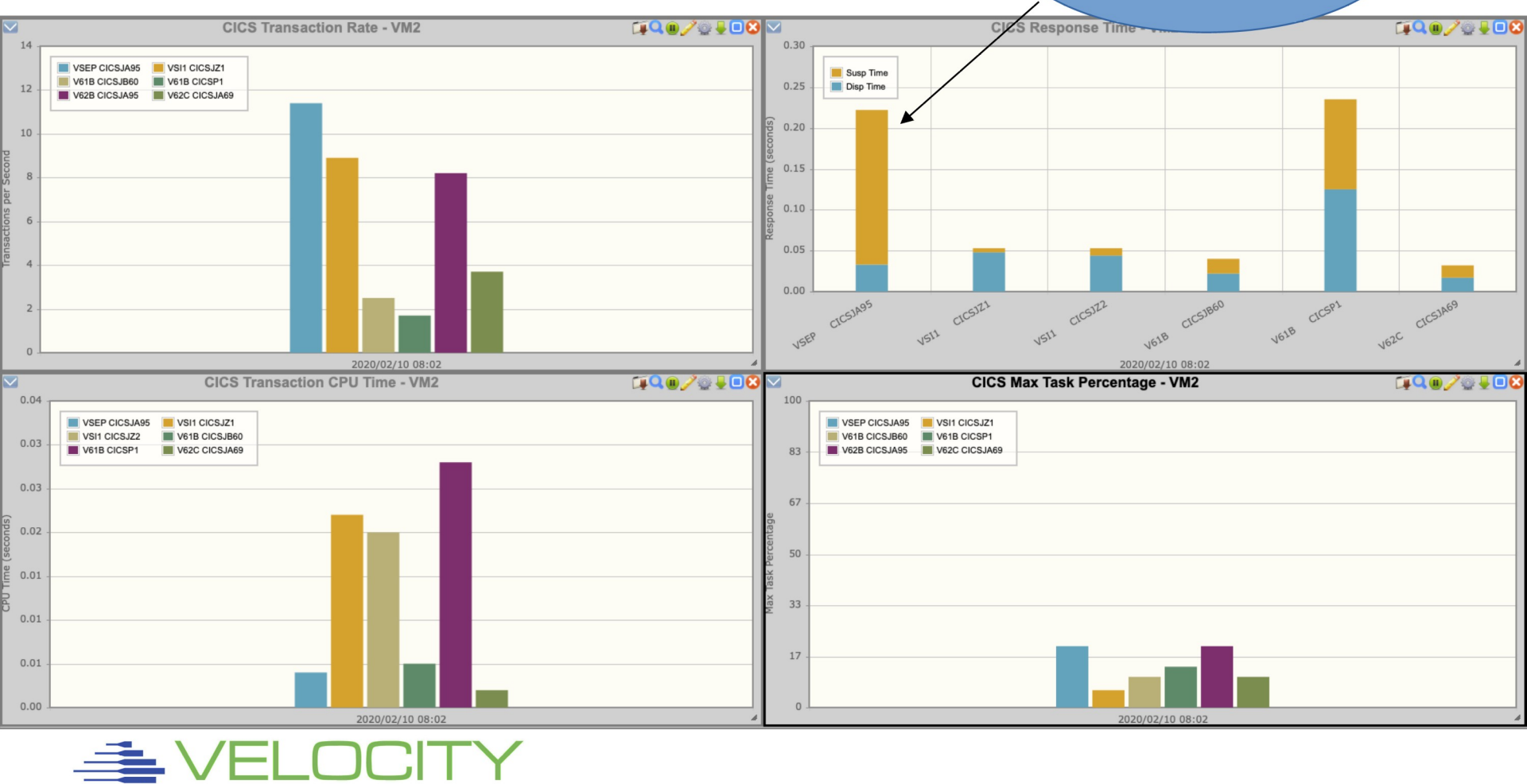

31

# CICS response time over time

E

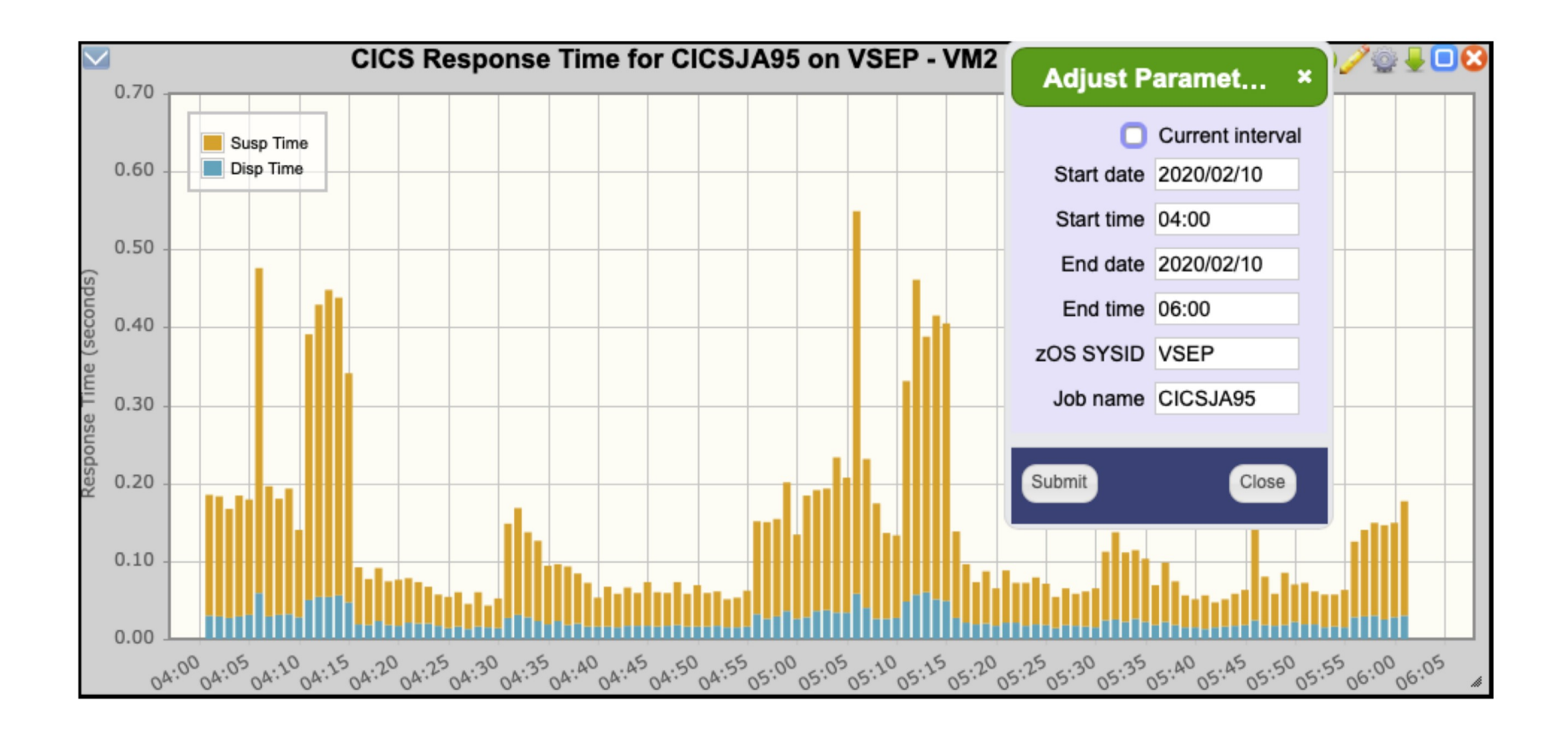

# Additional CICS Views are available – Use ours or make your own

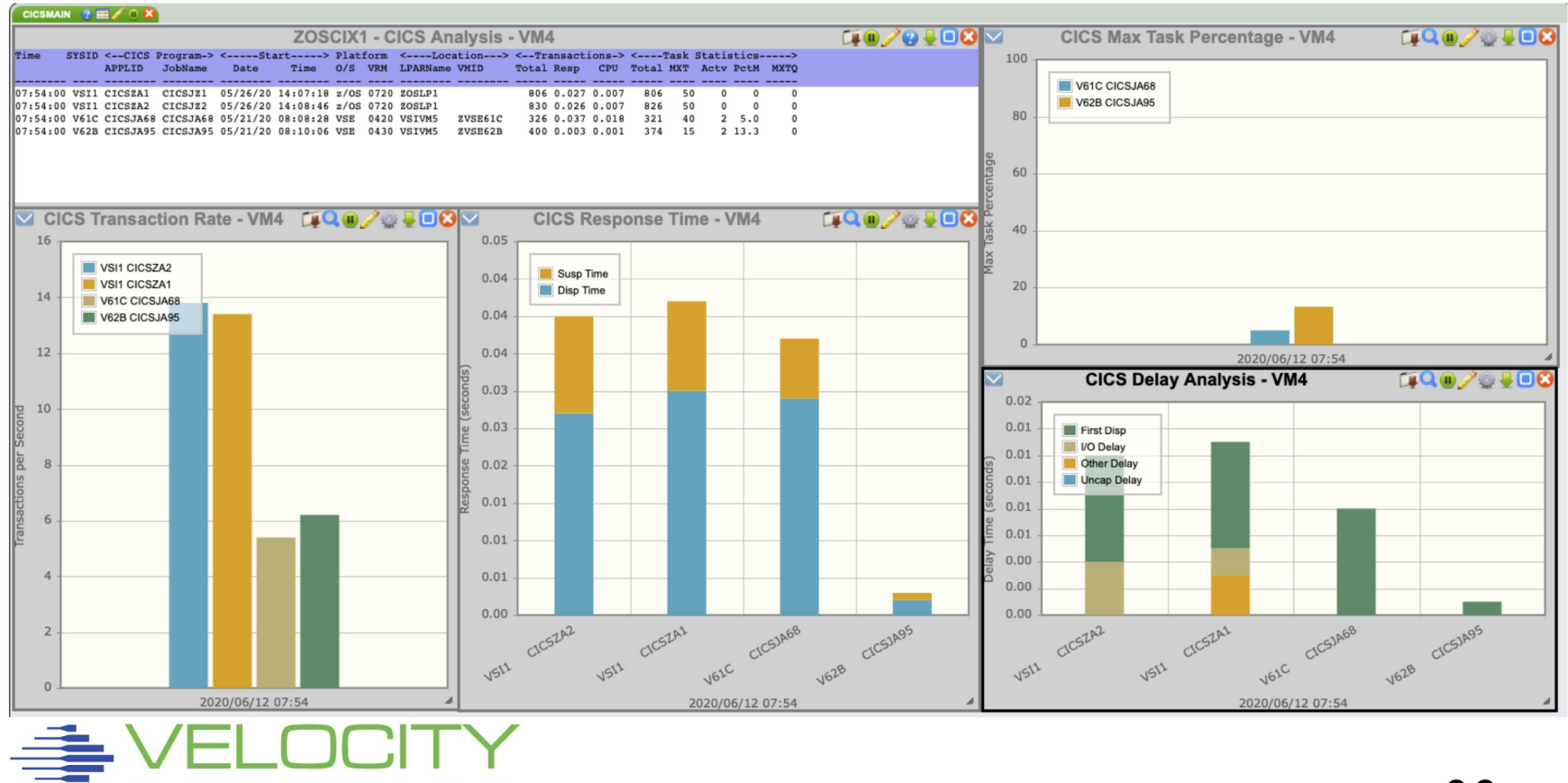

# **Operational Alerts**

zALERT is a component that comes with zVPS

It provides the ability to look at one minute data based on customer supplied rules

zALERT can also generate notifications when any data elements exceed certain thresholds

F4 0004 // JOB LIBRDIRC DATE 06/13/2020, CLOCK 15/49/44 F4 0004 EOJ LIBRDIRC MAX.RETURN CODE=0008 DATE 06/13/2020, CLOCK 15/49/44, DURATION 00/00/00 F4 0001 1Q34I F4 WAITING FOR WORK

15:50:10 ZALERT VSER Job LIBRDIRC on zvse61b ended at 15:49:44 with rc=0008

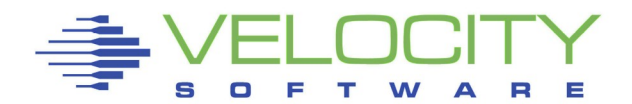

# **Operational Messages**

#### zOPERATOR is a component that comes

Actions can be taken on messages

with zVPS

|      |                  | ZOPE           | R - zOPERATOR Console - VM5                         | THU 🖉 🕘 🖵 😒    |
|------|------------------|----------------|-----------------------------------------------------|----------------|
|      | 12:00:06 ZVSE61C | Y2 0052        | // JOB SCANVSM2                                     |                |
|      | 12:00:09 ZVSE62C | BG 0000        | EOJ LIBRDIR MAX.RETURN CODE=0000                    |                |
|      | 12:00:10 ZVSE61C | F5 0005        | EOJ LIBRDIR MAX.RETURN CODE=0000                    |                |
|      | 12:00:12 ZVSE61C | ¥1 0051        | // JOB SCANVSM1                                     |                |
|      | 12:00:13 ZVSE62C | ¥1 0051        | // JOB SCANVSM1                                     |                |
| JE . | 12:00:20 ZVSE62C | ¥1 0051        | EOJ SCANVSM1 MAX.RETURN CODE=0000                   |                |
|      | 12:00:24 ZVSE61C | Y1 0051        | EOJ SCANVSM1 MAX.RETURN CODE=0000                   |                |
|      | 12:01:21 ZVSE62C | ¥2 0052        | EOJ SCANVSM2 MAX.RETURN CODE=0000                   |                |
|      | 12:01:38 ZVSE62C | ¥3 0053        | EOJ SCANVSM3 MAX.RETURN CODE=0000                   |                |
|      | 12:01:53 ZVSE61C | ¥2 0052        | EOJ SCANVSM2 MAX.RETURN CODE=0000                   |                |
|      | 12:02:00 VSEN63B | Y1 0001        | 1Q471 Y1 LIBRDIR2 01011 FROM LOCAL , TIME=12:02:00  | , TKN=0000000  |
|      | 12:02:00 VSEN63B | ¥1 0052        | // JOB LIBRDIR2                                     |                |
|      | 12:02:00 VSEN63B |                | DATE 05/31/2022, CLOCK 12/02/00                     |                |
|      | 12:02:00 VSEN63B | ¥1 0052        | 1S47I PRELEASE RDR,LIBRDIR3                         |                |
|      | 12:02:00 VSEN63B | ¥1 0052        | EOJ LIBRDIR2 MAX.RETURN CODE=0000                   |                |
|      | 12:02:00 VSEN63B |                | DATE 05/31/2022, CLOCK 12/02/00, DURATION 00/00/00  |                |
|      | 12:02:00 VSEN63B | Y2 0001        | 1Q47I Y2 LIBRDIR3 01012 FROM LOCAL , TIME=12:02:00  | , TKN=0000001  |
|      | 12:02:00 VSEN63B | ¥2 0053        | // JOB LIBRDIR3                                     |                |
|      | 12:02:00 VSEN63B |                | DATE 05/31/2022, CLOCK 12/02/00                     |                |
|      | 12:02:00 VSEN63B | ¥2 0053        | 1S47I PRELEASE RDR,LIBRDIR4                         |                |
|      | 12:02:00 VSEN63B | ¥2 0053        | EOJ LIBRDIR3 MAX.RETURN CODE=0000                   |                |
|      | 12:02:00 VSEN63B |                | DATE 05/31/2022, CLOCK 12/02/00, DURATION 00/00/00  |                |
|      | 12:02:01 VSEN63B | Y1 0001        | 1Q47I Y1 LIBRDIR4 01013 FROM LOCAL , TIME=12:02:01  | , TKN=000000D2 |
|      | 12:02:01 VSEN63B | Y1 0052        | // JOB LIBRDIR4                                     |                |
|      | 12:02:01 VSEN63B |                | DATE 05/31/2022, CLOCK 12/02/01                     |                |
|      | 12:02:01 VSEN63B | ¥1 0052        | EOJ LIBRDIR4 MAX.RETURN CODE=0000                   |                |
|      | 12:02:01 VSEN63B |                | DATE 05/31/2022, CLOCK 12/02/01, DURATION 00/00/00  |                |
|      | 12:02:01 VSEN63B | Y1 0001        | 1Q3EI DYNAMIC CLASS 'Y' WAITING FOR WORK            |                |
|      | 12:02:02 ZVSE61C | ¥3 0053        | EOJ SCANVSM3 MAX.RETURN CODE=0000                   |                |
|      | 12:02:40 VSEN63C | F1 0001        | 1Q341 RDR WAITING FOR WORK ON 00C                   |                |
|      | 12:02:40 VSEN63C | Y1 0001        | 1Q47I Y1 STGPLAY 17992 FROM LOCAL , TIME=12:02:40 , | TKN=000000D1   |
|      | 12:02:40 VSEN63C | YI 0051        | // JOB STGPLAY                                      |                |
|      | 12:02:40 VSEN63C |                | DATE 05/31/2022, CLOCK 12/02/40                     |                |
|      | 12:02:40 VSEN63C | YI 0051        | * PASS 1                                            |                |
|      | 12:02:40 VSEN63C | ¥1 0051        | // EXEC STGPLAY                                     |                |
|      | 12:02:40 VSEN63C | ¥1 0051        | 10531 PROGRAM NOT FOUND.                            |                |
|      | 12:02:40 VSEN63C | v1 0051        | 11701 JOB STGPLAY CANCELLED DUE TO CONTROL STATEMEN | TERKUK         |
|      | 12:02:40 VSEN03C | V1 0051        | ID/OI JOD TERMINATED DUE TO PROGRAM ABEND           |                |
| 10/  | 12:02:40 VSEN03C | 11 0051        |                                                     |                |
| vv   | 12:02:40 VSEN63C | <b>V1 0001</b> | 103ET DYNAMIC CLASS 'Y' WAITING FOR WORK            |                |
|      |                  | TT 0001        | TOTAL STRUCT STUDY I WATTING FOR WORK               |                |

# Real Time vs Long Term

All of the real time data is displayed in one minute intervals

At the end of the day the one minute data is summarized into 15 minute intervals

This provides a long term database and is the source for capacity planning

In addition, reports are generated in the 15 minute format

These reports cover z/VM, Linux, and of course, z/VSE

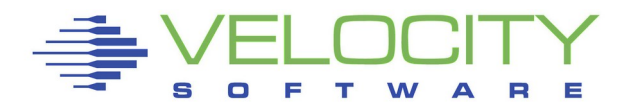

# Reports

| Main menu                    | ×         | Dai                      | ly VSI                     | E Sys                          | stem                     | Perf                       | ormai                                                                                                    | nce R              | eport                         | : - VM                   | 14 - Fr                    | ri 12 Ju                           | ın 202                  | 20 🚺                                | ••₽0€          |
|------------------------------|-----------|--------------------------|----------------------------|--------------------------------|--------------------------|----------------------------|----------------------------------------------------------------------------------------------------|--------------------|-------------------------------|--------------------------|----------------------------|------------------------------------|-------------------------|-------------------------------------|----------------|
| Add tab                      | Arrange   | Report                   | ESAVS                      | EC                             | VSE                      | Syste                      | em Perf                                                                                                    | ormance            | e Repor                       | t                        |                            | Ve                                 | locity                  | Software                            | e Corporat     |
| Load View                    | Save View | Monito                   | or initi                   | alized                         | <b>1:</b> 06/:           | 12/20                      | at 00:                                                                                                    | 00:00 c            | on 8562                       | seria                    | 1 040F                     | 78 Fi                              | rst rec                 | ord anal                            | yzed: 06/      |
| Color config                 |           | NODE<br>/Time            | Pag<br>In                  | es/Sec<br>Out                  | c <rate<br>SVC</rate<br> | e/Sec><br>DSP              | > <cpu<br>Total</cpu<br>                                                                                                    | Utiliza<br>Mstr    | ation><br>Spin                | <-Job<br>TOTal           | CPU-><br>Ovhd              | All<br>Bound                       | Pct<br>NP               | Seconds<br>OfData                   | •              |
| VSIVM4                       | <b> </b>  | 06/12/<br>00:15:         | 20<br>00                   |                                |                          |                            |                                                                                                    |                    |                               |                          |                            |                                    |                         |                                     |                |
| ZMON Graphs<br>Capacity      | ZMAP      | zvse61                   | .b                         | 0 0                            | 2140                     | 1923                       | 10.2                                                                                                    | 3.1                | 0                             | 9.1                      | 1.1                        | 85.0                               | 30.5                    | 899.3                               | 15.0           |
| Daily Reports                |           | zvse61                   | c                          | 0 0                            | 4508                     | 2215                       | 10.5                                                                                                    | 6.2                | 0                             | 9.0                      | 1.4                        | 75.1                               | 59.7                    | 899.9                               | 15.0           |
| Fri 12 Jun 2020              |           | zvse62                   | b!b                        | 0 0                            | 3347                     | 1293                       | 4.6                                                                                                    | 2.2                | 0                             | 3.9                      | 0.7                        | 92.1                               | 48.0                    | 899.9                               | 15.0           |
| ESAHDR                       |           | zvse62                   | c                          | 0 0                            | 3652                     | 1512                       | 5.5                                                                                                    | 2.7                | 0                             | 4.7                      | 0.8                        | 81.1                               | 48.1                    | 900.0                               | 15.0           |
| ESATUNE                      |           | 00:30:                   | 00                         |                                |                          |                            |                                                                                                    |                    |                               |                          |                            |                                    |                         |                                     |                |
| Performance Summa            | iry       | zvse61                   | .b                         | 0 0                            | 6934                     | 3349                       | 18.8                                                                                                    | 8.5                | 0                             | 17.9                     | 2.3                        | 78.8                               | 45.0                    | 900.0                               | 15.0           |
| ESASSUM<br>ESASUM<br>ESAILMT |           | Report: ES<br>Monitor in | Daily V<br>AVSES           | <b>/SE S</b><br>VSE<br>ed: 06/ | Syste<br>Syste           | m Conf<br>m Conf<br>at 00: | onfigu<br>igurati<br>00:00 o                                                                                                    | on Repo<br>n 8562  | n <b>Rep</b><br>rt<br>serial  | <b>ort - '</b><br>040F78 | VM4 -<br>Vel<br>Fir        | • Fri 12<br>ocity Sof<br>st record | <b>Jun 2</b><br>tware C | <b>020</b><br>orporate<br>ed: 06/12 | ZMAP 5.1.      |
| VSE Reporting                |           | NODE <<br>/Time V        | z/VM-<br>/irtID            | > <i<br>Lvl N</i<br>           | ogical<br>ame            | Part><br>Nbr<br>           | <<br><ibm <m<="" td=""><td>CPU m<br/>odel&gt;/C</td><td>odel<br/>Ps/ ser</td><td>&gt; ·</td><td><part<br>Max Cur</part<br></td><td>itions&gt;<br/>Stat Dyr</td><td><c<br>Tot Ac</c<br></td><td>PU Counts<br/>tv Quies</td><td>&gt;<br/>Inact<br/></td></ibm> | CPU m<br>odel>/C   | odel<br>Ps/ ser               | > ·                      | <part<br>Max Cur</part<br> | itions><br>Stat Dyr                | <c<br>Tot Ac</c<br>     | PU Counts<br>tv Quies               | ><br>Inact<br> |
| ESAVSEC                      |           | 06/12/20<br>00:15:00     |                            |                                |                          |                            |                                                                                                    |                    |                               |                          |                            |                                    |                         |                                     |                |
| ESAVSES<br>ESAVSEP           |           | zvse61b Z<br>zvse61c Z   | VSE61B<br>VSE61C<br>VSE62P | 1 VS<br>1 VS                   | IVM5                     | 5<br>5                     | IBM 856<br>IBM 856                                                                                                    | 2-A02 0<br>2-A02 0 | 2 (40F7<br>2 (40F7<br>2 (40F7 | 82)<br>82)<br>82)        | 80 20<br>80 18<br>80 19    | 12 8<br>12 6                       | 1 1 1                   | 1 0<br>1 0                          | 0              |
| ESAVSEJ                      |           | zvse62c Z                | VSE62C                     | 1 VS                           | IVM5                     | 5                          | IBM 856                                                                                                    | 2-A02 0<br>2-A02 0 | 2 (40F7<br>2 (40F7            | 8 2)                     | 80 18                      | 12 6                               | 1                       | 1 0                                 | 0              |
|                              |           | 00:30:00<br>zvse61b Z    | VSE61B                     | 1 VS                           | IVM5                     | 5                          | IBM 856                                                                                                    | 2-A02 0            | 2 (40F7                       | 82)                      | 80 20                      | 12 8                               | 1                       | 1 0                                 | 0              |
|                              | :         | zvse61c Z<br>zvse62b Z   | VSE61C<br>VSE62B           | 1 VS<br>1 VS                   | IVM5<br>IVM5             | 5                          | IBM 856<br>IBM 856                                                                                                    | 2-A02 0<br>2-A02 0 | 2 (40F7<br>2 (40F7            | 8 2)<br>8 2)             | 80 18<br>80 19             | 12 6<br>12 7                       | 1                       | 1 0<br>1 0                          | 0              |
|                              |           | zvse62c Z                | VSE62C                     | 1 VS                           |                          | 5                          | IBM 856                                                                                                    | 2-A02 0            | 2 (40F7                       | 82)                      | 80 18                      | 12 6                               | 1                       | 1 0                                 | 0              |
|                              | T W/ A    | 00.10.00                 |                            |                                |                          |                            |                                                                                                    |                    |                               |                          |                            |                                    |                         |                                     |                |

# Summary

Velocity Software is the recognized leader for performance and cloud management tools for the z/VM, z/VSE, and Linux on Z platforms

• We recently added the collection of some z/OS records to our portfolio

Performance monitoring should not be the performance problem

We listen to customers and strive to provide the information and add the functions that they (or you) need to our products

Questions and requests: info@velocitysoftware.com

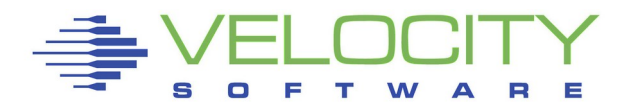

# Thank you!

# Questions?

http://www.velocitysoftware.com

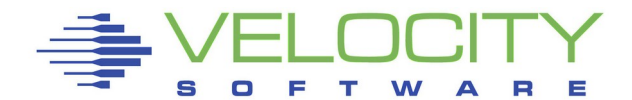